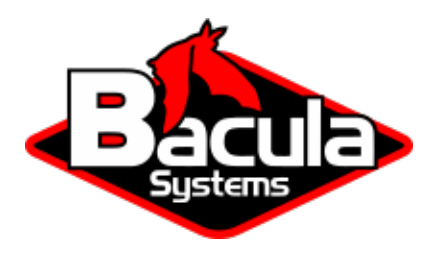

# vSphere Plugin

**Bacula Systems Documentation** 

# Contents

| 1 | Scope             | 2  |
|---|-------------------|----|
| 2 | Features          | 3  |
| 3 | Backup Strategies | 4  |
| 4 | Installation      | 7  |
| 5 | Configuration     | 9  |
| 6 | Operations        | 50 |
| 7 | Limitations       | 89 |
| 8 | Troubleshooting   | 89 |
|   |                   |    |

# Contents

Important: Remember to read the Best Practices chapter common for all of our hypervisor plugins.

This document aims at presenting the reader with information about various techniques and strategies to backup VMware virtual machine using **Bacula Enterprise vSphere Plugin**. It describes the Plugin, defines the scope of its operations, and presents its main features. It also covers how to restore specific files (*Single File Recovery*) or instantly restore VM (*VM Instant Recovery*) from backups made with Bacula Enterprise vSphere Plugin. Make sure you have familiarized yourself with the *VM discovery automation tool* that simplifies Backup Administrator tasks in adding new VMs or managing decommissioned VMs automatically.

# 1 Scope

This Plugin is available since Bacula Enterprise 8.0, and is not applicable to prior versions of Bacula.

It supports the following versions of vSphere:

- ESX/ESXi 5.0, 5.1, 5.5, 6.0, 6.5, 6.7, 7.0 and 8.0
- vCenter 6.0, 6.5, 6.7, 7.0 (Bacula Enterprise version 12.4.3 and higher) and 8.0 (Bacula Enterprise version 16.0.0 and higher)
- Virtual machines: VM hardware version 7 and higher.

The vSphere Plugin has been tested with and is supported on the following Linux platforms:

- RHEL 64bit versions 7, 8 and 9
- CentOS 64bit version 7 (CentOS Stream is not supported by VMWare)
- Oracle Linux version 8
- SLES 64bit version 12.5

#### See also:

Go to:

- Features
- Backup Strategies
- Installation
- Configuration
- Operations
- Limitations
- Troubleshooting

Go back to the main vSphere Plugin page.

Go back to the main Dedicated Backup Solutions page.

# 2 Features

The vSphere Plugin provides virtual machine bare metal recovery, while the backup at the guest level simplifies data protection of critical applications.

The Plugin integrates VMware's Changed Block Tracking (CBT) technology to ensure only blocks that have changed since the initial Full, and/or the last Incremental or Differential backup are sent to the current Incremental or Differential backup stream to give you more efficient backups and reduced network load.

See the features list:

- vSphere Storage APIs Data Protection based online backups
- VSS-based guest snapshots for quiescing VSS-based applications
- Full, Differential and Incremental image-level backups of virtual machines
- · Restores complete virtual machine images
- · Restores vmdk files to alternate directory
- Supports both TCP/IP and SAN (FC/iSCSI) VMware datastore access
- NBD (Network Block Device), HotAdd, or SAN access
- The vSphere Plugin is compatible with Copy/Migration jobs. In order for Incremental vSphere Plugin backup jobs to be compatible with Copy Jobs, the devices in the destination Storage Daemon **must** have the setting "Maximum Concurrent Jobs = 1". If this option is not set, then restores from Incremental copied vSphere backup jobs may not be possible. Read the blb:MigrationChapter documentation for more information.

Along with the vSphere Plugin, Bacula Systems provides additional packages which allows:

- Single Item Restore
- Instant Recovery

from vSphere Plugin backups of VMware VMs. It also integrates with the autodiscovery of new VM with the Scan Plugin

#### See also:

Go back to:

• Scope

Go to:

- Backup Strategies
- Installation
- Configuration
- Operations
- Limitations
- Troubleshooting

Go back to the main vSphere Plugin page.

Go back to the main Dedicated Backup Solutions page.

# **3 Backup Strategies**

This article aims at presenting possible VM backup strategies with Bacula Enterprise.

### 3.1 Image Backup with the vSphere Plugin

With the image backup level strategy, the **Bacula Enterprise** vSphere Plugin will save the virtual machine's disks at the *raw* level, in the VMware/vSphere context. For this to work, you don't need a Bacula File Daemon on each guest VM. You only need one FD with the vSphere Plugin installed. It is recommended that this FD be installed on the same machine as a Storage Daemon (SD) so that data from the ESXi servers traverses a network link only once. The vSphere Plugin will contact your VMware ESXi server to read and save the contents of your virtual machine disks using Network Block Device (NBD), HotAdd, or SAN access. When directly accessing a **vmdk** image stored on your **Datastore**, Bacula doesn't need to walk through the Client Filesystem to open/read/close/stat files, so it consumes fewer resources on your ESXi infrastructure than a backup with a File Daemon on each guest machine would. On the other hand, Bacula will also read and save useless data such as swap files or temporary files.

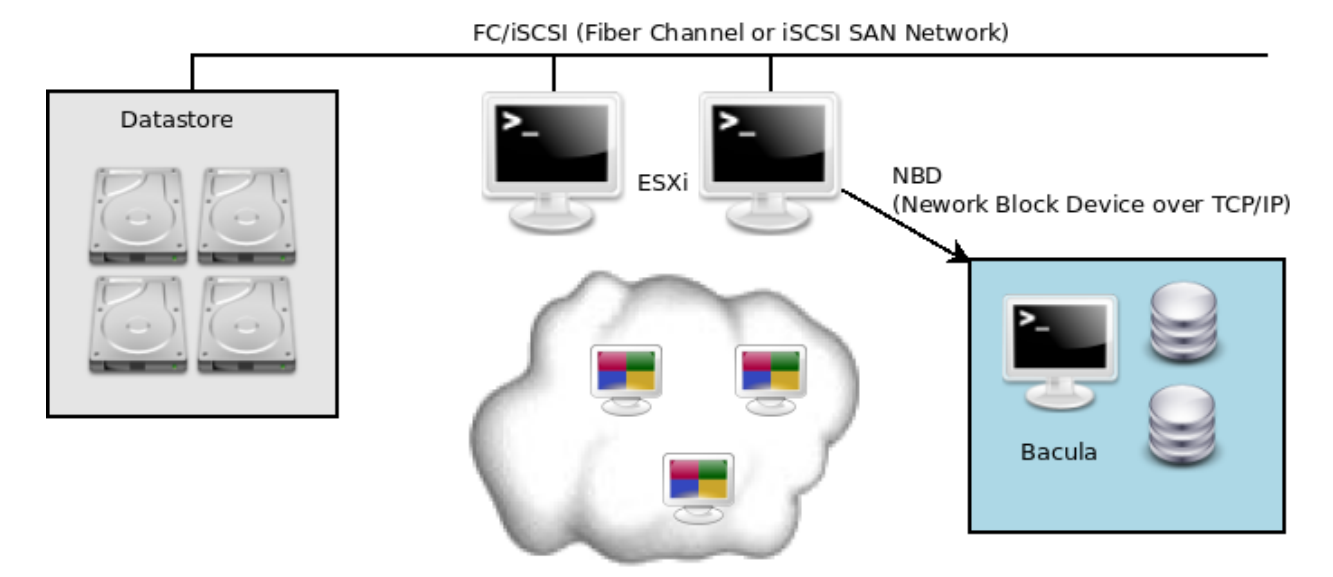

Fig. 1: Backup through TCP Network using NBD (Network Block Device)

When the vSphere Plugin is using the NBD transport method for the backup, the data is streamed to the backup server via the ESXi system's VMkernel port.

The Bacula Enterprise vSphere Plugin can also use your SAN infrastructure to minimize the I/O load on your ESXi servers. Using this method of access, even fewer resources are consumed on the ESXi server, but the data still needs to be read from your datastore, thus it is still possible to experience I/O contention.

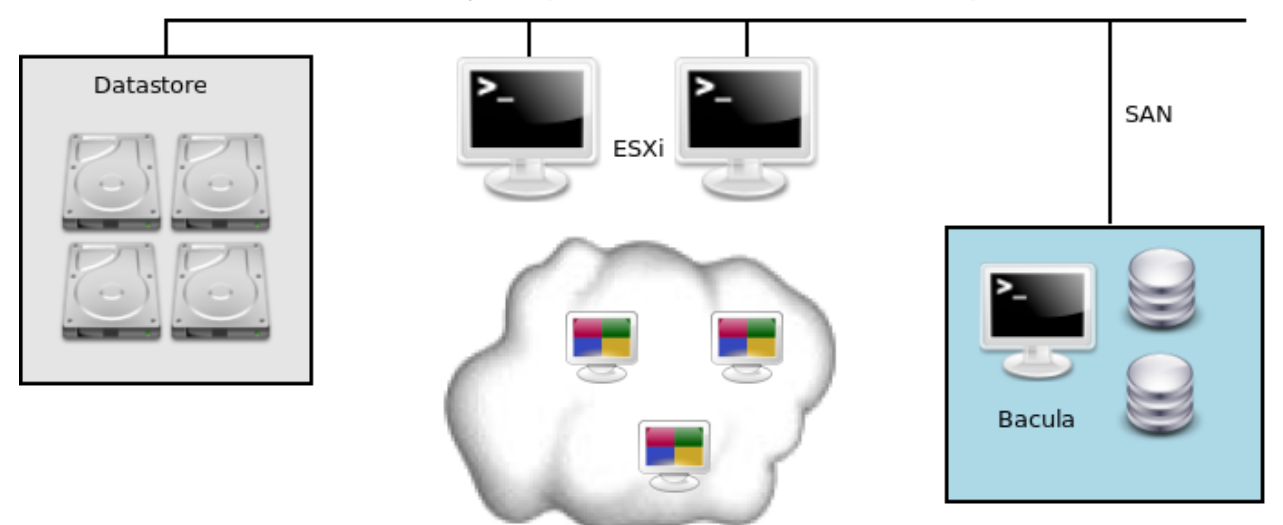

FC/iSCSI (Fiber Channel or iSCSI SAN Network)

Fig. 2: Backup through SAN Network

When using block differential techniques such as those used by the vSphere Plugin, you need to **ensure** that all Incremental backups are available for restore. If one of your Incremental Jobs is missing at the restore time, Bacula will not be able to create a consistent image. Using the Differential level reduces the number of Jobs that are required for restore, and thus reduces the risk that something might be lost. To avoid losing important Incremental Jobs, you must ensure that your Volume retention periods are long enough to recover all of your data.

#### See also:

Go back to:

• Installing Bacula Client on Each Guest

#### Go to:

• Strategies Comparison

Go back to the main vSphere Plugin Backup Strategies page.

Go back to the main vSphere Plugin page.

## 3.2 Installing Bacula Client on Each Guest

This strategy doesn't use the Bacula Enterprise vSphere Plugin, but instead installs a Bacula Enterprise File Daemon (FD) on every virtual machine as if they were physical servers. To optimize the I/O usage on your VMware ESX/ESXi server, you will use **Schedule**, **Priority** and **Maximum Concurrent Jobs** to spread your backup jobs over your backup window. Since all servers use the same set of disks, running all your backup jobs at the same time could create a bottleneck on the disk/network subsystem.

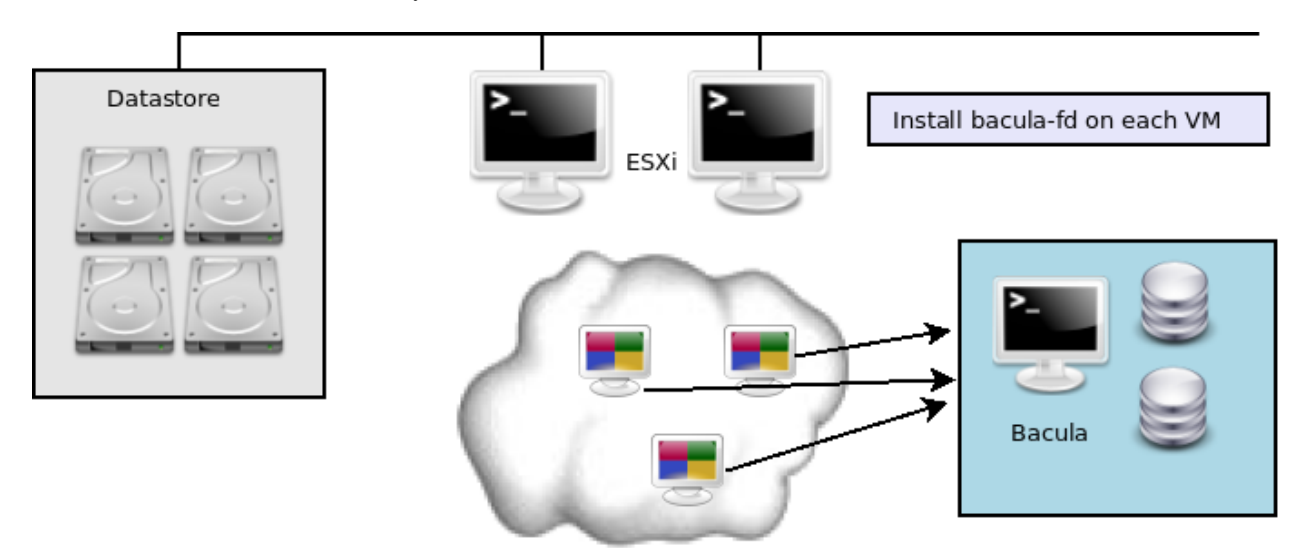

Fig. 3: Installing bacula-fd on each guest

Installing a Bacula Enterprise File Daemon on each virtual machine allows you to manage your virtual servers like physical servers, and to use all of Bacula Enterprise's features such as:

- quick restores of individual files
- · checksum of individual files for virus and spyware detection
- Verify Job
- file/directory exclusion (such as swap or temporary files)
- file level compression
- and others.

#### See also:

Go to:

- Image Backup with the vSphere Plugin
- Strategies Comparison

Go back to the main vSphere Plugin Backup Strategies page.

Go back to the *main vSphere Plugin page*.

# 3.3 Strategies Comparison

| Features           | Inside Guest | vSphere VADP |
|--------------------|--------------|--------------|
| Incremental backup | Yes          | Yes          |
| FileSet options    | Yes          | No           |
| Block level backup | No           | Yes          |
| Accurate support   | Yes          | Yes          |
| Speed              | Slow         | Fast         |
| I/O Load           | High         | Low          |
| LAN free backup    | No           | Yes          |

#### Table 1: Backup Strategies Comparison

#### See also:

Go back to:

- Installing Bacula Client on Each Guest
- Image Backup with the vSphere Plugin

Go back to the main vSphere Plugin Backup Strategies page.

Go back to the main vSphere Plugin page.

#### See also:

Go back to:

- Scope
- Features

Go to:

- Installation
- Configuration
- Operations
- Limitations
- Troubleshooting

Go back to the main vSphere Plugin page.

Go back to the main Dedicated Backup Solutions page.

# **4** Installation

This article describes how to install Bacula Enterprise vSphere Plugin.

### 4.1 Prerequisites

**Note:** The Plugin Directory is set by default, however, it is recommended to double-check if the Plugin Directory directive of the File Daemon resource in */opt/bacula/etc/bacula-fd.conf* points to the directory where the vsphere-fd.so plugin is installed. The standard Bacula plugin directory is: /opt/bacula/plugins.

Your File Daemon must have access to the vCenter/vSphere management network, port TCP/443 for API calls, and port TCP/902 for NBD data transfer or direct SAN access to vSphere datastores for SAN transport mode.

#### vSphere Installation with BIM

In order to install the vSphere Plugin with BIM, install the File Daemon with BIM and choose to install the vSphere Plugin during the FD installation.

Click here for more details on the plugin installation process with BIM.

#### See also:

See an alternative way of installing the vSphere Plugin - vSphere Installation with Package Manager.

Go back to the main Installation page.

Go back to the main vSphere Plugin page.

#### Installation with Package Manager

Due to VMware vSphere library dependencies, vSphere Plugin packages are available for a limited number of platforms (check the list *here*). Make a request from your Customer Portal to access the vSphere Plugin.

Installation can be performed using apt-get or yum/dnf with the package names below if you have added the vSphere Plugin to your Bacula repositories. Otherwise, download the packages and install them manually as below:

```
rpm -ivh bacula-enterprise-vsphere-vixdisk*.rpm
```

```
rpm -ivh bacula-enterprise-vsphere-16.*.rpm
```

These packages will ensure that your **Bacula Enterprise** version is compatible with the vSphere plugin and will install the vsphere-ctl, vddk and vsphere-fd programs.

```
# cd /opt/bacula
/opt/bacula
/opt/bacula # ls plugins/vsphere-fd.so bin/vsphere-ctl* bin/vddk
-rwxr-xr-x 1 root root 551890 10 nov. 15:13 plugins/vsphere-fd.so
-rwxr-xr-x 1 root root 3551890 10 nov. 15:13 bin/vsphere-ctl.jar
-rwxr-xr-x 1 root root 4096 10 nov. 15:13 bin/vsphere-ctl
-rwxr-xr-x 1 root root 3551890 10 nov. 15:13 bin/vddk
```

#### See also:

See an alternative way of installing the vSphere Plugin - vSphere Installation with BIM.

Go back to the main vSphere Plugin Installation page.

Go back to the main vSphere Plugin page.

#### See also:

Go back to:

Copyright © 2024 Bacula Systems. All trademarks are the property of their respective owners.

- Scope
- Features
- Backup Strategies

Go to:

- Configuration
- Operations
- Limitations
- Troubleshooting

Go back to the main vSphere Plugin page.

Go back to the main Dedicated Backup Solutions page.

# **5** Configuration

The following chapter presents the information on how to configure the vSphere Plugin and how to configure a vSphere backup job.

## 5.1 vSphere Plugin Configuration

The following chapter presents the information on how to configure the vSphere Plugin.

### Prepare Your ESXI or vCenter Environment

The following article gathers the necessary information on how to prepare your ESXI or vCenter environment.

#### **Enabling Block Level Incremental Backup**

**Note:** Changed Block Tracking (CBT) is not supported when the virtual hardware version is 6 or earlier, or when the virtual disk is attached to a shared virtual SCSI bus.

For CBT to identify altered disk sectors since the last change ID, the following items are required:

- The host must be ESX/ESXi 4.0 or later.
- The virtual machine owning the disks to be tracked must be hardware version 7 or later.
- I/O operations must go through the ESX/ESXi storage stack. So NFS is supported, as is RDM in virtual compatibility mode, but not RDM in physical compatibility mode. VMFS is supported, whether backed by SAN, iSCSI, or local disk.
- CBT must be enabled for the virtual machine (see below).
- Virtual machine storage must not be (persistent or non-persistent) independent disk, meaning unaffected by snapshots.

For CBT to identify disk sectors using Full backup, the following items are required:

• The virtual disk must be located on a VMFS volume, backed by SAN, iSCSI, or local disk.

• The virtual machine must have zero (0) snapshots when CBT is enabled, for a clean start.

When using "Thick Provisioned Eager Zeroed" disks, the VMware CBT will report all blocks as "used" during the Full backup.

For virtual machines that do not support CBT, the vSphere Plugin will always perform a Full backup of the virtual disks.

To check if a virtual disk has CBT enabled, open the vSphere Client, select a **powered-off** virtual machine **without snapshots**.

- Right-click the virtual machine and click Edit Settings.
- Click the Options tab.
- Click General under the Advanced section and then click Configuration Parameters. The Configuration Parameters dialog opens.
- Click Add Row.
- Add the ctkEnabled parameter and then set its value to true.
- Click Add Row, add scsi0:0.ctkEnabled, and set its value to true.

**Note:** scsi0:0 in scsi0:0.ctkEnabled indicates the SCSI device assigned to the hard disk that is added to the virtual machine. Every hard disk added to the virtual machine is given a SCSI device that appears similar to scsi0:0, scsi0:1, or scsi1:1.

Note: VMWare FAQ articles may help:

- https://kb.vmware.com/s/article/1020128
- http://kb.vmware.com/kb/1033816

During the first Full backup, the vSphere Plugin will try to enable CBT automatically. To disable this feature, use the keep\_cbt option in the Plugin command string.

Plugin = "vsphere: keep\_cbt host=guest1"

No snapshots must exist on a virtual machine at the time of enabling CBT on it.

If you notice large Full backup jobs despite small real disk usage, contact your Bacula Systems support team to assess the situation and possibly shrink the backup size by resetting CBT.

#### **Detecting when CBT Is Not Available**

When the CBT option is not available for a disk, the vsphere-ctl\*log file may contain the following notice:

When the vSphere Plugin receives this notice, it will automatically do a Full backup of the disk image.

See also:

Go to:

• Enabling SAN Access

- Check User Permissions
- <QueryInformationAboutvSphereEnvironment>

Go back to the main vSphere Plugin Configuration page.

Go back to the main vSphere Plugin page.

#### **Enabling SAN Access**

To use the SAN transport method, your backup server where the vSphere Plugin is installed should have access to all LUNs which are exported to your ESXi server(s). The multipathd tools will avoid problems with multiple device paths to SAN devices.

Once your SAN LUNs are visible to your backup server as /dev/sda, /dev/sdb, ... The vSphere Plugin will open each LUN to get the UUID and compare it with what the ESXi server is providing. For example, when using iSCSI, the lsscsi command will display them as:

% lsscsi [5:0:0:0] disk IET VIRTUAL-DISK 0 /dev/sdb

You can verify that SAN transport is used during backup by using the debug option in the vSphere Plugin command line. If SAN transport mode is used, the vddk trace file will have an entry showing "Opened san://..." like in the following example:

```
% grep san: /opt/bacula/working/vsphere/<moref>/<seq>/0.log
DISKLIB-LIB : Opened "san://3-snapshot-18[datastore2] test/test_2.vmdk...
```

When the SAN mode is not available, the vSphere Plugin will automatically switch to the NBD transport mode.

#### See also:

Go back to:

• Enabling Block Level Incremental Backup

Go to:

- Check User Permissions
- <QueryInformationAboutvSphereEnvironment>

Go back to the main vSphere Plugin Configuration page.

Go back to the main vSphere Plugin page.

#### **Check User Permissions**

**Attention:** Starting with version 12.8.0 of Bacula Enterprise, it is possible to use beconsole to query vSphere and see if a user has all required permissions to perform backups and restores.

#### Example

```
[root@localhost bin]# ./bconsole
Connecting to Director localhost:9101
1000 OK: 10002 localhost-dir Version: 12.6.1 (05 March 2021)
Enter a period to cancel a command.
*.query client=localhost-fd plugin="vsphere: server=vcenter_192_168_0_8"__
→ parameter=permissions
missing=VirtualMachine.Provisioning.DiskRandomAccess
missing=VirtualMachine.Provisioning.DiskRandomRead
missing=VirtualMachine.Provisioning.FileRandomAccess
missing=VirtualMachine.Provisioning.GetVmFiles
missing=VirtualMachine.State.CreateSnapshot
missing=VirtualMachine.State.RemoveSnapshot
missing=VirtualMachine.State.RenameSnapshot
missing=VirtualMachine.State.RevertToSnapshot
missing=VirtualMachine.Interact.PowerOff
missing=VirtualMachine.Interact.PowerOn
. . .
```

If the list is not empty, the listed permissions must be configured properly.

**Note:** In addition to the above bconsole command, you can also use the vsphere-ctl command to check the permissions of the current user on the vCenter system and diagnose issues if any:

/opt/bacula/bin/vsphere-ctl query list\_missing\_permissions

The following privileges can be allocated to a role and assigned to a Bacula user to perform vStorage backups and restores. These are the minimum required permissions that have been found to be sufficient in the tests performed by Bacula Systems for a basic vSphere environment.

This list may change in the future. The permissions are best propagated downwards from the root of the vSphere level. Additional privileges might be required if advanced features are in use.

Set the following permissions in your vSphere/vCenter environment:

| Privilege Level                                                | Permissions                                           |
|----------------------------------------------------------------|-------------------------------------------------------|
| Datastore                                                      | • Allocate among                                      |
|                                                                | Anocate space     Provise Detectores                  |
|                                                                | Browse Datastores                                     |
|                                                                | Configure Datastores                                  |
|                                                                | • Low level file operations                           |
|                                                                | Remove File                                           |
|                                                                | <ul> <li>Update virtual machine Files</li> </ul>      |
|                                                                |                                                       |
| Distributed Virtual Switch                                     | • Host operation                                      |
|                                                                |                                                       |
| Folder                                                         | Create Folder                                         |
|                                                                |                                                       |
| Global                                                         | a Canad Task                                          |
|                                                                | • Cancel Task                                         |
|                                                                | • Disable Methods                                     |
|                                                                | • Enable Methods                                      |
|                                                                | • Licenses                                            |
|                                                                | • Log Event                                           |
|                                                                | Manage Custom Attributes                              |
|                                                                | • Set Custom Attributes                               |
|                                                                | • Settings                                            |
|                                                                |                                                       |
| Host: Configuration                                            | Advanced Settings                                     |
|                                                                | Advanced Settings     Storage Dertition Configuration |
|                                                                | • Storage Farthon Conngulation                        |
| Host: Local Operations                                         |                                                       |
| L                                                              | Create Virtual Machine                                |
|                                                                | Delete Virtual Machine                                |
|                                                                | Reconfigure virtual machine                           |
| Network                                                        |                                                       |
| I WORK                                                         | Assign Network                                        |
| Decourses                                                      |                                                       |
| Resource                                                       | <ul> <li>Assign Vapp to resource pool</li> </ul>      |
|                                                                | Assign Virtual Machine to resource pool               |
|                                                                | Ouerv Vmotion                                         |
|                                                                |                                                       |
| Tasks                                                          | • Create task                                         |
|                                                                | Undate task                                           |
|                                                                | opulate task                                          |
| vApp                                                           | • Add without marking                                 |
|                                                                | Add virtual machine                                   |
|                                                                | • Assign virtual machine                              |
|                                                                | • Create                                              |
|                                                                | • Export                                              |
|                                                                | • Import                                              |
|                                                                | <ul> <li>vApp application configuration</li> </ul>    |
|                                                                | • vApp instance configuration                         |
|                                                                | • vApp resource configuration                         |
|                                                                | • View OVF Environment                                |
|                                                                |                                                       |
| Virtual Machine: Configuration                                 | Add Existing Disk                                     |
|                                                                | Add New Disk                                          |
| Copyright © 2024 Bacula Systems. All trademarks are the proper | ty of their respective owners wice 13                 |
|                                                                | Advanced                                              |
|                                                                | - Auvalietu                                           |
|                                                                | Change CPU Count                                      |
|                                                                | I nange Kesource                                      |

#### See also:

#### Go back to:

- Enabling Block Level Incremental Backup
- Enabling SAN Access

#### Go to:

<QueryInformationAboutvSphereEnvironment>

Go back to the main vSphere Plugin Configuration page.

Go back to the main Configuration page.

Go back to the main vSphere Plugin page.

#### **Query Information about vSphere Environment**

#### Attention: New in version 16.0.12

Using a similar mechanism to what was described in the previous section about user permisisons, it is possible to query VMware to get different kinds of information. Below some examples:

```
// List networks
.query client=my-fd plugin="vsphere:" parameter=network
// List resource pools
.query client=my-fd plugin="vsphere:" parameter=pool
// List datastore
.query client=my-fd plugin="vsphere:" parameter=datastore
// List current configuration
.query client=my-fd plugin="vsphere:" parameter=config_list
// Check some configuration section
```

.query client=my-fd plugin="vsphere: sectionname=vsphere" parameter=config\_check

#### See also:

Go back to:

- Enabling Block Level Incremental Backup
- Enabling SAN Access
- Check User Permissions

Go back to the main vSphere Plugin Configuration page.

Go back to the main vSphere Plugin page.

#### See also:

Go to:

Connect to ESXi or vCenter Server

Test vSphere Configuration
Go back to the vSphere Plugin Configuration page.
Go back to the main Configuration page.
Go back to the main vSphere Plugin page.

#### Connect to ESXi or vCenter Server

#### **Automated Configuration**

The article describes the recommended automated configuration using vsphere-ctl config command. If you have access to BWeb and would like to use it to configure the connection to VMware infrastructure and your backup jobs, skip ahead to *BWeb VMware Center Module*.

Attention: New in version 16.0.8

The automated configuration is available with version 16.0.12.

Set up the vSphere configuration in the console:

```
[root@localhost bin]# ./vsphere-ctl config create
Enter ESXi/vCenter url: 192.168.0.15
Enter user: administrator@vsphere.local
Enter password:
Connecting to "https://192.168.0.15/sdk"...
OK: successful connection
OK: user has all necessary permissions to perform backups and restores
Select the ESXi host that contains the VMs you wish to backup:
        1) 192.168.0.8
        2) 192.168.0.26
Select host: 1
Computing thumbprint of host "192.168.0.8"
OK: thumbprint for "192.168.0.8" is_
        -_04:24:24:13:3C:AD:63:84:A1:9F:E5:14:82:7D:5C:31:25:A8:FA:89
OK: added entry [vcenter_192_168_0_8] to ../etc/vsphere_global.conf
```

It's also possible to list configurations that are already present:

```
[root@localhost bin]# ./vsphere-ctl config list
[esxi_192_168_0_26]
root_directory = /opt/bacula/working/esxi_192_168_0_26
server = 192.168.0.26
thumbprint = A0:6D:75:53:9E:30:85:BB:99:63:6E:33:C4:B8:64:E9:06:AD:BF:CF
url = https://192.168.0.26/sdk
username = root
[esxi_192_168_0_8]
root_directory = /opt/bacula/working/esxi_192_168_0_8
server = 192.168.0.8
thumbprint = 04:24:24:13:3C:AD:63:84:A1:9F:E5:14:82:7D:5C:31:25:A8:FA:89
url = https://192.168.0.8/sdk
username = root
```

(continues on next page)

```
[vcenter_192_168_0_26]
root_directory = /opt/bacula/working/vcenter_192_168_0_26
server = 192.168.0.26
thumbprint = A0:6D:75:53:9E:30:85:BB:99:63:6E:33:C4:B8:64:E9:06:AD:BF:CF
url = https://192.168.0.15/sdk
username = administrator@vsphere.local
[vcenter_192_168_0_8]
root_directory = /opt/bacula/working/vcenter_192_168_0_8
server = 192.168.0.8
thumbprint = 04:24:24:13:3C:AD:63:84:A1:9F:E5:14:82:7D:5C:31:25:A8:FA:89
url = https://192.168.0.15/sdk
username = administrator@vsphere.local
```

Existing configuration entries can be validated with:

```
[root@localhost bin]# ./vsphere-ctl config check vcenter_192_168_0_26
Connecting to "https://192.168.0.15/sdk"...
OK: successful connection
Computing thumbprint of host "192.168.0.26"
OK: local thumbprint matches server thumbprint
Checking user privileges...
OK: user has all necessary privileges
```

Finally, you can delete configuration entries with:

```
[root@localhost bin]# ./vsphere-ctl config delete --entry vcenter_192_168_0_8
OK: deleted entry "vcenter_192_168_0_8".
```

#### See also:

Go to:

- Manual Configuration
- Using Multiple vSphere Servers
- Obscure vSphere Password
- vsphere\_global.conf Options

Go back to the main vSphere Plugin Configuration page.

Go back to the main vSphere Plugin page.

#### **Manual Configuration**

If you have access to BWeb and would like to use it to configure the connection to VMware infrastructure and to configure your backup jobs, skip ahead to *BWeb VMware Center Module*.

#### Attention: New in version 12.8.0

Starting with version 12.8.0 it is possible to use the config command described in *Automated Configuration* to interactively create a configuration in the command-line. Otherwise continue from here to configure the plugin directly with your text editor.

The vSphere network access to your ESXi or vCenter server is configured in `/opt/bacula/etc/vsphere\_global.conf`.

```
% cat /opt/bacula/etc/vsphere_global.conf
[vsphere]
    username = root
    password = vspherepassword
    server = 192.168.0.1
    url = https://192.168.0.1/sdk
    thumbprint = 34:F5:0F:10:82:59:EF:2D:DB:96:CC:5B:C4:66:33:83:DC:91:AF:09
    root_directory = /opt/bacula/working/vsphere
```

Click here (recommended to open in a new tab) to see all available directives for the vsphere\_global.conf file.

To get the thumbprint value, you can copy it from the ESXi console screen. Hit F2 then log in. The thumbprint is displayed in "View Support Information" under the "SSL Thumbprint (SHA1)".

Starting with Bacula Enterprise 8.6, it is also possible to use the vsphere-ctl 'thumbprint' command to display the thumbprint from the Bacula client.

```
# /opt/bacula/bin/vsphere-ctl thumbprint 192.168.0.1
```

The thumbprint may also be obtained via an ssh session on the ESXi host:

```
# openssl x509 -sha1 -in \
    /etc/vmware/ssl/rui.crt -noout -fingerprint | cut -d '=' -f 2 "
```

Or on a vCenter server:

```
# openssl x509 -sha1 -in \
    /etc/vmware-vpx/ssl/rui.crt -noout -fingerprint | cut -d '=' -f 2 "
```

#### See also:

Go back to:

• Automated Configuration

Go to:

- Using Multiple vSphere Servers
- Obscure vSphere Password
- vsphere\_global.conf Options

Go back to the main vSphere Plugin Configuration page.

Go back to the main vSphere Plugin page.

#### **Using Multiple vSphere Servers**

You may specify multiple vSphere servers in the vsphere\_global.conf file. When using this feature, you will need to specify the server=xxx option in the Plugin Command line. If you have access to BWeb and would like to use it to configure the connection to VMware infrastructure and to configure your backup jobs, skip ahead to *BWeb VMware Center Module*. You may also use the CLI automated configuration tool starting with version 12.8.0 in *Automated Configuration*.

Click here (recommended to open in a new tab) to see all available directives for the vsphere\_global.conf file.

It is also mandatory to specify a unique root\_directory for each section so that information about VMs from one vCenter or ESXi server is not overwritten with information from a different one.

```
% cat /opt/bacula/etc/vsphere_global.conf
[vsphere]
   username = root
   password = vspherepassword
    server = 192.168.0.1
   url = https://192.168.0.1/sdk
   thumbprint = 01:F5:0F:10:82:59:EF:2D:DB:96:CC:5B:C4:66:33:83:DC:91:AF:01
   default_datastore = datastore1
   default_restore_host = esx1
   root_directory = /opt/bacula/working/vsphere
[other]
   username = root
   password = vspherepassword
   server = 192.168.0.2
   url = https://192.168.0.2/sdk
   thumbprint = 02:F5:0F:10:82:59:EF:2D:DB:96:CC:5B:C4:66:33:83:DC:91:AF:01
   default_datastore = abigdatastore
   root_directory = /opt/bacula/working/other
   vddk_backup_transport_mode = san:nbdssl
   vddk_restore_transport_mode = san:nbd
[secure]
   username = root
   hpassword = MTEyOjEyNzoGAwAYFQIVABEDAwcfAhQA
   server = 192.168.0.3
   url = https://192.168.0.3/sdk
   thumbprint = 03:F5:0F:10:82:59:EF:2D:DB:96:CC:5B:C4:66:33:83:DC:91:AF:01
   default_datastore = abigdatastore
   root_directory = /opt/bacula/working/secure
```

The [vsphere] section is optional in the vsphere\_global.conf file. If not present, make sure the *-server* options is always used for backup (or vsphere-ctl operations).

```
% cat /opt/bacula/etc/conf.d/FileSet-other.conf
FileSet {
   Name = FileSet-other
   Include {
     Plugin = "vsphere: server=other"
   }
}
% /opt/bacula/bin/vsphere-ctl --server other update
1: 1 vm1
2: 2 vm2
```

Click *here* to see all the vSphere Fileset plugin command options.

#### See also:

Go back to:

• Automated Configuration

• Manual Configuration

Go to:

- Obscure vSphere Password
- vsphere\_global.conf Options

Go back to the main vSphere Plugin Configuration page.

Go back to the main vSphere Plugin page.

#### **Obscure vSphere Password**

Starting with the 8.0.3 version of the vSphere Plugin, it is now possible to obscure the vSphere password in the vsphere\_global.conf file. The obscured password field is called hpassword.

Click here (recommended to open in a new tab) to see all available directives for the vsphere\_global.conf file.

The beconsole **@encode** command can be used to generate the obscured password. Note that if the string you want to encode contains "=", you must use the string= keyword in the command.

```
# /opt/bacula/bin/bconsole
* @encode vspherepassword
MTEyOjEyNzoGAwAYFQIVABEDAwcfAhQA
* @encode string="passwordwith="
```

NTMwOjU0Mzpic2FhZX1gdmV7ZnovAA

```
# cat /opt/bacula/etc/vsphere_global.conf
[vsphere]
    username = root
    hpassword = MTEyOjEyNzoGAwAYFQIVABEDAwcfAhQA
    server = 192.168.0.1
    url = https://192.168.0.1/sdk
    thumbprint = 01:F5:0F:10:82:59:EF:2D:DB:96:CC:5B:C4:66:33:83:DC:91:AF:01
```

See also:

Go back to:

- Automated Configuration
- Manual Configuration
- Using Multiple vSphere Servers

Go to:

• vsphere\_global.conf Options

Go back to the main vSphere Plugin Configuration page.

Go back to the main vSphere Plugin page.

### vsphere\_global.conf Options

| Option          | Re-              | Default          | Info                                                                            |
|-----------------|------------------|------------------|---------------------------------------------------------------------------------|
|                 | quire            | d                |                                                                                 |
| keep_generatio  | n No             | 100              | Maximum number of Backup between two Full backups                               |
| pro-            | No               | vsphere_all_v    | yr Inperifide filename used to store virtual machine profile information        |
| file_all_vm     |                  |                  |                                                                                 |
| root_directory  | No               | /opt/bacula/w    | o Wing/ugphine tory of the vSphere plugin                                       |
| vddk_path       | No               | /opt/bacula/b    | in/vddk                                                                         |
| vddk_backup_t   | raMspoi          | t <u>h</u> noode | Specify the different transport method to try with the VDDK service during      |
|                 |                  | tadd:nbdssl:n    | backup. Available with 14.0.1. See the VMWare Disk Transport Library            |
|                 |                  |                  | documentation for the list of values.                                           |
| vddk_restore_t  | ra <b>h</b> spor | t_hnoode         | Specify the different transport method to try with the VDDK service dur-        |
|                 |                  | tadd:nbdssl:n    | bing restore Available with 14.0.1. See the VMWare Disk Transport Library       |
|                 |                  |                  | documentation for the list of values.                                           |
| username        | Yes              |                  | Username allowed to connect to vSphere                                          |
| password        | Yes              |                  | Username password allowed to connect to vSphere                                 |
| hpassword       | No               |                  | Username obscured password allowed to connect to vSphere. Read more             |
|                 |                  |                  | here.                                                                           |
| timeout         | No               | 60 seconds       | Connection timeout (available since version 8.2.9) used to contact the          |
|                 |                  |                  | vSphere server in seconds. The timeout with internal file locking is 10x        |
|                 |                  |                  | the value (available since version 8.4.15).                                     |
| thumbprint      | Yes              |                  | SSL Thumbprint of the vSphere server (required for vSphere 6.0 and above)       |
| server          | Yes              |                  | vSphere ESXi server used for Backup                                             |
| url             | Yes              |                  | vSphere ESXi or vCenter server URL used for SOAP call                           |
| de-             | No               | datastore1       | Default datastore for restore                                                   |
| fault_datastore |                  |                  |                                                                                 |
| de-             | No               |                  | Default ESX server used for restore if multiple ones are available in the vCen- |
| fault_restore_h | ost              |                  | ter                                                                             |
| default_ovf     | No               |                  | Default OVF description used when current OVF fails to be loaded in             |
|                 |                  |                  | VMware (available in version 6.2.3-2 and later).                                |
| root_directory  | No               | /opt/bacula/w    | oEkineg/torphered to store internal plugin data                                 |
| datas-          | No               |                  | Minimum space to keep on a Datastore. ex: 5GB                                   |
| tore_minimum    | space            |                  |                                                                                 |
| datas-          | No               | Yes              | Allow to restore a VM using Over Provisioning. When set to no, the restore      |
| tore_allow_ove  | rprovis          | ioning           | process will ensure that all full disks can fit on the Datastore.               |
| datas-          | No               | 600 sec-         | Specify the interval used to refresh storage statistics of the Datastore.       |
| tore_refresh_in | terval           | onds             |                                                                                 |
| nfc_host_port   | No               | 902              | Specify the NFC TCP port to contact the ESX server. Available with 8.4.12.      |
| server_port     | No               | 443              | Specify the HTTPS TCP port to contact the ESX server. Available with            |
|                 |                  |                  | 8.4.12.                                                                         |
| checkssl        | No               | No               | Check SSL certificate with vSphere server. Available with 16.0.3.               |

Table 2: Sphere Connection Configuration vsphere\_global.conf

The index feature will generate records in the Catalog to quickly seek to a given block in the backup stream. The granularity of the index can be controlled with the Storage Daemon device directive MaximumFileIndex. The default value is 100MB.

#### Going back to the Configuration chapter

To go back to the main Configuration chapter, click *here*.

#### See also:

Go back to:

- Automated Configuration
- Manual Configuration
- Using Multiple vSphere Servers
- Obscure vSphere Password

Go back to the main vSphere Plugin Configuration page.

Go back to the main vSphere Plugin page.

#### See also:

Go back to:

• Prepare Your ESXI or vCenter Environment

Go to:

• Testing vSphere Configuration

Go back to the main vSphere Plugin Configuration page.

Go back to the main vSphere Plugin page.

#### **Test vSphere Configuration**

To test the vSphere Plugin, you can use the following command as the user that the File Daemon runs as - (usually root):

```
# /opt/bacula/bin/vsphere-ctl update
1: 3 squeeze2
```

2: 4 squeeze.esx

The vsphere-ctl update command should print a list of all virtual machines that are defined in your ESXi server. If not, check if your credentials in vsphere\_global.conf are properly set.

**Note:** When a VM is removed from inventory and then re-imported - even if it is re-imported to the same ESXi host or same vCenter Server - its MoRef will be changed from its previous value. This will require that the vsphere-ctl update command is run prior to attempting backup of this VM again. Additionally, a Full backup must be performed when a VM is removed and re-imported to inventory.

If you foresee a use case where VMs are often removed from inventory only to be re-imported at some point, we recommend that the vsphere-ctl update command be triggered in an Admin Job's RunScript which is set to run before the normal nightly backups of your vSphere infrastructure.

The list command displays information that is detected on the ESXi hosts and datastores.

```
# /opt/bacula/bin/vsphere-ctl list
Display host list available and their datastores:
    esxi.lan
        datastore1
        datastore2
```

(continues on next page)

```
Will now display configured settings for restore:
No default_restore_host defined in vsphere_global.conf file, trying to
get it from vSphere. Will use restore host esxi.lan
```

No default\_datastore defined in vsphere\_global.conf file, trying to get it from vSphere. Will use datastore datastore1

#### See also:

Go back to:

- Prepare Your ESXI or vCenter Environment
- Connect to ESXi or vCenter Server

Go back to the main vSphere Plugin Configuration page.

Go back to the main vSphere Plugin page.

### See also:

Go to:

- BWeb VMware Center Module
- vSphere Plugin Backup Job Configuration

Go back to the main Configuration page.

Go back to the main vSphere Plugin page.

### 5.2 BWeb VMware Center Module

BWeb Management Suite's configuration mode includes a "VMware Center" module which is devoted to integrating a Bacula environment with a vSphere environment.

In VMware Center, all vCenter and/or ESXi hosts may be defined and configured. Once configured, these vSphere hosts may be assigned to individual or multiple Bacula Clients having the vSphere Plugin installed.

Once vSphere hosts are assigned to Bacula Clients, vSphere Plugin Jobs and associated FileSets may be automatically configured so that as VMware VMs appear in a VMware environment, new Jobs/FileSets will be automatically added. Additionally, as VMs are removed from a VMware environment, their Jobs/FileSets may be automatically disabled, or completely removed depending on specific requirements. If preferred, Job and FileSet creation and removal may be performed manually instead.

#### **Configuring New vSphere Host**

On the BWeb main menu (left panel), expand "Virtual Machines" and click "VMware Center". You will be taken to the page with the "vSphere Hosts" listing, which should currently be empty.

| Bacula                  | Current Dir        | rector: glb-almalinux9-tst-dir 🍷 |          |        |     |                   | Autocommit:          | 0 | Ċ | admin 👻 |
|-------------------------|--------------------|----------------------------------|----------|--------|-----|-------------------|----------------------|---|---|---------|
| BWeb Management Console | Actions            | vSphere Hosts                    |          |        |     |                   | Search               |   | Q |         |
| C Kun Backup            | Assign             | Select vSphere Host Name         | Username | Server | URL | Default Datastore | Default Restore Host |   |   |         |
| Search Q                | vSphere<br>host to | Edit Add                         |          |        |     |                   |                      |   |   |         |
| 😵 Main Dashboard        | Client             |                                  |          |        |     |                   |                      |   |   |         |
| 🗙 Configuration         | O                  | $\langle \rangle$                |          |        |     |                   |                      |   |   |         |
| <b>¢</b> ∎ Jobs         | multiple           | $\mathbf{\lambda}$               |          |        |     |                   |                      |   |   |         |
| Clients                 | machines           |                                  |          |        |     |                   |                      |   |   |         |
| 🖶 Virtual Machines      |                    |                                  |          |        |     |                   |                      |   |   |         |
| O VMware Center         |                    |                                  |          |        |     |                   |                      |   |   |         |
| Microsoft 365           |                    |                                  |          |        |     |                   |                      |   |   |         |
| Storage and Media       |                    |                                  |          |        |     |                   |                      |   |   |         |
| Security Center         |                    |                                  |          |        |     |                   |                      |   |   |         |
| Statistics              |                    |                                  |          |        |     |                   |                      |   |   |         |

To add a new vCenter server or specific ESXi host to the list, click on the "Add" icon.

#### Fill in the fields in the pop-up form.

| Bacula                                                         | Current Di                                       | rector: glb-almalinux9-tst-dir 🍷 |                              |                                                      |                       |                  | Autocommit: 🦲        | ê û | admin 👻 |
|----------------------------------------------------------------|--------------------------------------------------|----------------------------------|------------------------------|------------------------------------------------------|-----------------------|------------------|----------------------|-----|---------|
| BWeb Management Console                                        | Actions                                          | vSphere Hosts                    |                              |                                                      |                       |                  | Search               | Q   |         |
| C Restore Run Backup                                           | Assign<br>vSphere<br>host to<br>Bacula<br>Client | Edit O Add                       | Remove                       | Username Server                                      | URL De                | efault Datastore | Default Restore Host |     |         |
| Configuration                                                  | Backup<br>multiple<br>virtual                    |                                  | Add new vSph                 | ere host<br>Ivanced                                  |                       |                  |                      |     |         |
| Clients Virtual Machines VMware Center                         | machines<br>wizard                               |                                  | Name:<br>Username:           | vcenter-65<br>administrator@vsphere.local            |                       |                  |                      |     |         |
| <ul> <li>Microsoft 365</li> <li>Automation</li> </ul>          |                                                  |                                  | Password:<br>Server:<br>URL: | vc8.supportlab.lan<br>https://vc8.supportlab.lan/sdk |                       |                  |                      |     |         |
| <ul> <li>Storage and Media</li> <li>Security Center</li> </ul> |                                                  |                                  | Thumbprint                   | BF:15:C5:5A:8E:6D:69:E4:AA:E                         | EF::                  |                  |                      |     |         |
| G Statistics                                                   |                                                  |                                  |                              | Check Close                                          | e <mark>P</mark> Save |                  |                      |     |         |

To get the "Thumbprint", just click on the "Get" icon next to the Thumbprint field. Be sure that the "Server" IP address (or FQDN) is correct. It is important to verify this Thumbprint information now to prevent future issues or potential miscommunications with the wrong vSphere server.

To verify that the information in the form has been filled in correctly for this vSphere host, click on the circular arrows (check) icon, and after a few seconds, the icon should turn into a green check mark as in the image below.

|                                                                                                    | stor: glb-almalinus9-ist-dir *                                                                                                    | Autocommit: 💽 🛛 🌣 admir |
|----------------------------------------------------------------------------------------------------|----------------------------------------------------------------------------------------------------|-------------------------|
| BWeb Management Console Actions                                                                                                    | vSphere Hosts                                                                                                    | Search Q                |
| Configuration         Configuration         Output         Clients         Virtual Machines         Virtual Machines         Virtual Machines         Virtual Machines         Virtual Machines         Virtual Machines         Storage and Media         Storage and Media         Statistics | Select vSphere Host Name Username Server URL Default Datastore<br>Edit Add every VSphere host<br>Main Advanced<br>Name: vcenter-65<br>Username: administrator@vsphere.local<br>Password:<br>VRL Default Datastore<br>Username: administrator@vsphere.local<br>Password:<br>URL: https://vcB.supportlab.lan<br>URL: https://vcB.supportlab.lan/sdk<br>BF-15:CS:5A-8E:6D:69:E4:AA:EF:<br>Thumbprint: @ Get | Default Restore Host    |

Click "Save" and you will be returned to the "vSphere Hosts" page, which should now be populated with this one (in this case called "vcenter-65") vCenter host just created.

|                                                                                                    | tor: glb-almalinux9-tst-dir *                                                                                 | Autocommit: 💽 🧔 🗘                      | admin |
|----------------------------------------------------------------------------------------------------|----------------------------------------------------------------------------------------------------|----------------------------------------|-------|
| BWeb Management Console Actions                                                                                                    | vSphere Hosts                                                                                                 | Search Q                               |       |
| Restore   Restore     Search     Main Dashboard   * Configuration   * Jobs   Clients   Clients   Virtual Machines   V VMware Center   Microsoft 365   * Automation   Staristics | Eslect▲ vSphere Host Name Username Server URL<br>vcels.supportlab.lan https://vc8.supportlab.lan/sdk<br>© Add | Default Datastore Default Restore Host |       |

Next, we need to assign this vSphere (vCenter) host which we named "vcenter-65" to a Bacula FD with the vSphere plugin installed. To do this, click the "Assign vSphere host to Bacula Client" button in the upper left corner.

| <b>Bacua</b>                      | ■ Current Dire                | ector: glb-almalinux9-tst-dir 🍷 |                               |                       |                             | Au                | tocommit: 🚺        | ç Q | ac |
|-----------------------------------|-------------------------------|---------------------------------|-------------------------------|-----------------------|-----------------------------|-------------------|--------------------|-----|----|
| BWeb Management Console           | Actions                       | vSphere Hosts                   |                               |                       |                             | Sean              | ch                 | Q   |    |
| C & & Restore                     | Assign                        | Select VSphere Host Na          | me Username                   | Server                | URL                         | Default Datastore | Default Restore Ho | st  |    |
| Search Q                          | host to<br>Bacula             | Edit O Add                      | Remove                        | vco.supportiau.iaii   | nups.//vco.supportab.ia//su | L.                |                    |     |    |
| Main Dashboard Configuration      | Client                        |                                 |                               |                       |                             |                   |                    |     |    |
| S Conniguration                   | Backup<br>multiple            |                                 |                               |                       |                             |                   |                    |     |    |
| Clients                           | virtual<br>machines<br>wizard |                                 |                               |                       |                             |                   |                    |     |    |
| Virtual Machines                  |                               |                                 | Assign vSphere hosts to Ba    | cula Client           | lient                       |                   |                    |     |    |
| <ul> <li>Microsoft 365</li> </ul> |                               |                                 | to use the vSphere Plugin     | com me for a Dacula C | inerit.                     |                   |                    |     |    |
| Automation                        |                               |                                 | Client: glb-almalinux9-tst-fd | × Close               | Next                        |                   |                    |     |    |
| Storage and Media                 |                               |                                 |                               |                       |                             |                   |                    |     |    |
| Security Center                   |                               |                                 |                               |                       |                             |                   |                    |     |    |

Select the correct Bacula Client from the "Client" drop-down list. In the screenshot, there is only one Bacula Client configured. A fully configured Bacula environment will have all of the Clients listed here to choose from.

Click "Next", and you will be presented with a dialog box where the vSphere host(s) (shown here as vcenter-65) are shown in the "vSphere servers available" box. To assign this vSphere host to this FD, highlight it, then click the green arrow pointing to the "vSphere servers assigned" box.

|                                                                                                    | ector: glb-almalinux9-tst-dir *                                                                                                    | Autocommit: 💽 🛛 🗘 admin                                      |
|----------------------------------------------------------------------------------------------------|----------------------------------------------------------------------------------------------------|--------------------------------------------------------------|
| BWeb Management Console Actions                                                                                                    | vSphere Hosts                                                                                                    | Search Q                                                     |
| Restore       Run Backup         Search       Q         Main Dashboard       Clients         Configuration       Backup         Configuration       Output         Colents       Wirtual Machines         Virtual Machines       Ward         Marcosoft 365       Automation         Storage and Media       Security Center         Statistics       Statistics | Select       vSphere Host Name       Username       Server       URL         vcenter-65       administrator@vsphere.local       vc8.supportlab.lan       https://vc         Image: East       Image: Add       Image: Remove       Remove         Add       Image: Remove         Add       Image: Remove         Add       Image: Remove         Add       Image: Remove         Add       Image: Remove         Add       Image: Remove         Add       Image: Remove         Add       Image: Remove         Add       Image: Remove         Add       Configure the vsphere_global.conf file for a Bacula Client         Configure the vsphere_global.conf file for a Bacula Client         Vus have not defined a default "vsphere" entry. Due to this, you must specify the server name in all Vsphere plugin         Vus have not defined a default "vsphere" entry. Due to this, you must specify the server soco.         Client: glb-almalinxx3-tst-td         Vsphere servers assigned         Image: Plane the Configuration to the Client         Image: Plane the Configuration to the Client         Image: Pl | Default Dătastore Default Restore Host<br>supportlab.lan/sdk |

The "vcenter-65" vSphere host will be added to the "vSphere servers assigned" box on the right.

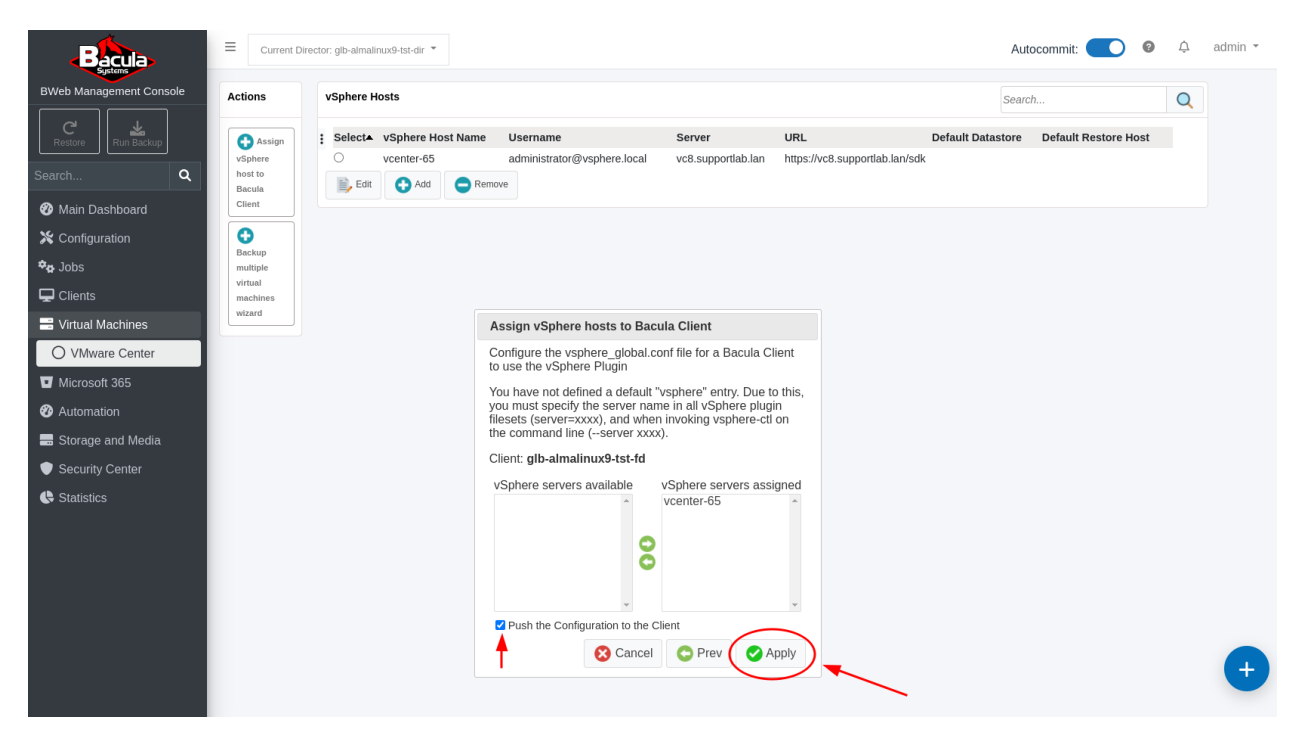

Be sure to check the "Push the Configuration to the Client" check box.

Click "Apply" and you will be taken to the "Push Configuration to the Client" page.

| Bacula                  |                                                                                                    | Autocommit: | 0 | ¢ | admin 👻 |
|-------------------------|----------------------------------------------------------------------------------------------------|-------------|---|---|---------|
| BWeb Management Console | Push Configuration to glb-almalinux9-tst-fd                                                                                            |             |   |   |         |
| C<br>Restore Run Backup | This assistant can automatically configure the component configuration file located on your<br>remote component host using SSH or SMB. |             |   |   |         |
| Search Q                |                                                                                                    |             |   |   |         |
| 🍘 Main Dashboard        | Push Method: Linux/Unix via SSH 🗸                                                                                                    |             |   |   |         |
| 🗙 Configuration         | Onders the designment density from DMAs Manager Order                                                                                  |             |   |   |         |
| <b>⇔</b> p Jobs         | Periorin the deployment directly iron byte manager state     Generate a script to perform the deployment from a terminal               |             |   |   |         |
| 🖵 Clients               |                                                                                                    |             |   |   |         |
| 📰 Virtual Machines      |                                                                                                    |             |   |   |         |
| Microsoft 365           | Cancel Civest                                                                                                    |             |   |   |         |
| Automation              |                                                                                                    |             |   |   |         |
| 🔜 Storage and Media     |                                                                                                    |             |   |   |         |
| Security Center         |                                                                                                    |             |   |   |         |
| Statistics              |                                                                                                    |             |   |   |         |
|                         |                                                                                                    |             |   |   |         |
|                         |                                                                                                    |             |   |   |         |
|                         |                                                                                                    |             |   |   |         |

The settings on this page refer to the Bacula Client where the FD is running the vSphere plugin. It is the "Client" system we chose previously, and its name is displayed in the header of this dialog box.

Choose the Push Method, set it to Linux and check "Generate a script to perform the deployment from a terminal". Click "Next".

| Bacula                  | Current Director: glb-almalinux9-tst-td *   | Autocommit: 🔵 🛛 🗘 admin 👻 |
|-------------------------|---------------------------------------------|---------------------------|
| BWeb Management Console | Push Configuration to glb-almalinux9-tst-fd |                           |
| C<br>Restore Run Backup | Administrator Account: root                 |                           |
| Search Q                |                                             |                           |
| 🍘 Main Dashboard        |                                             |                           |
| 💥 Configuration         |                                             |                           |
| 🏘 Jobs                  |                                             |                           |
| 🖵 Clients               |                                             |                           |
| 📑 Virtual Machines      |                                             |                           |
| Microsoft 365           | Cancel Prev Next                            |                           |
| 😵 Automation            |                                             |                           |
| 🔜 Storage and Media     |                                             |                           |
| Security Center         |                                             |                           |
| Statistics              |                                             |                           |

Set the "Administrator Account" to "root" for this Bacula Client FD.

Click "Next" and you will be presented with the "Push Configuration" dialog box where there will be a Linux command line script in the yellow box.

| Bacula                                                                                                    | Current FileDaemon: glb-almalinux9-tst-fd *                                                                                                    | Autocommit: | 0 | ¢ admin ₹ |
|----------------------------------------------------------------------------------------------------|----------------------------------------------------------------------------------------------------|-------------|---|-----------|
| BWeb Management Console           Bweb Management Console           Run Backup           Search           Ø Main Dashboard           X Configuration | Push Configuration to glb-almalinux9-tst-td         This assistant created a deployment script available on         //opt/bacula/working/conf.d/push_script_FileDaemon_glb_almalinux9_tst_fd_10_0_99_245.sh         The script will deploy the configuration to glb-almalinux9-tst-fd and will restart the daemon. The script can be customized and will prompt for any required password. |             |   |           |
| ◆ Jobs<br>☐ Clients<br>☐ Virtual Machines<br>○ VMware Center                                                                                         | Prev  OK                                                                                                    | ~           |   |           |
| <ul> <li>Microsoft 365</li> <li>Automation</li> <li>Storage and Media</li> <li>Security Center</li> <li>Statistics</li> </ul>                        |                                                                                                    |             |   |           |

Copy the script path to the clipboard.

Next, ssh into your Bacula Director/BWeb server as root:

```
$ ssh root@10.0.99.245
root@10.0.99.245's password:
Activate the web console with: systemctl enable --now cockpit.socket
Last login: Wed Feb 7 10:27:54 2024 from 10.255.0.6
[root@glb-almalinux9-tst ~]#
```

Paste the command copied previously:

Hit <enter> and you will see something similar to the following output. This output shows that the script run on the Bacula Director/BWeb server copies a second script to the Bacula Client and then runs that script on the Client via ssh.

This second script copies a correctly configured file into the "/opt/bacula/etc" directory on the Client and then restarts the Bacula FD:

```
INFO: Execute user script '/opt/bweb/bin/deploy_script_linux.sh'
INFO: Checking required files on 10.0.99.245
INFO: Copy configuration files
The authenticity of host '10.0.99.245 (10.0.99.245)' can't be established.
ED25519 key fingerprint is SHA256:B+W7gybwB/qYcXWWAMLwR1hElPS6gcupykIgMFtk3PU.
This key is not known by any other names
Are you sure you want to continue connecting (yes/no/[fingerprint])? yes
Warning: Permanently added '10.0.99.245' (ED25519) to the list of known hosts.
root@10.0.99.245's password:
bacula-push-50944.tar
                                              100%
                                                     10KB
                                                            9.1MB/s
                                                                       00:00
INFO: Extract configuration files
INFO: Backing up original configuration from 10.0.99.245
tar: Removing leading `/' from member names
/opt/bacula/working/vsphere_vcenter-65/
tmp.ou8uyzscYk
                                              100%
                                                     36
                                                           70.9KB/s
                                                                      00:00
tar: Removing leading `/' from member names
/opt/bacula/etc/vsphere_global.conf
tar: Removing leading `/' from hard link targets
Shared connection to 10.0.99.245 closed.
Shared connection to 10.0.99.245 closed.
tar: Removing leading `/' from member names
/opt/bacula/working/vsphere_vcenter-65/
/opt/bacula/etc/vsphere_global.conf
Shared connection to 10.0.99.245 closed.
INFO: Clean up temporary config files
Shared connection to 10.0.99.245 closed.
INFO: Restarting service on 10.0.99.245
INFO: Clean up
```

The Bacula Client is now ready to run backup Jobs of VMware VMs managed by the vCenter server that we named "vcenter-65" in our "vSphere Hosts" listing.

At this point, you may manually create Jobs/FileSets to backup one or more VMs using the vSphere plugin on the Client. See the *Creating a vSphere Plugin Backup Job and FileSet in BWeb* section.

Alternatively, by clicking the "Backup multiple virtual machines wizard" button on the "VMware Center" page, you may create an automated configuration whereby Bacula will create a new Job and associated FileSet for each VM managed by this "vcenter-65" vCenter server. These Jobs/FileSets may be based on all VMs, some specific VM names, VM names using wildcards, VMs based on "VM Tags", all VMs on one or more Datastores, or one or more Resource Pools. See the *Creating An Automated vSphere Backup Environment Using BWeb* section for more information about configuring automatic job creation.

When configured using this automated method, Bacula will automatically add a new Job and associated FileSet for each new VM found, and will disable (or remove) the Job/FileSet for any VM that has been decommissioned and is no longer available on this vCenter server.

#### See also:

Go to:

- Creating vSphere Plugin Backup Job and FileSet in BWeb
- Creating Automated vSphere Backup Environment Using BWeb
- Creating Automated vSphere Backup Environment Using Command Line Scripting

Go back to the *main BWeb VMware Center Module page*. Go back to the *main vSphere Plugin page*.

#### Creating vSphere Plugin Backup Job and FileSet in BWeb

#### Manually Creating vSphere Plugin Backups With BWeb

Before proceeding with this section, be sure to follow *Configuring New vSphere Host article* guide where you will be shown how to add vSphere hosts to the BWeb "VMware Center". The purpose of this section is to demonstrate how to manually create Bacula vSphere Plugin backup Jobs and their associated FileSets to backup your VMware VM(s) with the use of BWeb.

#### **Creating New vSphere Plugin FileSet**

On the BWeb main menu, expand "Configuration -> Director" and click "FileSets". You will be taken a page where all of the currently configured FileSets are listed.

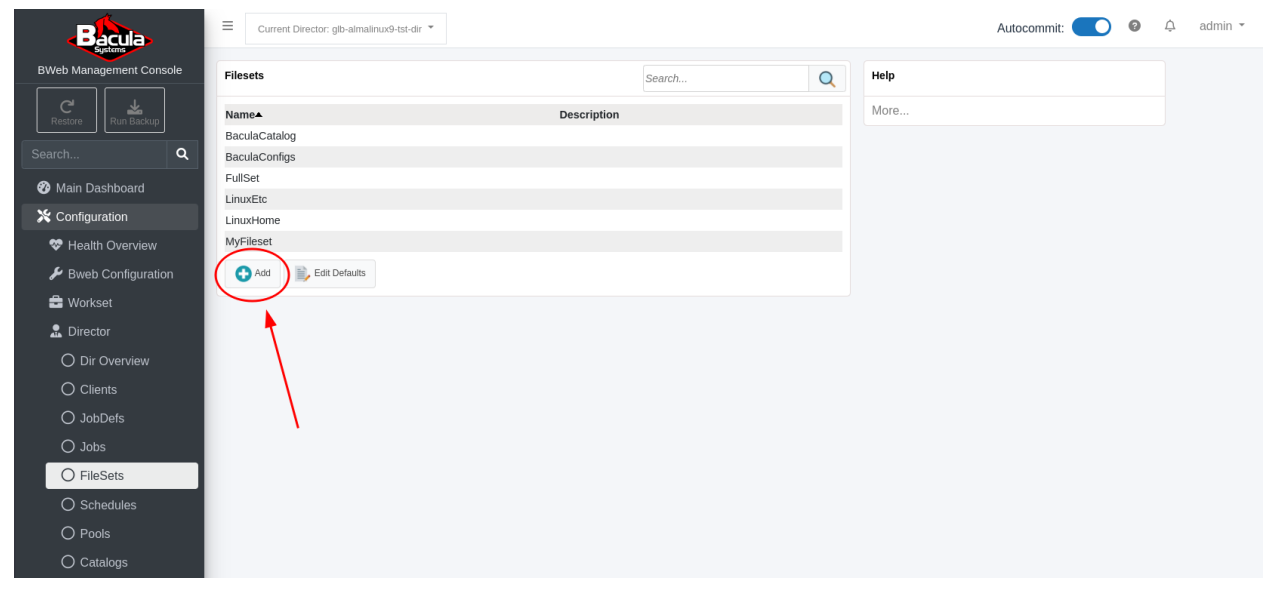

Here, we will start by creating a FileSet which will be used to backup one VMware VM managed by a vCenter server. We will use the 'vcenter-65' vCenter server which was configured in the "BWeb VMware Center" section of this document.

Click the "+" next to the word "FileSets" in the middle dialog box. You will be taken to a form where this new FileSet will be configured.

Fill in the "Fileset Name:" field with an appropriate name. In this example, the name "vcenter-65\_vm-test" clearly indicates that the VM being backed up is called 'vm-test' and it is managed by a vCenter server called 'vcenter-65'. Optionally, you may also fill in the "Description:" field.

| Bacula                                                                                                    | ■ Current Dir                                                                               | ector: glb-almalinux9-tst-dir 🍷                                                                                     |                                                         |              | Autocommit: 🚺 @                                                                                                    | ¢ admin ₹ |
|----------------------------------------------------------------------------------------------------|---------------------------------------------------------------------------------------------|----------------------------------------------------------------------------------------------------|---------------------------------------------------------|--------------|----------------------------------------------------------------------------------------------------|-----------|
| BWeb Management Console                                                                                                    | Actions                                                                                     | Add Fileset                                                                                                    | 6                                                       | Cancel 🛟 Add | Current Changes                                                                                                    |           |
| Record     Run Backup       Search     Q       Image: Search     Q       Image: Search     Q       < | Set<br>Default<br>Linux<br>Options<br>Set<br>Default<br>Windows<br>Options<br>Add<br>Filter | Fileset Name:<br>Description:<br>Enable VSS:<br>Ignore Fileset Changes:<br>Enable Snapshot:<br>Include:<br>Exclude: | vcenter-65_vm-test Test vSphere plugin backup of one Vh |              | Name<br>Description<br>EnableVss<br>Help<br>To get help about Directives, click on the Directive<br>label and the documentation will be displayed here.<br>More |           |
| <ul> <li>Dir Overview</li> <li>Clients</li> <li>JobDefs</li> <li>Jobs</li> <li>FileSets</li> <li>Schedules</li> <li>Pools</li> </ul>                                                                                                    |                                                                                             |                                                                                                    |                                                         |              |                                                                                                    |           |

Click "+ Add include list" and you will be taken to the "Configure Fileset" dialog box. In this dialog box, select the client from the drop-down menu. Click the "vSphere" checkbox.

| Configure Fileset                                                         |                                                                             |                                  |                  |                                    |
|---------------------------------------------------------------------------|-----------------------------------------------------------------------------|----------------------------------|------------------|------------------------------------|
| Now you need to select files and di<br>Please, note that you can browse a | irectories that you want to select<br>a Client or edit directly the file se | in your Fileset.<br>ection area. |                  |                                    |
| Choose Client to browse:                                                  | glb-almalinux9-tst-fd                                                       | •                                |                  |                                    |
| Use the left button to select paths a                                     | and plugins. Use the right button                                           | to exclude paths.                |                  |                                    |
| [Root directory] (click to be                                             | rowse) (                                                                    | Search on this pane              | Includes/Plugins |                                    |
| 🗌 🥖 Bpipe                                                                 |                                                                             |                                  |                  |                                    |
| 🗆 🕜 vSphere                                                               |                                                                             |                                  |                  |                                    |
| ▲                                                                         |                                                                             |                                  |                  |                                    |
|                                                                           |                                                                             |                                  |                  |                                    |
|                                                                           |                                                                             |                                  |                  |                                    |
|                                                                           |                                                                             |                                  |                  | 🔂 Add Entry                        |
|                                                                           |                                                                             |                                  | Excludes         |                                    |
|                                                                           |                                                                             |                                  |                  |                                    |
|                                                                           |                                                                             |                                  |                  |                                    |
|                                                                           |                                                                             |                                  |                  |                                    |
|                                                                           |                                                                             |                                  |                  |                                    |
|                                                                           |                                                                             |                                  |                  |                                    |
|                                                                           |                                                                             |                                  |                  | 🔂 Add Entry                        |
| Display only installed plugins                                            |                                                                             |                                  |                  |                                    |
| Compression: No<br>Compute Signature: No                                  |                                                                             |                                  |                  |                                    |
|                                                                           |                                                                             |                                  |                  | 📄 Advanced Options 🛛 😢 Cancel 🕑 OK |

You will be taken to the "Plugin Configuration" dialog box. Here, after refreshing clicking the circular arrows <sup>2</sup>, choose the 'vcenter-65' server from the "Server:" drop-down menu. Again, refresh the "Virtual Machine" drop-down menu <sup>2</sup> and click the down arrow. You will see a listing of all of the VMs managed by this vCenter server.

| VMware vSphere Plugin Configuration          |                                                                                                    | ×                                                       |
|----------------------------------------------|----------------------------------------------------------------------------------------------------|---------------------------------------------------------|
| Host Selection                               |                                                                                                    | ?                                                       |
| Server defined in vsphere_global.conf        | vcenter-65 🗸                                                                                                   | ¢ 1                                                     |
| Virtual Machine Host                         | ~                                                                                                    | ф <mark>2</mark>                                        |
| Host include                                 | a constant and a second second second second second second second second second second second second second se | rn to include,<br>regex package.                        |
| Host exclude                                 | all and a                                                                                                    | regex package.                                          |
| Backup All VMs found                         | And and the second second                                                                                      | 1.000.000                                               |
| Options                                      | 10.00                                                                                                    |                                                         |
| Keep CBT settings                            |                                                                                                    | nge Block<br>tically.                                   |
| Abort the job after an error                 | vm-test                                                                                                    | or.                                                     |
| Quiesce host                                 | 1000000                                                                                                    | s on the guest<br>file system<br>consistent<br>is taken |
| Disk index exclusion list                    | a statistica and the                                                                                           | is taken.                                               |
| Index the VMWare data stream for Single Item |                                                                                                    | Generate index for Single Item Restore.                 |
| Force the use of the SAN Network             |                                                                                                    | Force SAN VDDK transfer.                                |
| Force the use of the HotAdd                  |                                                                                                    |                                                         |
| Enable dedup format optimization             |                                                                                                    | Enable dedup format optimization.                       |
| 😯 Submit 💥 Cancel 🧔 Switch labels            |                                                                                                    |                                                         |

Since we are configuring a new FileSet and Job to backup one specific VM managed by this vCenter server, we will not use the "Host Include" and "Host Exclude" fields. These fields can be used used to backup or exclude VMs based on wildcards like: debian9-\* or www-\*.

| VMware vSphere Plugin Configuration          |              | ×                                                                                                    |
|----------------------------------------------|--------------|----------------------------------------------------------------------------------------------------|
| Host Selection                               |              | 2                                                                                                    |
| Server defined in vsphere_global.conf        | vcenter-65 🗸 | <b>⊫,</b> ¢)                                                                                             |
|                                              |              |                                                                                                    |
| Virtual Machine Host                         | vm-test 🗸    | ii                                                                                                    |
|                                              |              | Guest hostname.                                                                                          |
| Host include                                 |              | Regular expression pattern to include,<br>compatible with java.util.regex package<br>Example: ^squeeze.+ |
| Host exclude                                 |              | Regular expression pattern to exclude,<br>compatible with java.util.regex package<br>Example: tmp\$      |
| Backup All VMs found                         |              | Example: unpo                                                                                            |
| Options                                      |              |                                                                                                    |
| Keep CBT settings                            |              | Don't activate CBT (Change Block<br>Tracking) option automatically.                                      |
| Abort the job after an error                 |              | Abort the job after an error.                                                                            |
| Quiesce host                                 | try 🗸        | Pause running processes on the guest<br>operating system so that file system                             |
|                                              |              | contents are in a known consistent                                                                       |
| Disk index exclusion list                    |              | Disk list to exclude.                                                                                    |
| Index the VMWare data stream for Single Item |              | Generate index for Single Item Restore.                                                                  |
| Force the use of the SAN Network             |              | Force SAN VDDK transfer.                                                                                 |
| Force the use of the HotAdd                  |              |                                                                                                    |
| Enable dedup format optimization             |              | Enable dedup format optimization.                                                                        |
| Submit Cancel 🗭 Switch labels                |              |                                                                                                    |

In this example, we will select the VM named "vm-test", then click "Submit" at the bottom of the dialog box.

You will be taken to the "Configure Fileset" dialog box where you can see in the "Includes/Plugins" box what will be added to the FileSet's "Include:" section. This is called the "vSphere plugin command line". In this case, there are only three simple parameters:

- 1. The name of the Bacula plugin to use: "vsphere:"
- 2. The ESXi host or vCenter server to communicate with: "server=vc8.supportlab.lan"
- 3. The VM to be backed up: "host=vm-test"

| Configure Fileset                                                                                                    |                                                          |                                                   |
|----------------------------------------------------------------------------------------------------|----------------------------------------------------------|---------------------------------------------------|
| Now you need to select files and directories that you want<br>Please, note that you can browse a Client or edit directly | t to select in your Fileset.<br>the file selection area. |                                                   |
|                                                                                                    |                                                          |                                                   |
| Choose Client to browse: glb-almalinux9-tst-fo                                                                           |                                                          |                                                   |
| Use the left button to select paths and plugins. Use the ne                                                              | ght button to exclude paths.                             |                                                   |
| [Root directory] (click to browse)                                                                                       | 🕀 Search on this pane                                    | Includes/Plugins                                  |
| 🗌 🕖 Bpipe                                                                                                    |                                                          | vsphere: server- vco.supportationan nost- vn-test |
| 🗹 🛃 vSphere                                                                                                    |                                                          |                                                   |
|                                                                                                    |                                                          |                                                   |
|                                                                                                    |                                                          |                                                   |
|                                                                                                    |                                                          |                                                   |
|                                                                                                    |                                                          |                                                   |
|                                                                                                    |                                                          | 🔁 Add Entry                                       |
|                                                                                                    |                                                          |                                                   |
|                                                                                                    |                                                          | Excludes                                          |
|                                                                                                    |                                                          |                                                   |
|                                                                                                    |                                                          |                                                   |
|                                                                                                    |                                                          |                                                   |
|                                                                                                    |                                                          |                                                   |
|                                                                                                    |                                                          |                                                   |
|                                                                                                    |                                                          |                                                   |
|                                                                                                    |                                                          |                                                   |
| Z Display only installed plugins                                                                                         |                                                          |                                                   |
| Compression: No<br>Compute Signature: No                                                                                 |                                                          |                                                   |
|                                                                                                    |                                                          | Advanced Options 😵 Cancel 🥑 OK                    |

Just click "Advanced Options" here, and you will be taken to the new FileSet's "Options:" dialog box. Here we will set an SHA1 "Signature" for all files backed up by this vSphere plugin backup FileSet. The rest of the options may be left as-is.

| Options:                                               |              |                              | Ŷ     |
|--------------------------------------------------------|--------------|------------------------------|-------|
| Signature:                                             | SHA1         | ✓ Compression:               | ~     |
| Ignore Case:                                           |              | One Fs:                      |       |
| Recurse:                                               | ✓            | Strip Path:                  |       |
| Read Fifo:<br>Hard Links:                              |              | Sparse:  Check File Changes: |       |
| Dedup:                                                 |              | ✓ Plugin:                    |       |
| Honor No Dump Fl                                       | ag: 🗆        |                              |       |
| ▶ACLs<br>▶Filter<br>▶Accurate/Base/V<br>▶Other Options | erify Behavi | or<br>🔀 Cancel               | Apply |

Click "Apply", and you will be taken back to the "Add Fileset" dialog where you can see the newly created FileSet with the vSphere plugin command line and the optional SHA1 "Signature" which was added to the FileSet:

| Bacula                  | Current Dir                        | ector: glb-almalinux9-tst-dir 🍷              |                                                                  |              | Autocommit: 🚺 🖗 🎄 admin 🝷                            |
|-------------------------|------------------------------------|----------------------------------------------|------------------------------------------------------------------|--------------|------------------------------------------------------|
| BWeb Management Console | Actions                            | Add Fileset                                  | 8                                                                | Cancel 🔁 Add | Current Changes                                      |
| C Run Backup            | Set<br>Default<br>Linux<br>Options | Fileset Name:<br>Description:<br>Enable VSS: | vcenter-65_vm-test  Test vSphere plugin backup of one Vh         | 1            | Name<br>Description<br>EnableVss<br>Include          |
| Main Dashboard          | Set                                | Enable Snapshot:                             |                                                                  |              | Help                                                 |
| X Configuration         | Default<br>Windows                 |                                              |                                                                  |              | To get help about Directives, click on the Directive |
| 😵 Health Overview       | Options                            | Include:                                     | Add Include list                                                 |              | More                                                 |
| 🔑 Bweb Configuration    | 🔂 Add                              |                                              | [Signature] Plugin=vsphere: server='vc8.supportlab.lan" host='vm | n-test"      |                                                      |
| 🚔 Workset               | Filter                             | Exclude:                                     |                                                                  |              |                                                      |
| 🔝 Director              |                                    |                                              |                                                                  |              |                                                      |
| O Dir Overview          |                                    |                                              |                                                                  |              |                                                      |
| O Clients               |                                    |                                              |                                                                  |              |                                                      |
| O JobDefs               |                                    |                                              |                                                                  |              |                                                      |
| O Jobs                  |                                    |                                              |                                                                  |              |                                                      |
| O FileSets              |                                    |                                              |                                                                  |              |                                                      |
| O Schedules             |                                    |                                              |                                                                  |              |                                                      |
| O Pools                 |                                    |                                              |                                                                  |              |                                                      |

Make sure to toggle "Autocommit" in the top-right corner and click "+ Add" at the top of the "Add Fileset" dialog box. You will be taken to the full listing of all configured FileSets where the new 'vcenter-65\_vm-test' FileSet should be listed:

| Bacula                  | Current Director: glb-almalinux9-tst-dir * |             | Autocommit: 💽 🙆 🗘 admin 👻                                    |
|-------------------------|--------------------------------------------|-------------|--------------------------------------------------------------|
| BWeb Management Console | Filesets                                   | Search      | Q Help                                                       |
| C L                     | Name                                       | Description | More                                                         |
|                         | BaculaCatalog                              |             |                                                              |
| Search Q                | BaculaConfigs                              |             |                                                              |
| 😵 Main Dashboard        | FullSet                                    |             |                                                              |
| X Configuration         | LinuxHome                                  |             |                                                              |
| Thealth Overview        | MyFileset                                  |             |                                                              |
| Bweb Configuration      | vcenter-65_vm-test                         |             |                                                              |
| Workset                 | Add Edit Defaults                          |             |                                                              |
| 🔝 Director              |                                            |             |                                                              |
| O Dir Overview          |                                            |             |                                                              |
| O Clients               |                                            |             |                                                              |
| O JobDefs               |                                            |             |                                                              |
| O Jobs                  |                                            |             |                                                              |
| O FileSets              |                                            | × .         |                                                              |
| O Schedules             |                                            | $\sim$      |                                                              |
| O Pools                 |                                            | $\sim$      |                                                              |
| O Catalogs              |                                            | $\sim$      |                                                              |
| O Counters              |                                            | ×           |                                                              |
| O Consoles              |                                            |             | INFO                                                         |
| O Storage               |                                            |             | Resource saved. Changes have been committed and the Director |
| O Messages              |                                            |             | (glb-almalinux9-tst-dir) has been reloaded.                  |

A pop-up window in the bottom-right corner will inform about the successful operation.

#### Add New Backup Job Which Uses New 'vcenter-65\_vm-test' FileSet

On the BWeb main menu, expand "Configuration -> Director" and click "Jobs". You will be taken a page where all of the currently configured Jobs are listed.

| Bacula                  | Current Director: glb-almalinux9-tst-d | r ¥         |                    |        |            |   |      | Autocommit: | 0 | Ŷ | admin 👻 |
|-------------------------|----------------------------------------|-------------|--------------------|--------|------------|---|------|-------------|---|---|---------|
| BWeb Management Console | Jobs                                   |             |                    | Search |            | Q | Help |             |   |   |         |
| C kar                   | Name                                   | Description | Client             |        | Schedule   |   | More |             |   |   |         |
|                         | BaculaDirectorCatalog                  |             | glb-almalinux9-tst | -fd    | DailyFull  |   |      |             |   |   |         |
| Search Q                | BaculaDirectorConfigs                  |             | glb-almalinux9-tst | -fd    | WeeklyFull |   |      |             |   |   |         |
| Main Dashboard          | LinuxEtc                               |             | glb-almalinux9-tst | -fd    | WeeklyFull |   |      |             |   |   |         |
| C main Bashboard        | LinuxHome                              |             | glb-almalinux9-tst | -fd    | Manual     |   |      |             |   |   |         |
| X Configuration         | Restore                                |             | glb-almalinux9-tst | -fd    |            |   |      |             |   |   |         |
| 😵 Health Overview       | Add                                    |             |                    |        |            |   |      |             |   |   |         |
| 🔑 Bweb Configuration    |                                        |             |                    |        |            |   |      |             |   |   |         |
| 🚔 Workset               | •                                      |             |                    |        |            |   |      |             |   |   |         |
| 🔝 Director              |                                        |             |                    |        |            |   |      |             |   |   |         |
| O Dir Overview          |                                        |             |                    |        |            |   |      |             |   |   |         |
| O Clients               |                                        |             |                    |        |            |   |      |             |   |   |         |
| O JobDefs               |                                        |             |                    |        |            |   |      |             |   |   |         |
| 🔾 Jobs                  | N                                      |             |                    |        |            |   |      |             |   |   |         |
| O FileSets              |                                        |             |                    |        |            |   |      |             |   |   |         |
| O Schedules             |                                        |             |                    |        |            |   |      |             |   |   |         |
| O Pools                 |                                        |             |                    |        |            |   |      |             |   |   |         |

Click the "+ Add" at the bottom of the dialog box. You will be taken to a form where this new Job will be configured.

| Bacula                                                                                                    | ■ Current Dire                                             | ctor: glb-almalinux9-tst-dir 👻                                |                                                                                                    |                               |                         |       | Autocommit: 💽 🥝 💪                                                                                                    | admin 🔻  |
|----------------------------------------------------------------------------------------------------|------------------------------------------------------------|---------------------------------------------------------------|----------------------------------------------------------------------------------------------------|-------------------------------|-------------------------|-------|----------------------------------------------------------------------------------------------------|----------|
| BWeb Management Console                                                                                                    | Actions                                                    | Add Job                                                       |                                                                                                    |                               | 🚫 Cancel                | 🛟 Add | Current Changes                                                                                                    |          |
| C     Example       Restore     Run Backup       Search     Q       Image: Configuration     Run Backup       Image: Configuration     Run Backup       Image: Bueb Configuration     Image: Bueb Configuration | Apply<br>User<br>Defaults<br>Control<br>Allow<br>Duplicate | Job Name:<br>Description:<br>Job Defs:<br>Client:<br>Fileset: | vcenter-65_vm-test<br>Job to backup one VM na<br>BackupsToDisk<br>glb-almalinux9-tst-fd<br>vcenter-65_vm-test<br>DiskAutochanger<br>DiskCatalogStorage | ned vm-test                   |                         |       | Client<br>Name<br>Fileset<br>Description<br>Accurate<br>Level<br>Type<br>Pool<br>Messages<br>Schedule<br>Storage<br>JobDefs                                                         |          |
| 🚔 Workset                                                                                                    |                                                            | Storage:                                                      | To multi-select items pleas                                                                                                    | • *<br>e press the CTRL key a | nd use the mouse click. |       | Help                                                                                                    |          |
| O Dir Overview<br>O Clients                                                                                                    |                                                            | Schedule:<br>Messages:                                        | WeeklyFull<br>Default                                                                                                    | •                             |                         |       | Colors used in the form:<br>• Directive inherited from selected JobDefs. The<br>directive will not be specified in the final Job<br>definition. The JobDefs referenced within a Job |          |
| O JobDefs                                                                                                    |                                                            | Pool:                                                         | CatalogBackup14d                                                                                                    | *                             |                         |       | <ul> <li>will provide defaults for that directive.</li> <li>Directive from User Defaults, automatically set<br/>in the final Job definition</li> </ul>                              |          |
| O FileSets                                                                                                    |                                                            | Enabled:                                                      | 2<br>10                                                                                                    |                               |                         |       | To get help about Directives, click on the Directive<br>label and the documentation will be displayed here.<br>More                                                                 |          |
| O Schedules<br>O Pools                                                                                                    |                                                            | Level:<br>Allow Mixed Priority:                               | Incremental                                                                                                    | ~                             |                         |       |                                                                                                    |          |
| O Catalogs                                                                                                    |                                                            | Tag:<br>Runscript: 🛟                                          | When                                                                                                    | On Client                     | Command                 |       |                                                                                                    |          |
| O Consoles<br>O Storage                                                                                                    |                                                            | Backup Options     Accurate:     Write Bootstrap:             | ✓<br>/opt/bacula/bsr/%c                                                                                                    | %n.bsr                        |                         |       |                                                                                                    | <b>A</b> |
| O Messages                                                                                                    |                                                            | Full Backup Pool:                                             | Nothing selected                                                                                                    | · · · ·                       |                         |       |                                                                                                    |          |

In this dialog box, the "Job Name:" field is filled in with a name that matches the Fileset we have previously configured. This is not required but can be a good practice to implement that makes it easy to understand what this Job does.

You may choose a pre-configured "JobDef" from the "JobDefs:" drop-down menu. This will automatically populate several of the other fields with some default settings inherited from the selected JobDef. Take a look at all of these and verify that they are OK for your needs. All the defaults from the JobDef can be overridden here.

NOTE: Since we are configuring a vSphere plugin backup job, the "Accurate:" option must be enabled. To display this option, click on "Backup Options" to open and expand this normally hidden section.

Click the checkbox next to "Accurate:", then click the "+ Add" at the top of this dialog box to save this new Job. You should be taken back to the list of all configured jobs where this new job should be listed.

| Bacula                  | Current Director: glb-almalinux9-t | st-dir 👻    |                    |        |            |        |                        | Autocommit:           | 0         | ¢      | admin 👻 |
|-------------------------|------------------------------------|-------------|--------------------|--------|------------|--------|------------------------|-----------------------|-----------|--------|---------|
| BWeb Management Console | Jobs                               |             |                    | Search |            | Q      | Help                   |                       |           |        |         |
| C. 🔭                    | Name                               | Description | Client             |        | Schedule   |        | More                   |                       |           |        |         |
| Restore Run Backup      | BaculaDirectorCatalog              |             | glb-almalinux9-tst | i-fd   | DailyFull  |        |                        |                       |           |        |         |
| Search Q                | BaculaDirectorConfigs              |             | glb-almalinux9-tst | i-fd   | WeeklyFull |        |                        |                       |           |        |         |
| Main Dashboard          | LinuxEtc                           |             | glb-almalinux9-tst | i-fd   | WeeklyFull |        |                        |                       |           |        |         |
| V Cantanantian          | LinuxHome                          |             | glb-almalinux9-tst | t-fd   | Manual     |        |                        |                       |           |        |         |
| Conliguration           | Restore                            |             | glb-almalinux9-tst | i-fd   |            |        |                        |                       |           |        |         |
| 😵 Health Overview       | vcenter-65_Vm-test                 |             | gib-aimaiinux9-tst | -10    | weekiy⊢uli |        |                        |                       |           |        |         |
| 🔑 Bweb Configuration    | 🔂 Add 📄 Edit Defaults              |             |                    |        |            |        |                        |                       |           |        |         |
| 🚔 Workset               |                                    |             |                    |        |            |        |                        |                       |           |        |         |
| 💂 Director              |                                    |             |                    |        |            |        |                        |                       |           |        |         |
| O Dir Overview          |                                    |             |                    |        |            |        |                        |                       |           |        |         |
| O Clients               |                                    |             |                    |        |            |        |                        |                       |           |        |         |
| O JobDefs               |                                    |             |                    |        |            |        |                        |                       |           |        |         |
| O Jobs                  |                                    |             |                    |        |            |        |                        |                       |           |        |         |
| O FileSets              |                                    |             |                    |        |            |        |                        |                       |           |        |         |
| O Schedules             |                                    |             |                    |        |            |        |                        |                       |           |        |         |
| O Pools                 |                                    |             |                    | $\sim$ |            |        |                        |                       |           |        |         |
| ○ Catalogs              |                                    |             |                    |        |            |        |                        |                       |           |        |         |
| O Counters              |                                    |             |                    |        |            |        |                        |                       |           |        |         |
| O Consoles              |                                    |             |                    |        |            | INFO   |                        |                       |           |        |         |
| O Storage               |                                    |             |                    |        |            | Reso   | urce saved. Changes    | have been committed a | nd the Di | rector | +       |
| O Messages              |                                    |             |                    |        |            | (gib-a | umaiinux9-(St-dir) has | been reloaded.        |           |        |         |

At this time, the new vSphere VM backup Job is available to be run manually, or via a schedule.

#### **Running New vSphere Plugin Job**

On the BWeb main menu, click "Run Backup" in the upper-left corner. In the "Job name:" drop-down menu, you should be able to select your new VMware backup job. Follow the steps in the manual job run wizard to run this job.

#### See also:

Go back to:

• Configuring New vSphere Host

#### Go to:

- Creating Automated vSphere Backup Environment Using BWeb
- Creating Automated vSphere Backup Environment Using Command Line Scripting

Go back to the main BWeb VMware Center Module page.

Go back to the main vSphere Plugin page.
## **Creating Automated vSphere Backup Environment Using BWeb**

The purpose of this wizard is to create an automated configuration whereby all VMs managed by a particular ESXi host or vCenter server are backed up. As new VMs are added, they will automatically be backed up, and as VMs are decommissioned, they will be disabled (or removed) from the backup configuration.

It is possible to exclude VMs from this automatic configuration based on their names, or VM tags, etc., but the steps to do this will come after creation of the default "Backup all VMs" configuration is complete.

On the BWeb main menu, expand "Virtual Machines" and click "VMware Center". You will be taken to the page with the vSphere Hosts listing, which should currently have at least one vSphere host defined. If there are no hosts in this list, follow the *Configuring New vSphere Host article* to create one and assign it to a Bacula Client first. Click on the "Backup multiple virtual machines wizard" button on the left.

|                                                                                                    | Director: glb-almalinux9-tst-dir 🔻                                                           |                                                                                        | Autocommit: 💽 🛛 4                      | ≠ admin • |
|----------------------------------------------------------------------------------------------------|----------------------------------------------------------------------------------------------|----------------------------------------------------------------------------------------|----------------------------------------|-----------|
| BWeb Management Console Actions                                                                                                    | vSphere Hosts                                                                                |                                                                                        | Search                                 | 2         |
| Restore       Run Backup         Search       Q         Search       Q         Main Dashboard       Search         Configuration       Deskup         Clients       Clients         Virtual Machines       Virtual Machines         Virtual Machines       Virtual Machines         Virtual Machines       Storage and Media         Storage and Media       Security Center         Statistics       Statistics | Edit Sphere Host Name Username<br>vcenter-65 administrator@vsphere.local<br>Edit Add Permove | Server         URL           vc8.supportlab.lan         https://vc8.supportlab.lan/sdk | Default Datastore Default Restore Host |           |

You will be taken to Step 1 of 4 of the Wizard.

Select a vSphere host from the "vCenter/ESXi host" drop-down list.

| Bacula                               | E Current Director: glb-almalinux9-tst-dir *                                     |          | Autocommit: 🚺 💈                                                                                                    | ¢ | admin 🔻 |
|--------------------------------------|----------------------------------------------------------------------------------|----------|----------------------------------------------------------------------------------------------------|---|---------|
| BWeb Management Console              | Create multiple virtual machine backup jobs 1/4                                  | Не       | lp                                                                                                    |   |         |
| C <sup>1</sup><br>Restore Run Backup | Scan a vSphere host and create Bacula configurations to backup all selected VMs. | Th       | is wizard will scan your VMware system and<br>eate the proper Bacula configuration for all<br>lected virtual machines. The vCenter/vShore bost |   |         |
| Search Q                             | vCenter/ESXi host: vcenter-65 V C Add                                            | list     | can be managed globally from here.                                                                                                    |   |         |
| 💞 Main Dashboard                     | Select objects to backup with VMware resource browser                            | Fo<br>Ba | r each virtual machine, the wizard will create one<br>cula backup Job and one Bacula FileSet. Specific                                         |   |         |
| 💥 Configuration                      |                                                                                  | ter      | nplate.                                                                                                    |   |         |
| <b>⇔</b> ⇔ Jobs                      |                                                                                  |          |                                                                                                    |   |         |
| Clients                              |                                                                                  |          |                                                                                                    |   |         |
| 📑 Virtual Machines                   |                                                                                  |          |                                                                                                    |   |         |
| O VMware Center                      | S Cancel O Next                                                                  |          |                                                                                                    |   |         |
| Microsoft 365                        |                                                                                  |          |                                                                                                    |   |         |
| Automation                           |                                                                                  |          |                                                                                                    |   |         |
| 🔜 Storage and Media                  |                                                                                  |          |                                                                                                    |   |         |
| Security Center                      |                                                                                  |          |                                                                                                    |   |         |
| Statistics                           |                                                                                  |          |                                                                                                    |   |         |

Click the circular arrows icon to obtain information about the VMs and Storages managed by this vCenter server.

| Bacula                  | Current Director: glb-almalinux9-ts               | st-dir 👻                                          |                              | Autocommit: 💽 🥹                                                                                                    | ¢ admin ▼ |
|-------------------------|---------------------------------------------------|---------------------------------------------------|------------------------------|----------------------------------------------------------------------------------------------------|-----------|
| BWeb Management Console | Create multiple virtual machine bac               | kup jobs 1/4                                      | Help                         |                                                                                                    |           |
| C Restore Run Backup    | Scan a vSphere host and create I                  | Bacula configurations to backup all selected VMs. | This wi<br>create            | zard will scan your VMware system and<br>the proper Bacula configuration for all<br>d virtual machines. The vCenter/vSobere bost |           |
| Search Q                | vCenter/ESXi host:                                | vcenter-65 V C Add                                | list can                     | be managed globally from here.                                                                                                   |           |
| 🅐 Main Dashboard        | Status                                            |                                                   | For eac<br>Bacula<br>Job dir | ch virtual machine, the wizard will create one<br>backup Job and one Bacula FileSet. Specific                                    |           |
| 🔀 Configuration         | No. virtual machines:                             | 24                                                | templa                       | e.                                                                                                    |           |
| <b>≎</b> p Jobs         | No. datastores:     Select objects to backup with | 3<br>1 VMware resource browser                    |                              |                                                                                                    |           |
| Clients                 |                                                   |                                                   |                              |                                                                                                    |           |
|                         |                                                   |                                                   |                              |                                                                                                    |           |
| O VMware Center         |                                                   | Cancel 🕤 Next                                     |                              |                                                                                                    |           |
| Microsoft 365           |                                                   |                                                   |                              |                                                                                                    |           |
| Automation              |                                                   |                                                   |                              |                                                                                                    |           |
| 🔜 Storage and Media     |                                                   |                                                   |                              |                                                                                                    |           |
| Security Center         |                                                   |                                                   |                              |                                                                                                    |           |
| 🕒 Statistics            |                                                   |                                                   |                              |                                                                                                    |           |
|                         |                                                   |                                                   |                              |                                                                                                    |           |
|                         |                                                   |                                                   |                              |                                                                                                    |           |

Click "Select objects to backup with VMware resource browser" and you will be presented with a "VMware resource browser" pop-up dialog. Since this "vcenter-65" vSphere host is a vCenter server, there will initially be a top-level "Datacenter" listed. In this case the Datacenter is called "vc8".

| Bacula                  | Current Director: glb-almalinux9-tst-dir  | •                                            |                        | Autocommit: 💽 🥝                                                                                                    | ¢ admin ▼ |
|-------------------------|-------------------------------------------|----------------------------------------------|------------------------|----------------------------------------------------------------------------------------------------|-----------|
| BWeb Management Console | Create multiple virtual machine backup jo | bbs 1/4                                      | Help                   |                                                                                                    |           |
| C<br>Restore            | Scan a vSphere host and create Bacul      | a configurations to backup all selected VMs. | This<br>creat<br>selec | wizard will scan your VMware system and<br>te the proper Bacula configuration for all<br>ted virtual machines. The vCenter/vSphere host |           |
| Search Q                | vCenter/ESXi host:                        | vcenter-65 🗸 🖓 🕒 Add                         | list c                 | an be managed globally from here.                                                                                                    |           |
| 🍘 Main Dashboard        | Status                                    | New vSpnere Host                             | For e<br>Bacu          | each virtual machine, the wizard will create one<br>Ila backup Job and one Bacula FileSet. Specific                                     |           |
| 🔀 Configuration         | No. virtual machines:                     | VMware resource browser                      |                        | rectives can be managed via a JobDefs ite.                                                                                              |           |
| 🏘 Jobs                  | No. datastores:                           | 0                                            |                        |                                                                                                    |           |
| 🖵 Clients               | Select objects to backup with VM          | vs8                                          |                        |                                                                                                    |           |
| 🖶 Virtual Machines      |                                           |                                              |                        |                                                                                                    |           |
| O VMware Center         |                                           |                                              |                        |                                                                                                    |           |
| Microsoft 365           |                                           |                                              |                        |                                                                                                    |           |
| Automation              |                                           |                                              |                        |                                                                                                    |           |
| 🔜 Storage and Media     |                                           |                                              |                        |                                                                                                    |           |
| Security Center         |                                           |                                              |                        |                                                                                                    |           |
| 🕓 Statistics            |                                           |                                              |                        |                                                                                                    |           |
|                         |                                           | 🔀 Cancel                                     | Apply selection        |                                                                                                    |           |
|                         |                                           |                                              |                        |                                                                                                    |           |
|                         |                                           |                                              |                        |                                                                                                    |           |

Click on the Datacenter icon to reveal the VM, ResourcePool, and Datastore folders.

In this example we will be focusing on backing up all VMs managed by this vCenter server.

| Bacula                  | Current Director: gib-almalinux9-tst-dir *                                       | Autocommit: 💽 🛛 🗘 admin 👻                                                                                                    |
|-------------------------|----------------------------------------------------------------------------------|----------------------------------------------------------------------------------------------------|
| BWeb Management Console | Create multiple virtual machine backup jobs 1/4                                  | Help                                                                                                    |
| C<br>Restore Run Backup | Scan a vSphere host and create Bacula configurations to backup all selected VMs. | This wizard will scan your VMware system and<br>create the proper Bacula configuration for all<br>solected with a machines. The V control schere best |
| Search Q                | vCenter/ESXi host: Vcenter-65 🗸 🗘 Add                                            | list can be managed globally from here.                                                                                                    |
| 🛿 Main Dashboard        | New vSphere Host                                                                 | For each virtual machine, the wizard will create one<br>Bacula backup Job and one Bacula FileSet. Specific                                            |
| 💥 Configuration         | VMware resource browser                                                          | plate.                                                                                                    |
| 🍫 Jobs                  | () /vs8/VMS                                                                      |                                                                                                    |
| 🖵 Clients               |                                                                                  |                                                                                                    |
| 🖶 Virtual Machines      | 💼 a                                                                              |                                                                                                    |
| O VMware Center         |                                                                                  |                                                                                                    |
| Microsoft 365           |                                                                                  |                                                                                                    |
| Automation              |                                                                                  |                                                                                                    |
| 🔜 Storage and Media     |                                                                                  |                                                                                                    |
| Security Center         |                                                                                  |                                                                                                    |
| Statistics              |                                                                                  | <b>v</b>                                                                                                    |
|                         | S Cancel                                                                         | Apply selection                                                                                                    |

Click on the VMs folder icon to see a list of VMs managed by this vCenter host. Do not check any boxes, and simply click the "Apply selection" green check icon.

You will be taken back to the "Create multiple virtual machine backup jobs 1/4" dialog box. Just click "Next" here.

You will be taken to the step 2/4 dialog box where the options for the FileSets to be created may be set.

| Bacula                   | E Current Director: gib-almalinux9-tat-dir *                                                                                                    | Autocommit: | 0 | ¢ | admin 👻 |
|--------------------------|----------------------------------------------------------------------------------------------------|-------------|---|---|---------|
| BWeb Management Console  | Create multiple virtual machine backup jobs 2/4 Help                                                                                                    |             |   |   |         |
| C<br>Restore<br>Search Q | The options configured here will be used for each FileSet created.<br>Note: It is very important to define different Fileset Name Template for different wizard sessions.<br>The Wy in the FileSet name will be replaced with each Virtual Machine's name. The Template<br>name is used to delete Fileset sthat are no longer needed. |             |   |   |         |
| 🛷 Main Dashboard         | Fileset Name Template: vsphere %/                                                                                                    |             |   |   |         |
| 💥 Configuration          | FileSet options:                                                                                                    |             |   |   |         |
| <b>⇔</b> p Jobs          | LZO Compression     V MD5 Checksum                                                                                                    |             |   |   |         |
| 🖵 Clients                | vSphere Plugin Options:                                                                                                    |             |   |   |         |
| 📑 Virtual Machines       | ■ Quiesce Host: Try ▼                                                                                                    |             |   |   |         |
| O VMware Center          | Q Abort on Error     Dindex VMware Image Files to Speed Up the Single Item Restore Feature                                                                                                    |             |   |   |         |
| Microsoft 365            | 😒 Cancel 💿 Prev 💿 Next                                                                                                    |             |   |   |         |
| 🛷 Automation             |                                                                                                    |             |   |   |         |
| 🔜 Storage and Media      |                                                                                                    |             |   |   |         |
| Security Center          |                                                                                                    |             |   |   |         |
| Statistics               |                                                                                                    |             |   |   |         |

In the "Fileset Name Template:", the "%v" will be replaced with the name of each VM found.

Leave the settings at their defaults for now and click "Next".

You will be taken to the step 3/4 dialog box where the options for the Jobs to be created may be set.

| Bacula                  | Current Director: glb-a                                                                                                    | almalinux9-tst-dir 🔻             |                            |     | Autocommit: 💽 📀                                                                                                    | ¢ admin ▼ |
|-------------------------|----------------------------------------------------------------------------------------------------|----------------------------------|----------------------------|-----|----------------------------------------------------------------------------------------------------|-----------|
| BWeb Management Console | Create multiple virtual ma                                                                                                    | achine backup jobs 3/4           |                            |     | Help                                                                                                    |           |
| C Run Backup            | Note: It is very important to define different Job Name Template for different wizard sessions.<br>The %v in the Job name will be replaced with each Virtual Machine's name. The Template name<br>is used to delete Jobs that are no longer needed. |                                  |                            |     | The backup Jobs that will be created by the wizard<br>will use the following configuration. To modify<br>advanced parameters, you must edit the JobDefs<br>templete. Curetomerged features product to the following the following the fo |           |
| Search Q                | Job Name Template:                                                                                                    | vsphere_%v                       |                            |     | autogenerated configuration are not allowed. You<br>can choose a Job and a FileSet template name for                                                                                                    |           |
| 🥙 Main Dashboard        | JobDefs:                                                                                                    | BackupsToDisk                    | *                          |     | the new jobs.                                                                                                    |           |
| X Configuration         |                                                                                                    |                                  |                            |     |                                                                                                    |           |
| 🍄 Jobs                  | Directives below may be                                                                                                    | e used to override those defined | I in the selected JobDefs. |     |                                                                                                    |           |
| Clients                 | Client:                                                                                                    | glb-almalinux9-tst-fd            | ~                          |     |                                                                                                    |           |
|                         | Schedule:                                                                                                    | WeeklyFull                       | ~                          |     |                                                                                                    |           |
| O VMware Center         | Storage:                                                                                                    | DiskAutochanger                  | ~                          |     |                                                                                                    |           |
| Microsoft 365           | Accurate:                                                                                                    |                                  |                            | _   |                                                                                                    |           |
| Automation              |                                                                                                    |                                  | 😣 Cancel 😋 Prev 😋 N        | ext |                                                                                                    |           |
| 🔜 Storage and Media     |                                                                                                    |                                  |                            |     |                                                                                                    |           |
| Security Center         |                                                                                                    |                                  |                            |     |                                                                                                    |           |
| Statistics              |                                                                                                    |                                  |                            |     |                                                                                                    |           |
|                         |                                                                                                    |                                  |                            |     |                                                                                                    |           |
|                         |                                                                                                    |                                  |                            |     |                                                                                                    |           |

In the "Job Name Template:", the "%v" will be replaced with the name of each VM found.

Be sure to choose the appropriate Client, Schedule, and Storage for these jobs. If you are performing Incremental or Differential backup of your VMware VMs, then the "Accurate" mode must be enabled, so normally it is recommended to leave this checkbox checked. Click "Next".

You will be take to the step 4/4 dialog box.

| Bacula                                                                                                    | Current Director: glb-almalinux9-tst-dir *                                                                                                    |                                                              |              | Autocommit: 💽 🛛                                                                                                    | .¢ admin ▼ |
|----------------------------------------------------------------------------------------------------|----------------------------------------------------------------------------------------------------|--------------------------------------------------------------|--------------|----------------------------------------------------------------------------------------------------|------------|
| BWeb Management Console                                                                                                    | Create multiple virtual machine backup jobs 4/4                                                                                                    |                                                              |              | Help                                                                                                    |            |
| C     L       Run Backup       Search       Image: Comparison of the second second | Execute the Autodiscover Now     Dush the vSphere Configuration to the Client     Create Admin Job     Remove Outdated Virtual Machines Jobs     Admin Job Name: | MVotuA                                                       |              | The VMware datacenter autodiscovery can be<br>scheduled in a regular basis. New Virtual Machines<br>will be automatically added to the Bacula<br>configuration, outdated Virtual Machines will be<br>automatically disabled from the configuration. The<br>report of the activity will be printed in the Job output. |            |
| ✗ Configuration ✤ Jobs                                                                                                    | Description:                                                                                                    | Automatically discovered VM backups<br>Done by the Admin Job |              |                                                                                                    |            |
| Clients Virtual Machines                                                                                                    | Schedule a Daily Update (if this is a group)<br>Schedule:                                                                                                    | 21 : 00                                                      |              |                                                                                                    |            |
| O VMware Center Microsoft 365                                                                                                    |                                                                                                    | 😢 Cancel 😋 Prev 💾 Finish                                     | •            |                                                                                                    |            |
| <ul> <li>Automation</li> <li>Storage and Media</li> </ul>                                                                                                    |                                                                                                    |                                                              | $\mathbf{i}$ |                                                                                                    |            |
| Security Center                                                                                                    |                                                                                                    |                                                              |              |                                                                                                    |            |
| 🕒 Statistics                                                                                                    |                                                                                                    |                                                              |              |                                                                                                    |            |

Here, leave the "Execute the Autodiscover Now" checkbox checked, leave the "Push the vSphere Configuration to the Client" Checkbox unchecked, and then check the "Create Admin Job" checkbox - more options will be revealed.

Enter an appropriate "Admin Job Name" and "Description" for the automatic discovery job, then check the "Commit and Reload..." and "Schedule a Daily Update" box - more options will be revealed.

Set the "Schedule" time before your nightly VMware plugin backup jobs are expected to run. This will ensure that the work of creating new Jobs/FileSets for newly discovered VMs and disabling jobs for decommissioned VMs happens before the VMware backup jobs are queued.

Click "Finish".

After a few seconds, the "Result executing autodiscover now" dialog box will pop up showing what has been done.

| ult executing autodiscover now                                                                                     |              |
|----------------------------------------------------------------------------------------------------|--------------|
|                                                                                                    |              |
| INFO Doing a backup of the previous configuration tree in bacula-etc.2024-02-08_<br>INFO Job Modification Summary: | l1:50.tar.gz |
| Existing:                                                                                                    |              |
| Added:<br>- vsphere                                                                                                |              |
|                                                                                                    |              |
|                                                                                                    |              |
|                                                                                                    |              |

Notice that BWeb has added Jobs and FileSets for All VMs managed by this vCenter server called "vcenter-65", and there were no existing Jobs/FileSets discovered, and none removed, nor disabled.

At this time, you may click on "Jobs" or "FileSets", or "Schedules" to see the new resources created by the Autodiscovery process.

Exit configuration mode by clicking on the "BWeb Management Console" at the top left of the main menu.

Expand "Jobs" and click "Next Jobs". If you had selected a schedule in step 4/4 above, then you should see your new "vsphere\_XXXX" jobs in this list of "Next Jobs".

| b Management Console |                                           |                          |        |          |                       | Main ⇒ Job | s⇒Next 3 |
|----------------------|-------------------------------------------|--------------------------|--------|----------|-----------------------|------------|----------|
|                      | Next Jobs                                 |                          |        |          |                       |            |          |
|                      | Scheduled -                               | Level                    | Туре   | Priority | Name                  | Volume     | Selec    |
| ch Q                 | 2024-02-09 02:00:00                       | Full backup              | Backup | 11       | BaculaDirectorCatalog | *unknown*  |          |
| Main Dashboard       | 2024-02-08 23:05:00                       | Incr (since last backup) | Backup | 10       | BaculaDirectorConfigs | *unknown*  |          |
| Configuration        | 2024-02-08 23:05:00                       | Incr (since last backup) | Backup | 10       | vcenter-65_vm-test    | *unknown*  |          |
| Jonnguration         | 2024-02-08 23:05:00                       | Incr (since last backup) | Backup | 10       | vsphere_              | *unknown*  |          |
| obs                  | 2024-02-08 23:05:00                       | Incr (since last backup) | Backup | 10       | vsphere_              | *unknown*  |          |
|                      | 2024-02-08 23:05:00                       | Incr (since last backup) | Backup | 10       | vsphere_              | *unknown*  |          |
| Add New Job          | 2024-02-08 23:05:00                       | Incr (since last backup) | Backup | 10       | vsphere_              | *unknown*  |          |
| Missing John         | 2024-02-08 23:05:00                       | Incr (since last backup) | Backup | 10       | vsphere_              | *unknown*  |          |
| wissing Jobs         | 2024-02-08 23:05:00                       | Incr (since last backup) | Backup | 10       | vsphere_              | *unknown*  |          |
| Next Jobs            | 2024-02-08 23:05:00                       | Incr (since last backup) | Backup | 10       | vsphere_              | *unknown*  |          |
|                      | 2024-02-08 23:05:00                       | Incr (since last backup) | Backup | 10       | vsphere_              | *unknown*  |          |
| /irtual Machines     | 2024-02-08 23:05:00                       | Incr (since last backup) | Backup | 10       | vsphere_              | *unknown*  |          |
|                      | 2024-02-08 23:05:00                       | Incr (since last backup) | Backup | 10       | vsphere_              | *unknown*  |          |
| licrosoft 365        | 2024-02-08 23:05:00                       | Incr (since last backup) | Backup | 10       | vsphere_              | *unknown*  |          |
| utomation            | 2024-02-08 23:05:00                       | Incr (since last backup) | Backup | 10       | vsphere_              | *unknown*  |          |
| torage and Media     | 2024-02-08 23:05:00                       | Incr (since last backup) | Backup | 10       | vsphere               | *unknown*  |          |
| ecurity Center       | 2024-02-08 23:05:00                       | Incr (since last backup) | Backup | 10       | vsphere_              | *unknown*  |          |
|                      | 2024-02-08 23:05:00                       | Incr (since last backup) | Backup | 10       | vsphere_              | *unknown*  |          |
|                      | 2024-02-08 23:05:00                       | Incr (since last backup) | Backup | 10       | vsphere_              | *unknown*  |          |
|                      | 2024-02-08 23:05:00<br>⊮ <b>4 1 2 → H</b> | Incr (since last backup) | Backup | 10       | vsphere_              | *unknown*  |          |

## See also:

#### Go back to:

- Configuring New vSphere Host
- Creating vSphere Plugin Backup Job and FileSet in BWeb

## Go to:

• Creating Automated vSphere Backup Environment Using Command Line Scripting

Go back to the main BWeb VMware Center Module page.

Go back to the main vSphere Plugin page.

## Creating Automated vSphere Backup Environment Using Command Line Scripting

**Important:** Since Bacula version 16.0.7, a new solution has been introduced to replace the scan\_datacenter tool. It is highly recommended to use the new solution - Automatic Objects Integration (Scan Plugin) as the scan\_datacenter will soon be deprecated. See an example for vSphere.

There is a script called "scan\_datacenter.pl" that is integral to BWeb's "VMware Center" located in "/opt/bweb/bin". In Step 4 of 4 in the *BWeb Automated VMware Backups section* of this document, we have already created an Admin type job called "Admin\_AutoVM", and scheduled it to run daily at 21:00.

If we take a look at this Job in BWeb (Configuration -> Director -> Jobs -> Admin\_AutoVM), we can see that the scan\_datacenter.pl script has been automatically configured to be called in a RunScript section of this Admin job. Runscripts are job resources that can run any shell script before or after a backup job or administrative task as in this case.

| Bacula                  | ■ Current Dire   | ector: glb-almalinu                               | x94st-dir *                                                                                                    | Autocommit: 💽 🛛 🍳 admin 🔻                                                                                               |
|-------------------------|------------------|---------------------------------------------------|----------------------------------------------------------------------------------------------------|----------------------------------------------------------------------------------------------------|
| BWeb Management Console | Actions          | Edit Job Ad                                       | nin_AutoVM 😵 Cancel 💾 Save 🗐 Copy 🍿 Delete                                                                                                    | Current Changes                                                                                                    |
| C Run Backup            | View<br>Who      | Job Name:<br>Description:                         | Admin_AutoVM  Automatically discovered VM backups                                                                                                    | Runscript                                                                                                    |
| Search Q                | Depends On<br>It | Job Defs:                                         | BackupsToDisk -                                                                                                    | Colore used in the form:                                                                                                |
| Main Dashboard          | Apply            | Client:                                           | glb-almalinux9-tst-fd 🗸 *                                                                                                    | <ul> <li>Directive inherited from selected JobDefs. The<br/>directive will not be specified in the final Job</li> </ul> |
| X Configuration         | User<br>Defaults | Fileset:                                          | BaculaCatalog -                                                                                                    | definition. The JobDefs referenced within a Job<br>will provide defaults for that directive.                            |
| Thealth Overview        |                  |                                                   | DiskAutochanger                                                                                                    | <ul> <li>Directive from User Defaults, automatically set<br/>in the final Job definition</li> </ul>                     |
| Bweb Configuration      | Control          | Storage:                                          | DiskCatalogStorage                                                                                                    | To get help about Directives, click on the Directive                                                                    |
| - Workset               | Duplicate        |                                                   | To multi-select items please press the CTRL key and use the mouse click.                                                                                                    | More                                                                                                    |
| L Director              |                  |                                                   |                                                                                                    |                                                                                                    |
| O Dir Overview          |                  | Schedule:                                         | SCHED_UPDATE_Admin_Au -                                                                                                    |                                                                                                    |
| O Clients               |                  | Messages:                                         | Daemon •                                                                                                    |                                                                                                    |
| O JobDefs               |                  | Pool:                                             | CatalogBackup14d - *                                                                                                    |                                                                                                    |
| O Jobs                  |                  | Job Type:                                         | Admin 🗸 *                                                                                                    |                                                                                                    |
| ○ FileSets              |                  | Enabled:                                          |                                                                                                    |                                                                                                    |
| O Schedules             |                  | Priority:                                         | 10                                                                                                    |                                                                                                    |
|                         |                  | Priority:                                         |                                                                                                    |                                                                                                    |
|                         |                  | Tag:                                              |                                                                                                    |                                                                                                    |
|                         |                  |                                                   | When Client Command                                                                                                    |                                                                                                    |
| O Counters              |                  | Runscript:                                        | /bin/sh -c "perl -l'opt/bweb/lib/" /opt/bweb/bin/scan_datacenter.plserver 'vcenter-65"<br>jobdefs 'BackupsToDisk'job 'vsphere_%%%'fileset 'vsphere_%%%'fis_option                                                                               |                                                                                                    |
| O Consoles              |                  |                                                   | Before false Signature=mosplugin_option queese_nost=tryplugin_option abot_on_error=1<br>directive Storage=DiskAutochangerdirective Schedule=WeeklyFulldirective<br>Client=Ib-almalinux9-tst-fddirective Accurate-vesdescription 'Generated from |                                                                                                    |
| O Storage               |                  |                                                   | 'Admin_AutoVM'. Do not edit manually.'remove_jobscommit_and_reload"                                                                                                    | +                                                                                                    |
| O Messages              |                  | <ul> <li>Backup Op</li> <li>Restore Op</li> </ul> | tions                                                                                                    | •                                                                                                    |

The scan\_datacenter.pl script is called with some specific command line parameters that are used to create the new FileSets and Jobs for each VM found.

We can simply cut and paste this working example into a new custom script which can be run manually, run automatically via cron, or via a Bacula Admin type Job as in the Admin\_AutoVM Admin Job example.

Here is the command in the Admin Job's RunScript section as it was created by BWeb's VMware Center's "Backup multiple virtual machines wizard" in the *previous section* of this guide:

```
/bin/sh -c "perl -I'/opt/bweb/lib/' /opt/bweb/bin/scan_datacenter.pl
--server 'vcenter-65' --jobdefs 'DefaultJob' --job 'vsphere_%%v'
--fileset 'vsphere_%%v' --fs_option Signature=md5 --plugin_option
quiesce_host=try --plugin_option abort_on_error=1 --directive
Storage=File1 --directive Schedule=WeeklyFull --directive
Client=glb-almalinux9-tst-fd --directive Accurate=yes --description
'Generated from 'Admin_AutoVM'. Do not edit manually.' --remove_jobs
--commit_and_reload"
```

In this example, there are a number of command line options being used. For example, we can see that for the FileSet name and the Job name, each will be prefaced by "vmware\_" - the name of the VM found. This means that each Job/FileSet pair will have the same name, making the correlation between Jobs and FileSets for each VM backup easy.

There are a few Job-specific "-directive" settings specified too. Importantly, "Accurate mode" is enabled for these Jobs - a requirement for Differential and Incremental VMware VM backups. For the "-directive" values, use the upper camel case (camel case with the first letter capitalised) writing method, for example:

--directive AllowDuplicateJobs=yes --directive SpoolSize=100000000

Also, we can see there are a few vSphere plugin-specific settings specified by using the "-plugin\_option" command line parameter multiple times.

And finally, because this Admin type Job will run once per day at 21:00, there are two options specified so that new Jobs and FileSets are automatically committed to the Director's configuration "–commit\_and\_reload", and also, any

VMs that no longer exist have their FileSet and Job resources removed from the Director's configuration due to the "-remove\_jobs" option.

A full listing of all available command line options to the scan\_datacenter.pl script can be seen simply by running this script with no command line parameters.

The scan\_datacenter.pl script was introduced with **BWeb** version 8.10. Interim versions required to download and install the Perl SDK from VMware (not longer required from version 12.2.4).

#### See also:

Go back to:

- Configuring New vSphere Host
- Creating vSphere Plugin Backup Job and FileSet in BWeb
- Creating Automated vSphere Backup Environment Using BWeb

Go back to the main BWeb VMware Center Module page.

Go back to the main vSphere Plugin page.

#### See also:

Go back to:

• vSphere Plugin Configuration

Go to:

• vSphere Plugin Backup Job Configuration

Go back to the main vSphere Plugin page.

Go back to the main Dedicated Backup Solutions page.

## 5.3 vSphere Plugin Backup Job Configuration

The following chapter presents the information on how to configure a vSphere Plugin Backup Job.

#### **VMware Automatic Integration**

**Important:** Since Bacula version 16.0.7, a new solution has been introduced to replace the scan\_datacenter tool. It is highly recommended to use the new solution - Automatic Objects Integration (Scan Plugin) as the scan\_datacenter will be deprecated. See an example for vSphere.

The scan\_datacenter BWeb Management Suite module can help you set up the Bacula configuration needed, and protect your VMs in a highly automated way. The scan\_datacenter module will connect the vCenter/ESXi server to list the VMs to backup.

Note: The BWeb VMware Center article describes in detail how to set up the scan\_datacenter module.

## See also:

Go to:

• Job Example

- FileSet Example
- Testing Fileset
- Excluding Disk
- vSphere FileSet Plugin Command Options

Go back to the main vSphere Plugin Configuration page.

Go back to the main vSphere Plugin page.

## **Job Example**

The Accurate option is mandatory in the backup Job resource when running Incremental/Differential backup jobs with the vSphere plugin.

```
Job {
   Name = vSphereBackup
   FileSet = vSphere
   Accurate = yes
   ...
}
```

## See also:

Go back to:

```
    VM Automatic Integration
```

Go to:

- FileSet Example
- Testing Fileset
- Excluding Disk
- vSphere FileSet Plugin Command Options

Go back to the main vSphere Plugin Configuration page.

Go back to the main vSphere Plugin page.

## **FileSet Example**

This section presents various FileSet examples.

```
FileSet {
  Name = vSphere
  Include {
    Options { Signature=MD5 }
    Plugin = "vsphere: host=guest1"
  }
}
```

FileSet {
 Name = vSphere
 Include {

```
Options { Signature=MD5 }
Plugin = "vsphere: host=vm-401"
}
```

Important: The vSphere Plugin is not compatible with the sparse FileSet option.

#### See also:

Go back to:

- VM Automatic Integration
- Job Example

Go to:

- Testing Fileset
- Excluding Disk
- vSphere FileSet Plugin Command Options

Go back to the main vSphere Plugin Configuration page.

Go back to the main vSphere Plugin page.

#### **Testing FileSet**

You can use the bconsole estimate command to test your FileSet.

```
*estimate listing job=vmware1
Using Catalog "MyCatalog"
Connecting to Client 127.0.0.1-fd at 127.0.0.1:9102
                                 0 18:22:16 /@vsphere/3-squeeze2
-rwx----- 0 root root
                              1923 18:22:19 /@vsphere/3/vmbkp_generation.profile
-rw-r---- 1 root root
-rw-r---- 1 root root
                              4693 18:22:19 /@vsphere/3/3.ovf
-rw----- 1 root root 2147483648 18:22:20 /@vsphere/3/0.bvmdk
-rw----- 1 root root 104857600 18:22:21 /@vsphere/3/1.bvmdk
                                 0 18:22:26 /@vsphere/79-squeeze.esx
-rwx----- 1 root root
-rw-r---- 1 root root
                              1806 18:22:29 /@vsphere/79/vmbkp_generation.profile
                              4704 18:22:28 /@vsphere/79/79.ovf
-rw-r---- 1 root root
-rw----- 1 root root
                         104857600 18:22:29
                                            /@vsphere/79/0.bvmdk
                        104857600 18:22:30 /@vsphere/79/1.bvmdk
-rw----- 1 root root
2000 OK estimate files=10 bytes=2,462,069,574
```

See also:

Go back to:

- VM Automatic Integration
- Job Example
- FileSet Example

Go to:

- Excluding Disk
- vSphere FileSet Plugin Command Options

Go back to the *main vSphere Plugin Configuration page*. Go back to the *main vSphere Plugin page*.

## **Excluding Disk**

## **Exclude Disk with vSphere Console**

To exclude a specific disk, you can activate the **independent** mode for the disk in the vSphere console.

| 🖉 squeeze2 - Virtual Machine Prope                                                                                                    | ties                                                                                                    |                                                                                                    |
|----------------------------------------------------------------------------------------------------|----------------------------------------------------------------------------------------------------|----------------------------------------------------------------------------------------------------|
| Hardware Options Resources                                                                                                    |                                                                                                    | Virtual Machine Version: 8                                                                                                    |
| Show All Devices                                                                                                    | Add Remove                                                                                                    | Disk File                                                                                                    |
| Hardware<br>Memory<br>CPUs<br>Video card<br>VMCI device<br>SCSI controller 0<br>Hard disk 1<br>Hard disk 2<br>CD/DVD drive 1<br>Network adapter 1<br>Floppy drive 1 | Summary<br>2048 MB<br>1<br>Video card<br>Restricted<br>LSI Logic SAS<br>Virtual Disk<br>Virtual Disk<br>[datastore1] iso/debian<br>VM Network<br>Client Device | Disk Provisioning         Type:       Thick Provision Lazy Zeroed         Provisioned Size:       100.099605         Maximum Size (MB):       11143.10         Virtual Device Node       Integendent         SCSI (0:1) Hard disk 2       Image: Comparison of the state of the state of |

## See also:

Go to Exclude Disk with FileSet.

Go back to the Excluding Disk.

Go back to the main vSphere Plugin Configuration page.

## **Exclude Disk with FileSet**

To find the diskid to use in the disk\_exclude option (see the options *table*), it is possible to use the estimate listing command. 0.bvmdk is the image of the diskid 0.

# Will exclude the disk 0 and the disk 2 from "myvm"
Plugin = "vsphere: disk\_exclude=0,2 host=myvm"

## See also:

Go to Exclude Disk with FileSet.

Go back to the Exclude Disk with vSphere Console.

Go back to the main vSphere Plugin Configuration page.

Go back to the main vSphere Plugin page.

## See also:

Go back to:

- VM Automatic Integration
- Job Example
- FileSet Example
- Testing Fileset

## Go to:

• vSphere FileSet Plugin Command Options

Go back to the main vSphere Plugin Configuration page.

## vSphere FileSet Plugin Command Options

| Option            | Re-    | Default  | Info                                                            | Example            |  |
|-------------------|--------|----------|-----------------------------------------------------------------|--------------------|--|
|                   | quired |          |                                                                 |                    |  |
| host              | No     |          | Guest hostname or a MoRef                                       | host=srv1,         |  |
|                   |        |          |                                                                 | host=vm-25         |  |
| host_include No   |        |          | Guest pattern to include                                        | host_include=srv3  |  |
| host_exclude No   |        |          | Guest pattern to exclude                                        | host_exclude=srv[1 |  |
| disk_exclud       | e No   |          | Disk list to exclude (available since version 8.4.8)            | disk_exclude=0,2,4 |  |
| disk_includ       | e No   |          | Disk list to include (available since version 16.0.8). If used, | disk_include=0,2,4 |  |
|                   |        |          | other disks will be exluded                                     |                    |  |
| keep_cbt          | No     |          | Don't try to activate CBT                                       | keep_cbt           |  |
| dedup_formatNo No |        | No       | Control VDDK analyzer for Global Endpoint Deduplication         | dedup_format=yes   |  |
|                   |        |          | (available since version 12.6).                                 |                    |  |
| qui-              | Yes    | Try      | Choose to quiesce guest before the snapshot (Try, yes, no)      | qui-               |  |
| esce_host         |        |          |                                                                 | esce_host=no       |  |
| server            | No     | vsphere  | Specify a vsphere server                                        | server=vsrv2       |  |
| debug             | No     |          | Enable debug                                                    | debug              |  |
| abort_on_erronio  |        |          | Abort the job after an error (available since version 8.2.5)    | abort_on_error     |  |
| up-               | No     | 900 sec- | Change initial update timeout                                   |                    |  |
| date_timeout onds |        | onds     |                                                                 |                    |  |
| index             | No     |          | Generate index for Single Item Restore (available since ver-    | index              |  |
|                   |        |          | sion 8.6)                                                       |                    |  |
| force_san         | No     |          | Force SAN VDDK transfer (available since version 10.2.3)        |                    |  |

Note that host\_include and host\_exclude are Java regexp patterns.

The index feature will generate records in the Catalog to quickly seek to a given block in the backup stream. The granularity of the index can be controlled with the Storage Daemon device directive MaximumFileIndex. The default value is 100MB.

If used together disk\_include and disk\_exclude affecting the same disk, disk\_include takes precedence and the disk will be considered into the backup.

#### Going back to the Configuration chapter

To go back to the main Configuration chapter, click *here*.

#### See also:

Go back to:

- VM Automatic Integration
- Job Example
- FileSet Example
- Testing Fileset
- Excluding Disk

Go back to the main vSphere Plugin Configuration page.

## See also:

Go back to:

- vSphere Plugin Configuration
- BWeb VMware Center Module

Go back to the main Configuration page.

Go back to the main vSphere Plugin page.

## vSphere Global Configuration Options

To browse through vSphere Global Configuration Options, click here.

## vSphere FileSet Plugin Command Options

To browse through vSphere FileSet Plugin Command Options, click here.

#### See also:

Go back to:

- Scope
- Features
- Backup Strategies
- Installation

#### Go to:

- Operations
- Limitations
- Troubleshooting

Go back to the main vSphere Plugin page.

Go back to the main Dedicated Backup Solutions page.

# **6** Operations

This article describes details regarding backup, restore, quiescing guests, VM Instant Recovery and Single Item Restore with Bacula Enterprise vSphere Plugin.

## 6.1 Backup

## Example of a Backup Job

```
*list joblog jobid=21509
| logtext
 \rightarrow 
| bp-vsir-bweb102-dir JobId 21509: No prior or suitable Full backup found in catalog.
→Doing FULL backup. |
| bp-vsir-bweb102-dir JobId 21509: Start Backup JobId 21509, Job=000_bp-o9-hap_vsphere.
\rightarrow 2023 - 11 - 15 - 13.45.06 - 49
| bp-vsir-bweb102-dir JobId 21509: Connected to Storage "LocalGED" at 10.0.98.5:9103_
→with TLS
| bp-vsir-bweb102-dir JobId 21509: Using Device "LocalGED-04" to write.
\hookrightarrow
| bp-vsir-bweb102-dir JobId 21509: Connected to Client "bp-vsir-bweb1004-fd" at bp-vsir-
\rightarrow bweb1004:9102 with TLS |
| bp-vsir-bweb102-fd JobId 21509: Connected to Storage at 10.0.98.5:9103 with TLS
| bp-vsir-bweb102-sd JobId 21509: Volume "ged-3474" previously written, moving to end of_
→data.
                | bp-vsir-bweb102-sd JobId 21509: Ready to append to end of Volume "ged-3474" size=5,347,
<u>→</u>408
| bp-vsir-bweb102-fd JobId 21509: Backup "bp-o9-hap" (vm-7253) start.
| bp-vsir-bweb102-fd JobId 21509: Activating vSphere "Change Tracking System"
| bp-vsir-bweb102-fd JobId 21509: To activate properly CBT, a Snapshot creation/deletion_
\rightarrow cycle will now be performed.
| bp-vsir-bweb102-fd JobId 21509: Create snapshot name 000_bp-o9-hap_vsphere.2023-11-15_
→13.45.06_49 succeeded. |
| bp-vsir-bweb102-fd JobId 21509: There are 2 disks.
                \hookrightarrow
| bp-vsir-bweb102-sd JobId 21509: End of medium on Volume "ged-3474" Bytes=1,137,843,500
→Blocks=88 at 15-Nov-2023 13:47.
| bp-vsir-bweb102-dir JobId 21509: Recycled volume "ged-3478"
| bp-vsir-bweb102-sd JobId 21509: Recycled volume "ged-3478" on Dedup device "LocalGED-04
\rightarrow" (/bck_2/ged), all previous data lost.
| bp-vsir-bweb102-sd JobId 21509: New volume "ged-3478" mounted on device "LocalGED-04"
→(/bck_2/ged) at 15-Nov-2023 13:47. |
| bp-vsir-bweb102-sd JobId 21509: End of medium on Volume "ged-3478" Bytes=1,077,411,747
→Blocks=15 at 15-Nov-2023 13:53.
| bp-vsir-bweb102-dir JobId 21509: Recycled volume "ged-3479"
\hookrightarrow
| bp-vsir-bweb102-sd JobId 21509: Recycled volume "ged-3479" on Dedup device "LocalGED-04
→" (/bck_2/ged), all previous data lost. |
| bp-vsir-bweb102-sd JobId 21509: New volume "ged-3479" mounted on device "LocalGED-04"
\rightarrow (/bck_2/ged) at 15-Nov-2023 13:53.
                                                                              (continues on next page)
```

| bp-vsir-bweb102-sd JobId 21509: End of medium on Volume "ged-3479" Bytes=1,113,849,764 →Blocks=15 at 15-Nov-2023 13:58. | bp-vsir-bweb102-dir JobId 21509: Recycled volume "ged-3480" | bp-vsir-bweb102-sd JobId 21509: Recycled volume "ged-3480" on Dedup device "LocalGED-04 →" (/bck\_2/ged), all previous data lost. | | bp-vsir-bweb102-sd JobId 21509: New volume "ged-3480" mounted on device "LocalGED-04". →(/bck\_2/ged) at 15-Nov-2023 13:58. | bp-vsir-bweb102-sd JobId 21509: End of medium on Volume "ged-3480" Bytes=1,100,546,012 →Blocks=18 at 15-Nov-2023 14:03. | bp-vsir-bweb102-dir JobId 21509: Recycled volume "ged-3484" | bp-vsir-bweb102-sd JobId 21509: Recycled volume "ged-3484" on Dedup device "LocalGED-04 →" (/bck\_2/ged), all previous data lost. | | bp-vsir-bweb102-sd JobId 21509: New volume "ged-3484" mounted on device "LocalGED-04"  $\rightarrow$  (/bck\_2/ged) at 15-Nov-2023 14:03. | bp-vsir-bweb102-sd JobId 21509: End of medium on Volume "ged-3484" Bytes=1,075,511,280 →Blocks=16 at 15-Nov-2023 14:07. | bp-vsir-bweb102-dir JobId 21509: Recycled volume "ged-3485" | bp-vsir-bweb102-sd JobId 21509: Recycled volume "ged-3485" on Dedup device "LocalGED-04 →" (/bck\_2/ged), all previous data lost. | | bp-vsir-bweb102-sd JobId 21509: New volume "ged-3485" mounted on device "LocalGED-04" →(/bck\_2/ged) at 15-Nov-2023 14:07. | | bp-vsir-bweb102-sd JobId 21509: End of medium on Volume "ged-3485" Bytes=1,129,119,668 →Blocks=15 at 15-Nov-2023 14:11. | bp-vsir-bweb102-dir JobId 21509: Recycled volume "ged-3486"  $\hookrightarrow$ | bp-vsir-bweb102-sd JobId 21509: Recycled volume "ged-3486" on Dedup device "LocalGED-04 | bp-vsir-bweb102-sd JobId 21509: New volume "ged-3486" mounted on device "LocalGED-04"  $\rightarrow$  (/bck\_2/ged) at 15-Nov-2023 14:11. | bp-vsir-bweb102-sd JobId 21509: End of medium on Volume "ged-3486" Bytes=1,091,633,114 →Blocks=15 at 15-Nov-2023 14:15. | bp-vsir-bweb102-dir JobId 21509: Recycled volume "ged-3487"  $\hookrightarrow$ | bp-vsir-bweb102-sd JobId 21509: Recycled volume "ged-3487" on Dedup device "LocalGED-04 →" (/bck\_2/ged), all previous data lost. | | bp-vsir-bweb102-sd JobId 21509: New volume "ged-3487" mounted on device "LocalGED-04" →(/bck\_2/ged) at 15-Nov-2023 14:15. | bp-vsir-bweb102-sd JobId 21509: End of medium on Volume "ged-3487" Bytes=1,089,667,036\_ →Blocks=20 at 15-Nov-2023 14:18. | bp-vsir-bweb102-dir JobId 21509: Recycled volume "ged-3488"  $\hookrightarrow$ | bp-vsir-bweb102-sd JobId 21509: Recycled volume "ged-3488" on Dedup device "LocalGED-04  $\rightarrow$ " (/bck\_2/ged), all previous data lost. | bp-vsir-bweb102-sd JobId 21509: New volume "ged-3488" mounted on device "LocalGED-04"  $\rightarrow$  (/bck\_2/ged) at 15-Nov-2023 14:18. | bp-vsir-bweb102-sd JobId 21509: End of medium on Volume "ged-3488" Bytes=1,127,284,756 →Blocks=22 at 15-Nov-2023 14:22. | bp-vsir-bweb102-dir JobId 21509: Recycled volume "ged-3489" 

| bp-vsir-bweb102-sd JobId 21509: Recycled volume "ged-3489" on Dedup device "LocalGED-04 →" (/bck\_2/ged), all previous data lost. | | bp-vsir-bweb102-sd JobId 21509: New volume "ged-3489" mounted on device "LocalGED-04"  $\rightarrow$  (/bck\_2/ged) at 15-Nov-2023 14:22. | bp-vsir-bweb102-fd JobId 21509: VDDK Transport "nbdssl" selected  $\hookrightarrow$ | bp-vsir-bweb102-fd JobId 21509: Dump vmdk 6000C291-8cef-5868-9f15-bea1f333c165\_  $\rightarrow$  succeeded. | bp-vsir-bweb102-fd JobId 21509: VDDK Transport "nbdssl" selected | bp-vsir-bweb102-fd JobId 21509: Dump vmdk 6000C299-88b4-26f3-3145-c18324d30940\_  $\rightarrow$  succeeded. | bp-vsir-bweb102-fd JobId 21509: Delete snapshot 000\_bp-o9-hap\_vsphere.2023-11-15\_13.45.  $\rightarrow$ 06\_49 succeeded. | bp-vsir-bweb102-fd JobId 21509: BACKUP OK bp-o9-hap (vm-7253) μ. | bp-vsir-bweb102-sd JobId 21509: Elapsed time=00:39:32, Transfer rate=4.110 M Bytes/ ⇔second | bp-vsir-bweb102-sd JobId 21509: Sending spooled attrs to the Director. Despooling 2, →219 bytes ... | bp-vsir-bweb102-dir JobId 21509: Bacula Enterprise bp-vsir-bweb102-dir 16.0.7\_  $\rightarrow$ (11Jul23): Build OS: x86\_64-redhat-linux-gnu-bacula-enterprise redhat (Core) JobId: 21509 Job: 000\_bp-o9-hap\_vsphere.2023-11-15\_13.45.06\_49 Full (upgraded from Incremental) Backup Level: Client: "bp-vsir-bweb1004-fd" 16.0.7 (11Jul23) x86\_64-redhat-linux-gnu-→bacula-enterprise,redhat,(Core) FileSet: "000\_bp-vsir-bweb1004-fd\_bp-o9-hap\_vsphere" 2023-10-25 09:59:57 Pool: "GED2D" (From Command input) Catalog: "MyCatalog" (From Client resource) "LocalGED" (From Pool resource) Storage: Scheduled time: 15-Nov-2023 13:45:06 15-Nov-2023 13:45:08 Start time: 15-Nov-2023 14:24:42 End time: 39 mins 34 secs Elapsed time: Priority: 10 FD Files Written: 9 SD Files Written: 9 FD Bytes Written: 10,081,812,251 (10.08 GB) SD Bytes Written: 9,749,179,049 (9.749 GB) Rate: 4246.8 KB/s Software Compression: 3.3% 1.0:1 Comm Line Compression: None Snapshot/VSS: no Encryption: no Accurate: yes Volume name(s): ged-3474|ged-3478|ged-3479|ged-3480|ged-3484|ged-3485|ged- $\rightarrow$  3486 | ged - 3487 | ged - 3488 | ged - 3489 Volume Session Id: 44 Volume Session Time: 1698051447 meta: 574,097 (574.0 KB) aligned: 562,429,952 (562.4 MB) Last Volume Bytes:

| Non-fatal FD errors:<br>SD Errors:<br>FD termination status:<br>SD termination status:<br>Termination: | 0<br>0<br>OK<br>OK<br>Backup ( | )K |      |       |          |         |  |
|----------------------------------------------------------------------------------------------------|--------------------------------|----|------|-------|----------|---------|--|
| +                                                                                                    |                                |    |      |       |          |         |  |
| ++<br>  jobid   name<br>→jobbytes   jobsta                                                             | starttime                      |    | type | level | jobfiles | +<br> _ |  |
| <pre></pre>                                                                                            |                                |    |      |       | +        |         |  |
| · · · · · · · · · · · · · · · · · · ·                                                                  |                                |    |      |       |          |         |  |

### **NVRAM and VMX Files**

Since version 16.0.12, the NVRAM and VMX files are automatically included as part of the backup process. They are downloaded from the datastore and from the directory where the given Virtual Machine has its disks and other files stored.

During the restore process, the NVRAM and VMX files are automatically restored to the host where the FD and the vSphere Plugin are running. NVRAM file is also uploaded to the destination folder of the Virtual Machine that is being restored.

The NVRAM file contains BIOS information and can help in some restore cases. The VMX file contains configuration information of Virtual Machines and the purpose of having it is to allow the user to read this information if necessary.

#### See also:

Go to:

- Restore
- Quiescing Guests
- VM Instant Recovery
- VMware Single Item Restore
- List Host Operations

Go back to the main vSphere Plugin Operations page.

## 6.2 Restore

This article describes restore with the use of the vSphere Plugin.

## **Restore to New VMware Guest**

If you run a restore of a VM backup using the where=/ restore option and select all files under the VM's directory, the vSphere Plugin will create a new VM with the same attributes (disks, controller, CPU type, ...) on your ESXi host and restore the disks to this new VM. If you do not specify a new name for the restored VM, then the new VM's name will be the original VM's name with the restore job's jobid appended like: originalName-123.

```
* lsmark
/@vsphere/3/vsphere_generation.profile
/@vsphere/3/3.ovf
/@vsphere/3/1.bvmdk
/@vsphere/3/2.bvmdk
```

The SAN advanced transport mode is currently unsupported for restore. The vSphere Plugin will use NBD for VM restores.

The ESXi host and the datastore that will be used to restore your guest VM will be detected automatically. However, you can change the default destination by modifying the plugin restore options in the beconsole menu:

```
Run Restore job
JobName:
                 RestoreFiles
Bootstrap:
                 /tmp/regress/working/127.0.0.1-dir.restore.1.bsr
Where:
                 /tmp/regress/tmp/bacula-restores
Plugin Options: *None*
OK to run? (yes/mod/no): mod
Parameters to modify:
     1: Level
. . .
    13: Plugin Options
Select parameter to modify (1-13): 13
Automatically selected : vsphere: host=squeeze2
Plugin Restore Options
datastore:
                        *None*
                        *None*
restore_host:
                        *None*
new_hostname:
vsphere_server:
                        *None*
datastore_allow_overprovisioning: *None*
                                                        (yes)
datastore_minimum_space:
                            *None*
override_vm:
                        *None*
                                             (no)
power_on:
                        *None*
                                             (no)
Use above plugin configuration? (yes/mod/no): mod
You have the following choices:
     1: datastore (Datastore to use for restore)
     2: restore_host (ESXi host to use for restore)
     3: new_hostname (Restore guest VM to specified name)
     4: vsphere_server (vSphere server defined in vsphere_global.conf to use for restore)
     5: datastore_allow_overprovisioning (Allow over provisioning when creating a new VM)
     6: datastore_minimum_space (Minimum free space to keep in a Datastore (in MB))
```

| 7: override_vm (H                                 | Restore to original | VM, overriding | ıit's disks | (new_hostname | value |  |
|---------------------------------------------------|---------------------|----------------|-------------|---------------|-------|--|
| →will be ignored))                                |                     |                |             |               |       |  |
| 8: power_on (Power on VM after restoration)       |                     |                |             |               |       |  |
| Select parameter to modify (1-6): 3               |                     |                |             |               |       |  |
| Please enter a value for new_hostname: test       |                     |                |             |               |       |  |
| Plugin Restore Options                            | 5                   |                |             |               |       |  |
| datastore:                                        | *None*              |                |             |               |       |  |
| restore_host:                                     | *None*              |                |             |               |       |  |
| new_hostname: t                                   | test                |                |             |               |       |  |
| vsphere_server:                                   | *None*              |                |             |               |       |  |
| datastore_allow_overprovisioning: *None* (yes)    |                     |                |             |               |       |  |
| datastore_minimum_space: *None*                   |                     |                |             |               |       |  |
| override_vm: *                                    | *None*              | (no)           |             |               |       |  |
| power_on:                                         | *None*              | (no)           |             |               |       |  |
| Use above plugin configuration? (yes/mod/no): yes |                     |                |             |               |       |  |

The restore options may also be modified with using the BWeb restore interface.

Supported restore options are listed and detailed below:

| Option                  | Re-     | De-    | Info                                                                         | Ex-           |
|-------------------------|---------|--------|------------------------------------------------------------------------------|---------------|
|                         | quire   | dfault |                                                                              | ample         |
| datastore               | No      |        | Datastore to use for restore                                                 | my-           |
|                         |         |        |                                                                              | Datas-        |
|                         |         |        |                                                                              | tore          |
| restore_host            | No      |        | ESX host to use for restore                                                  | host.mydc.con |
| new_hostname            | No      |        | Name to apply to the new restored host (VM)                                  | myVM-         |
|                         |         |        |                                                                              | Re-           |
|                         |         |        |                                                                              | stored1       |
| vsphere_server          | No      |        | vSphere server defined in vsphere_global.conf to use for restore             | host3         |
| datas-                  | No      | yes    | Allow over provisioning when creating a new VM                               | no            |
| tore_allow_ove          | rprovis | ioning |                                                                              |               |
| datas-                  | No      |        | Minimum free space to keep in a Datastore (in MB)                            | 430899200     |
| tore_minimum            | space   |        |                                                                              |               |
| thin_provisione         | dNo     | yes    | Create thin provisioned disks                                                | no            |
| override_vm             | No      | no     | Restore to original VM, overriding it's disks (new_hostname value will be    | yes           |
|                         |         |        | ignored)                                                                     |               |
| power_on                | No      | no     | Power on VM after restoration                                                | yes           |
| no_vmdk                 | No      | no     | Restore except vmdk contents                                                 | yes           |
| force_san               | No      | no     | Force the use of the SAN transfer                                            | yes           |
| no_network              | No      | no     | Do not activate the network                                                  | yes           |
| new_network             | No      |        | Name or Moref of a new network resource to apply, overriding the original    | network       |
|                         |         |        | one, during the restore.                                                     | 7583          |
| new_network_deNice_name |         | name   | Name of the original network resource that will be overridden (by the        | vlan-1        |
|                         |         |        | new_network defined value), during the restore. If not specified, all origi- |               |
|                         |         |        | nal network resources will be overridden.                                    |               |

**Note:** You need to have at least one VM configured on your ESXi server to restore a VM from Bacula automatically. We plan to remove this limitation in a future version.

The vSphere Plugin can check the space available in the datastore during restore. It is possible to disallow Over Provi-

|                      | Restore Options Advanced Options vsphere                                                                    |   |
|----------------------|----------------------------------------------------------------------------------------------------|---|
| V                    | phere: host="Fedora25Marcin1" abort_on_error quiesce_host="try"<br>rver="vsphere123"                        | 7 |
| 56                   | ver v                                                                                                    |   |
| 26                   | store host                                                                                                  |   |
| );<br>e              | astore to use for tore                                                                                      |   |
| e                    | X host to use for tore                                                                                      |   |
| Re<br>Ia             | store host to specified                                                                                     |   |
| rS<br>n<br>IS<br>N   | ohere server defined<br>sphere_global.conf to<br>for restore<br>w over provisioning<br>en creating a new VM |   |
| Ai<br>ce<br>Al<br>Cr | imum free space to<br>p in a Datastore (in<br>)<br>eate thin provisioned                                    |   |

## Fig. 4: Choose datastore, ESXi or new VM name at restore time

*sioning* and reserve a minimum amount of space in the datastore. These two options can be set in the vsphere\_global. conf file but can be overwritten from the restore menu.

Click *here* to see all available directives for the vsphere\_global.conf file.

```
[vsphere]
username = root
password = xxxx
server = 192.168.0.68
url = https://192.168.0.68/sdk
thumbprint = 34:F5:0F:10:82:59:EF:2D:DB:96:CC:5B:C4:66:33:83:DC:91:AF:01
datastore_minimum_space = 64MB
datastore_refresh_interval = 10
datastore_allow_overprovisioning = false
```

## **Additional Information**

Starting with Bacula Enterprise 12.2, the vSphere Plugin includes the vApp options in the OVF description of the virtual machine.

Starting with Bacula Enterprise 12.3, the vSphere Plugin can power on the virtual machine after a successful restore. Just select the option power\_on in the bconsole plugin restore options.

## See also:

Go back to:

• Restore to Local Disk with vSphere Plugin

Go to:

• Restore to Existing VMware Guest

Go back to the vSphere Restore page.

Go back to the main vSphere Plugin Operations page.

Go back to the main vSphere Plugin page.

#### **Restore to Existing VMware Guest**

**Important:** This option is available for Bacula 12.3 and above.

If you run a restore of a VM backup using the where=/ restore option, select all files under the VM's directory and select the override\_vm Plugin Option, the vSphere Plugin will look for the original guest in the ESXi host and restore those disks that are part of the backup. All other disks remain unchanged. If the Guest is still running, it will be powered off during restore. If the restore was successful, the guest will be powered on again.

| Run Restore job      |                                                                                              |  |  |  |
|----------------------|----------------------------------------------------------------------------------------------|--|--|--|
| JobName:             | RestoreFiles                                                                                 |  |  |  |
| Bootstrap:<br>Where: | <pre>/tmp/regress/working/127.0.0.1-dir.restore.1.bsr /tmp/regress/tmp/bacula-restores</pre> |  |  |  |
| <br>Plugin Options:  | *None*                                                                                       |  |  |  |

```
OK to run? (yes/mod/no): mod
Parameters to modify:
     1: Level
. . .
    13: Plugin Options
Select parameter to modify (1-13): 13
Automatically selected : vsphere: host=squeeze2
Plugin Restore Options
datastore:
                         *None*
restore_host:
                         *None*
new_hostname:
                        *None*
vsphere_server:
                        *None*
datastore_allow_overprovisioning: *None*
                                                        (yes)
datastore_minimum_space:
                            *None*
override_vm:
                         *None*
                                             (no)
power on:
                        *None*
                                             (no)
Use above plugin configuration? (yes/mod/no): mod
You have the following choices:
     1: datastore (Datastore to use for restore)
     2: restore_host (ESXi host to use for restore)
     3: new_hostname (Restore guest VM to specified name)
     4: vsphere_server (vSphere server defined in vsphere_global.conf to use for restore)
     5: datastore_allow_overprovisioning (Allow over provisioning when creating a new VM)
     6: datastore_minimum_space (Minimum free space to keep in a Datastore (in MB))
     7: override_vm (Restore to original VM, overriding it's disks (new_hostname value_
\rightarrow will be ignored))
     8: power_on (Power on VM after restoration)
Select parameter to modify (1-6): 7
Please enter a value for override_vm: yes
Plugin Restore Options
datastore:
                     *None*
                     *None*
restore_host:
new hostname:
                     *None*
vsphere_server:
                     *None*
datastore_allow_overprovisioning: *None*
                                                        (yes)
datastore_minimum_space: *None*
override_vm:
                     ves
                     *None*
power_on:
                                          (no)
Use above plugin configuration? (yes/mod/no): yes
```

The restore options may also be modified with using the BWeb restore interface.

## See also:

Go back to:

- Restore to Local Disk with vSphere Plugin
- Restore to Existing VMware Guest

Go back to the vSphere Restore page.

Go back to the main vSphere Plugin Operations page.

#### **Restore to Local Disk with vSphere Plugin**

Bacula Enterprise allows restoring any file (bvmdk, ovf, ...) to your File Daemon's local disks. Then, you may mount the image locally using the VMware vmware-mount tool or qemu-nbd and perform file level restores.

By using where=/path/to/dir in the restore options, the Plugin will automatically restore selected files to this location on your File Daemon's local disk.

% qemu-img convert -0 vmdk /tmp/0.bvmdk /tmp/0.vmdk

It is also possible to copy the raw image to any device or to mount it and restore files directly.

```
# modprobe nbd max_part=16
# qemu-nbd -c /dev/nbd0 /tmp/0.bvmdk
 # partprobe /dev/nbd0
# fdisk -1 /dev/nbd0
Disk /dev/nbd0: 2147 MB, 2147483648 bytes
255 heads, 63 sectors/track, 261 cylinders, total 4194304 sectors
Units = sectors of 1 * 512 = 512 bytes
Sector size (logical/physical): 512 bytes / 512 bytes
I/O size (minimum/optimal): 512 bytes / 512 bytes
Disk identifier: 0x000a7154
     Device Boot
                      Start
                                    End
                                             Blocks
                                                      Id System
/dev/nbd0p1
             *
                         63
                                1686824
                                             843381
                                                      83 Linux
/dev/nbd0p2
                    1686825
                                4192964
                                            1253070
                                                      5 Extended
/dev/nbd0p5
                    1686888
                                1959929
                                             136521
                                                      82 Linux swap
/dev/nbd0p6
                    1959993
                                4192964
                                                      83 Linux
                                            1116486
# mount /dev/nbd0p1 /mnt/image
# ls /mnt/image
bin
      cdrom etc
                      initrd.img lost+found mnt
                                                            sbin
                                                     proc
      var
             boot
                      dev
                                  home
                                              lib
                                                     media opt
tmp
                                  selinux
sys
             vmlinuz
      usr
                     srv
                                              root
 # umount /mnt/image
 # gemu-nbd -d /dev/nbd0
```

See also:

Go to:

- Restore to New VMware Guest
- Restore to Existing VMware Guest

Go back to the *vSphere Restore page*.

Go back to the main vSphere Plugin Operations page.

Go back to the main vSphere Plugin page.

See also:

Go back to:

```
• Backup
```

Go to:

Copyright © 2024 Bacula Systems. All trademarks are the property of their respective owners.

- Quiescing Guests
- VM Instant Recovery
- VMware Single Item Restore
- List Host Operations

Go back to the main vSphere Plugin Operations page.

Go back to the main vSphere Plugin page.

## 6.3 Quiescing Guests

To properly quiesce the guest machines, VMware Tools **must** be installed and up to date in your Linux/Windows virtual machines.

The quiesce\_host=try/yes/no Plugin command line option allows control of how the vSphere Plugin should try to quiesce guest VMs before a snapshot. The default value is try. In this mode, the plugin will try to quiesce the guest when creating the snapshot. If the quiesce operation fails, the plugin will make a second attempt to create the snapshot without quiescing the guest. The first attempt will be reported in the job log as an error and the job termination status will terminate "with warnings".

```
FileSet {
  Name = guestvm
  Include {
    # Will try to quiesce the VM and skip the VM
    # from the backup if pre/post scripts are
    # returning an error
    Plugin = "vsphere: host=guestvm quiesce_host=yes"
  }
}
```

More information about the exact error message can be found in the vSphere console log.

Warning message from ESXi: the guest OS has reported an error during quiescing. Error code was: 2 the error message was: custom quiesce script failed.

#### Or

An error occurred while saving the snapshot: Failed to quiesce the virtual machine.

## Linux

By creating a special script located in /usr/sbin/pre-freeze-script, you will be able to quiesce your system automatically when vSphere creates a Snapshot.

The vSphere Plugin will also try to execute /usr/sbin/post-thaw-script script if present on the guest VM.

## Windows VSS notes

The plugin enhances Windows protection by performing VSS-based snapshots to quiesce VSS-enabled applications before backup.

## **VSS Pre-freeze and Post-thaw Scripts**

VMware Tools first looks in C:/Program Files/VMware/VMware Tools/backupScripts.d for scripts in alphabetic order, calling them all with freeze argument, and afterward in reverse alphabetic order, calling them with thaw argument (or freezeFail if quiescing failed).

#### See also:

Go back to:

- Backup
- Restore

Go to:

- VM Instant Recovery
- VMware Single Item Restore
- List Host Operations

Go back to the main vSphere Plugin Operations page.

Go back to the main vSphere Plugin page.

## 6.4 VM Instant Recovery

Starting With Bacula Enterprise 12.6, it is now possible to recover a vSphere Virtual Machine in a matter of minutes by running it directly from a Bacula Volume.

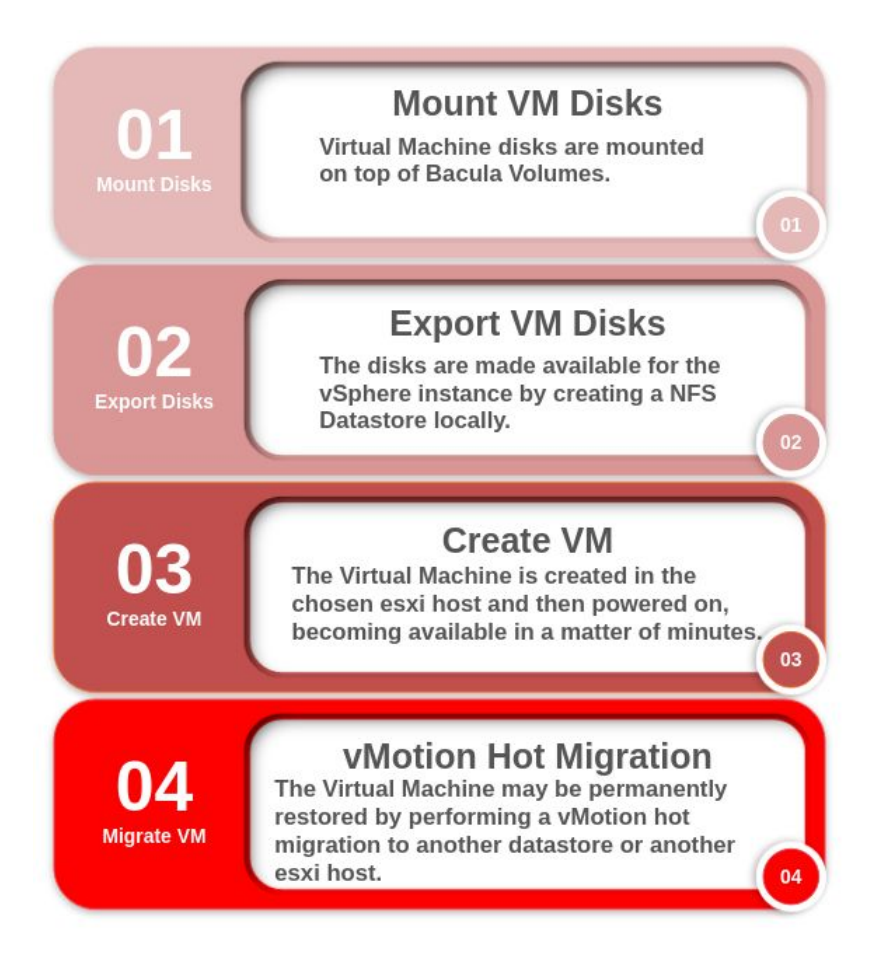

Any changes made to the VM disks are virtual and temporary. This means that the disks remain in a read-only state. The users may write to the VM disks without the fear of corrupting their backups. Once the Virtual Machine is started, it is then possible via VMotion to migrate the temporary Virtual Machine to a production datastore.

The feature is available inside the mount-vm script and follows this workflow:

- 1. User chooses a VM backup.
- 2. Script mounts the VM disks locally.
- 3. User chooses the ESXi host that will own the VM.
- 4. Script creates a temporary NFS Datastore locally.
- 5. Script creates and powers on the VM in this temporary NFS Datastore.
- 6. User chooses to keep the VM permanently or to discard it.

To learn more about this feature, see the sections below:

## **VM Instant Recovery Installation**

#### Installation: Bacula Storage Daemon

In addition to installing the **bacula-enterprise-single-item-restore** package as described in *Single Item Restore Installation*, some extra actions are needed to enable the Instant Recovery feature:

1. Install and configure the vSphere Plugin

Refer to Bacula's vSphere plugin documentation for instructions on its installation and configuration.

2. Install NFS service

To install and configure the NFS server service automatically, run the install-single-item-restore script:

\$ /opt/bacula/scripts/install-single-item-restore.sh install\_ir

#### Installation: vSphere side

1. Test NFS connection on an ESXi host

Since Instant Recovery creates a temporary **NFS Datastore** on the machine containing the Bacula volumes, we need to make sure that the **ESXi hosts** can reach it through the NFS ports:

```
$ ssh <ESXi-host>
$ ping <nfs-datastore>
$ nc -z <nfs-datastore> 2049
```

For more information, refer to https://kb.vmware.com/s/article/1003967.

2. Set up vMotion

Migration with vMotion requires a vMotion network interface on each ESXi host where you plan to migrate VMs. The vMotion interface can be configured from either a vSphere client or a vSphere Web Client. The steps are:

- · Navigate to the desired ESXi host
- Navigate to the host network settings
- · Under network settings, click to add networking
- Select VMkernel Network Adapter as connection type
- Select either an existing switch or a new one
- Under port properties, set it to allow vMotion traffic

For more information and best practices please refer to https://kb.vmware.com/s/article/2054994.

## See also:

Go to:

- Recovery Scenarios
- Limitations

Go back to the VM Instant Recovery.

Go back to the main vSphere Plugin Operations page.

## **Recovery Scenarios**

This article aims at presenting recovery scenarios of VM Instant Recovery.

## **Temporary Recovery for Testing Purposes**

In this scenario, we recover the VM called yVM to the ESXi host located at 192.168.0.26:

```
[root@localhost bin]# sudo -u bacula /opt/bacula/bin/mount-vm
Automatically Selected Catalog: BaculaCatalog
Automatically Selected Client: localhost-fd
Job list:
1: LinuxEtc.2020-08-31_07.08.04_04
2: vsphere_hbck-centos7.2020-08-27_06.39.21_03
3: vsphere_hbck-centos7.2020-08-31_08.01.58_03
4: vsphere_yVM.2020-09-22_08.03.07_08
Select a Job: 4
Selected vsphere_yVM.2020-09-22_08.03.07_08
Automatically Selected Virtual Machine: yVM (14)
Automatically Selected Disks: 0
Action list:
1: Mount guest filesystem locally
2: Export guest filesystem through SMB
3: Export quest virtual machine to vSphere instance (Instant Recovery)
4: Cleanup
Select an Action: 3
Selected Export guest virtual machine to vSphere instance (Instant Recovery)
I: Instant Recovery Mode
I: NFSv4 detected.
Select where you want to mount the Virtual Machine
ESXi Host list:
1: [192.168.0.26]
    (administrator@vsphere.local, https://192.168.0.15/sdk)
2: [192.168.0.8]
    (administrator@vsphere.local, https://192.168.0.15/sdk)
Select an ESXi Host: 1
Selected [192.168.0.26]
    (administrator@vsphere.local, https://192.168.0.15/sdk)
[sudo] password for bacula:
Creating NFS Datastore...
OK: Registered this machine as a NFS Datastore (name=bir-14-6959, host=192.168.0.26)
Creating Virtual Machine...
OK: The Virtual Machine is now available (name=yVM-6959, host:192.168.0.26,
\rightarrow datastore:bir-14-6959)
Action list:
```

```
1: Migrate Virtual Machine to a permanent Datastore
2: Cleanup
Select an Action: 2
Selected Cleanup
end
```

See also:

Go to:

- Recovery and Migration in the Same ESXi Host
- Recovery and Migration to Another ESXi Host
- Instant Recovery with Network Card Disconnected
- Manually Cleaning an Instant Recovery Session

Go back to the Recovery Scenarios article.

Go back to the main vSphere Plugin Operations page.

Go back to the main vSphere Plugin page.

#### **Recovery and Migration in the Same ESXi Host**

In this scenario, we recover the VM called yVM to the ESXi host located at 192.168.0.26 and migrate it permanently to the datastore "datastore 1 (1)".

```
[root@localhost bin]# sudo -u bacula /opt/bacula/bin/mount-vm
Automatically Selected Catalog: BaculaCatalog
Automatically Selected Client: localhost-fd
Job list:
1: LinuxEtc.2020-08-31_07.08.04_04
2: vsphere_hbck-centos7.2020-08-27_06.39.21_03
3: vsphere_hbck-centos7.2020-08-31_08.01.58_03
4: vsphere_vVM.2020-09-22_08.03.07_08
Select a Job: 4
Selected vsphere_yVM.2020-09-22_08.03.07_08
Automatically Selected Virtual Machine: yVM (14)
Automatically Selected Disks: 0
Action list:
1: Mount guest filesystem locally
2: Export guest filesystem through SMB
3: Export guest virtual machine to vSphere instance (Instant Recovery)
4: Cleanup
Select an Action: 3
Selected Export guest virtual machine to vSphere instance (Instant Recovery)
I: Instant Recovery Mode
I: NFSv4 detected.
Select where you want to mount the Virtual Machine
ESXi Host list:
```

```
1: [192.168.0.26]
    (administrator@vsphere.local, https://192.168.0.15/sdk)
2: [192.168.0.8]
    (administrator@vsphere.local, https://192.168.0.15/sdk)
Select an ESXi Host: 1
Selected [192.168.0.26]
    (administrator@vsphere.local, https://192.168.0.15/sdk)
[sudo] password for bacula:
Creating NFS Datastore...
OK: Registered this machine as a NFS Datastore (name=bir-14-7454, host=192.168.0.26)
Creating Virtual Machine...
OK: The Virtual Machine is now available (name=yVM-7454, host:192.168.0.26,
\rightarrow datastore:bir-14-7454)
Action list:
1: Migrate Virtual Machine to a permanent Datastore
2: Cleanup
Select an Action: 1
Selected Migrate Virtual Machine to a permanent Datastore
Select which host you want to migrate the Virtual Machine to:
ESXi Host list:
1: [192.168.0.26]
    (administrator@vsphere.local, https://192.168.0.15/sdk)
2: [192.168.0.8]
    (administrator@vsphere.local, https://192.168.0.15/sdk)
Select an ESXi Host: 1
Selected [192.168.0.26]
    (administrator@vsphere.local, https://192.168.0.15/sdk)
Select which datastore you want to migrate the Virtual Machine to:
Automatically Selected Datastore: datastore1 (1)
Migrating Virtual Machine to datastore1 (1) (192.168.0.26). This may take some time...
OK: The Virtual Machine was migrated.
I: Press enter to finish and cleanup the session
I: End of session
```

## See also:

Go back to:

• Temporary Recovery for Testing Purposes

Go to:

- Recovery and Migration to Another ESXi Host
- Instant Recovery with Network Card Disconnected
- Manually Cleaning an Instant Recovery Session

Go back to the *Recovery Scenarios article*.Go back to the *main vSphere Plugin Operations page*.Go back to the *main vSphere Plugin page*.

#### **Recovery and Migration to Another ESXi Host**

In this scenario, we recover the VM called yVM to the ESXi host located at 192.168.0.26 and migrate it permanently to a datastore in another ESXi host (192.168.0.8).

```
[root@localhost bin]# sudo -u bacula /opt/bacula/bin/mount-vm
Automatically Selected Catalog: BaculaCatalog
Automatically Selected Client: localhost-fd
Job list:
1: LinuxEtc.2020-08-31 07.08.04 04
2: vsphere_hbck-centos7.2020-08-27_06.39.21_03
3: vsphere_hbck-centos7.2020-08-31_08.01.58_03
4: vsphere_yVM.2020-09-22_08.03.07_08
Select a Job: 4
Selected vsphere_yVM.2020-09-22_08.03.07_08
Automatically Selected Virtual Machine: yVM (14)
Automatically Selected Disks: 0
Action list:
1: Mount guest filesystem locally
2: Export quest filesystem through SMB
3: Export guest virtual machine to vSphere instance (Instant Recovery)
4: Cleanup
Select an Action: 3
Selected Export guest virtual machine to vSphere instance (Instant Recovery)
I: Instant Recovery Mode
I: NFSv4 detected.
Select where you want to mount the Virtual Machine
ESXi Host list:
1: [192.168.0.26]
    (administrator@vsphere.local, https://192.168.0.15/sdk)
2: [192.168.0.8]
    (administrator@vsphere.local, https://192.168.0.15/sdk)
Select an ESXi Host: 2
Selected [192.168.0.8]
    (administrator@vsphere.local, https://192.168.0.15/sdk)
Creating NFS Datastore...
OK: Registered this machine as a NFS Datastore (name=bir-14-8028, host=192.168.0.8)
Creating Virtual Machine...
OK: The Virtual Machine is now available (name=yVM-8028, host:192.168.0.8, datastore:bir-
\rightarrow 14 - 8028
```

```
Action list:
1: Migrate Virtual Machine to a permanent Datastore
2: Cleanup
Select an Action: 1
Selected Migrate Virtual Machine to a permanent Datastore
Select which host you want to migrate the Virtual Machine to:
ESXi Host list:
1: [192.168.0.26]
    (administrator@vsphere.local, https://192.168.0.15/sdk)
2: [192.168.0.8]
    (administrator@vsphere.local, https://192.168.0.15/sdk)
Select an ESXi Host: 2
Selected [192.168.0.8]
    (administrator@vsphere.local, https://192.168.0.15/sdk)
Select which datastore you want to migrate the Virtual Machine to:
Automatically Selected Datastore: datastore1
Migrating Virtual Machine to datastore1 (192.168.0.8). This may take some time...
OK: The Virtual Machine was migrated.
I: Press enter to finish and cleanup the session
I: End of session
```

See also:

Go back to:

- Temporary Recovery for Testing Purposes
- Recovery and Migration in the Same ESXi Host

Go to:

- Instant Recovery with Network Card Disconnected
- Manually Cleaning an Instant Recovery Session

Go back to the Recovery Scenarios article.

Go back to the main vSphere Plugin Operations page.

Go back to the main vSphere Plugin page.

#### Instant Recovery with Network Card Disconnected

Starting with version 14.0.1, it is possible to create the temporary VM with network cards not connected. To disconnect network cards at boot, use the -N option in the mount-vm command line.

```
[root@localhost bin]# sudo -u bacula /opt/bacula/bin/mount-vm -N
Automatically Selected Catalog: BaculaCatalog
Automatically Selected Client: localhost-fd
```

Job list:

1: LinuxEtc.2020-08-31\_07.08.04\_04

#### See also:

Go back to:

- Temporary Recovery for Testing Purposes
- Recovery and Migration in the Same ESXi Host
- Recovery and Migration to Another ESXi Host

#### Go to:

• Manually Cleaning an Instant Recovery Session

Go back to the Recovery Scenarios article.

Go back to the main vSphere Plugin Operations page.

Go back to the main vSphere Plugin page.

#### Manually Cleaning an Instant Recovery Session

It is possible to manually clean an Instant Recovery session by purging its associated datastore:

bacula@storage# /opt/bacula/bin/vsphere-ctl purge\_ds bir-41-4018 --server vcenter\_70
I: Successfully purged Datastore bir-41-4018

## See also:

Go back to:

- Temporary Recovery for Testing Purposes
- Recovery and Migration in the Same ESXi Host
- Recovery and Migration to Another ESXi Host
- Instant Recovery with Network Card Disconnected

Go back to the Recovery Scenarios article.

Go back to the *main vSphere Plugin Operations page*. Go back to the *main vSphere Plugin page*.

#### See also:

Go back to:

• VM Instant Recovery Installation

Go to:

• Limitations

Go back to the VM Instant Recovery.Go back to the main vSphere Plugin Operations page.Go back to the main vSphere Plugin page.

## **VM Instant Recovery Limitations**

- The VMware Single Item Restore feature uses the Bacula BVFS interface to list files and directories. The Bacula BVFS interface is known to have some performance issues with MySQL catalog backend due to internal MySQL limitations with indexes on TEXT colums. For VMware and Exchange Single Item Restore there should not be too much impact on performances (the backup structure is usually quite small) but we advise using the Post-greSQL backend for the best experience.
- The VMware Single Item Restore performance may vary depending on various factors. For example, Bacula will have to read more data if the Volume was created with a large number of concurrent jobs.
- The Storage Daemon where the VMware Single Item Restore is installed should be have a CPU with the VTx/EPT extensions. If these extensions are not available, the performance will be degraded. (From 20s to 10mins in our lab).
- The VMware Single Item Restore is compatible with *file based* devices (cloud, dedup, aligned, file, etc..). Tape devices are not supported.
- To perform VM Instant Recovery from a Copy/Migration job make sure destination Pool has Maximum Volume Jobs set to 1. Note that when you use MaximumVolumeJobs = 1 in the Pool resource, you must use MaximumConcurrentJobs = 1 in the Device resource(s).
- The Instant Recovery hot migration only works with the VMware vMotion technology.
- All volumes needed for the VMware Single Item Restore must reside on the single Storage Daemon instance where the SIR session is started. A storage group policy can conflict with this requirement.
- To avoid heavy network traffic and prevent jobs from failing, do not run the vSphere plugin along the FD running on the SD with a storage group.
- Client side PKI Encryption is currently not compatible with vSphere IR features. Use the Volume Encryption feature if needed.

#### See also:

Go back to:

- VM Instant Recovery Installation
- Recovery Scenarios

Go back to the VM Instant Recovery.

Go back to the main vSphere Plugin Operations page.

Go back to the main vSphere Plugin page.

### See also:

Go back to:

- Backup
- Restore
- Quiescing Guests

#### Go to:

- VMware Single Item Restore
- List Host Operations

Go back to the main vSphere Plugin Operations page.

## 6.5 VMware Single Item Restore

This section presents how to use the VMware Single Item Restore feature with Bacula Enterprise and the vSphere Plugin.

## **Single Item Restore Features**

The Bacula Enterprise VMware Single Item Restore provides the following main features:

- · Console interface
- BWeb Management Suite interface
- · Support for Full/Differential/Incremental jobs
- Support for Windows NTFS
- Support for Linux (ext3, ext4, btrfs, lvm, xfs)
- Support for ESX 5.x, 6.x, 7.0 and 8.0.

## See also:

Go to:

- Single Item Restore Scope
- Single Item Restore Installation
- Single Item Restore Configuration
- Single Item Restore: Restore Scenarios
- Single Item Restore Limitations
- Single Item Restore Troubleshooting

Go back to the main VMware Single Item Restore article.Go back to the main vSphere Plugin Operations page.Go back to the main vSphere Plugin page.

## Single Item Restore Scope

This document will present solutions for **Bacula Enterprise** 8.4 and later, which are not applicable to prior versions. The VMware Single Item Restore has been tested and is supported on RedHat Linux, Oracle Linux and Rocky Linux 7.x, 8.x, 9.x. SELinux is currently not supported. The vSphere Plugin might not be supported on all platforms where VMware Single Item Restore is supported.

**Warning:** Redhat decided to stop supporting Windows NTFS devices starting with RHEL version 7 and they have removed the "ntfs-ng" package from the official Redhat repository. The "ntfs-ng" package is a required dependency of the "libguestfs" package and will need to be installed separately from a repository such as EPEL (see *Single Item Restore Installation*)

#### See also:

Go back to:

• Single Item Restore Features
Go to:

- Single Item Restore Installation
- Single Item Restore Configuration
- Single Item Restore: Restore Scenarios
- Single Item Restore Limitations
- Single Item Restore Troubleshooting

Go back to the main VMware Single Item Restore article.

Go back to the main vSphere Plugin Operations page.

Go back to the main vSphere Plugin page.

#### **Single Item Restore Installation**

This article describes how to install Single Item Restore for the vSphere Plugin.

#### **SIR Installation with BIM**

The SIR features are installed along the SD. In consequence, to install SIR for the vSphere Plugin with BIM, run BIM with the *-t SD* option and choose to install SIR. If the SD is already installed on you system, Bacula configuration and SD packages will not be modified.

#### See also:

Go to:

- SIR Installation with Package Manager
- BWeb Integration with Single Item Recovery

Go back to the main SIR Installation page.

Go back to the main Single Item Restore page.

Go back to the main vSphere Plugin Operations page.

#### SIR Installation with Package Manager

Packages for the VMware Single Item Restore plugin are available for supported platforms. Please contact Bacula Systems to get them.

Download the plugin package to your Storage Daemon server and then install using the package manager like so:

rpm -ivh bacula-enterprise-single-item-restore\*.rpm

The package manager will ensure that your **Bacula Enterprise** version is compatible with the VMware Single Item Restore Plugin and will install dependencies. On Redhat, it will be needed to install perl-JSON package from **rpmforge** and the libguestfs-winsupport package.

**Note:** On Redhat 8.x or 9.x, it is necessary to install a custom version of the libguestfs packages from our repository to support NTFS devices. Those should not be updated with a newer version from official repositories. The YUM package manager has plugins to prevent package updates, try **yum-plugin-versionlock** or **yum-plugin-priorities**. Additionally, the ntfs-3g package from the EPEL repository is needed for NTFS support. To install the EPEL respository, please

follow the official instructions on the EPEL website to install the "epel-release" package here: https://fedoraproject. org/wiki/EPEL

Note: The DAG repo below must be set up in order to install *libguestfs* needed for SIR.

**Note:** On Redhat 8.X and 9.x, you must have the AppStream repository enabled to install the perl-File-Copy. The perl-File-Copy module is a dependency required by the bacula-enterprise-single-item-restore package.

Since Bacula Enterprise 16.0.13.

```
# cat /etc/yum.repos.d/dag.repo
[dag]
name = Red Hat Enterprise - RPMFORGE
baseurl = https://www.baculasystems.com/dl/DAG/rhel6-64
enabled = 1
protect = 0
gpgcheck = 0
# cat /etc/yum.repos.d/baculasystems.repo
[single_file_restore_vmware]
name = Red Hat Enterprise - RPMFORGE
baseurl = https://www.baculasystems.com/dl/<xxx>/rhel6-64
enabled = 1
protect = 0
gpgcheck = 0
Note: This last repository is required on RHEL7:
[Bacula-Enterprise-DAG-Guestfish]
name = Bacula Enterprise - DAG for Guestfish
baseurl = https://www.baculasystems.com/dl/DAG/rhel7-64/guestfish/
enabled = 1
protect = 0
gpgcheck = 0
```

yum install bacula-enterprise-single-item-restore perl-JSON

If BWeb Management Suite is used:

service bweb restart

#### Samba SMB Shares

The **Bacula Enterprise** VMware Single Item Restore plugin can automatically set up Samba SMB shares from the console program or the BWeb Management Suite.

To enable Samba SMB network shares, installing and configuring the "samba" package is mandatory. To configure the /etc/samba/smb.conf file correctly, you need to run install-single-item-restore.sh script.

```
root@storage# /opt/bacula/scripts/install-single-item-restore.sh install
Do you want to initialise Samba smb.conf [yes/No]: yes
Choose a Workgroup [BACULA]:
root@storage# cat /etc/samba/smb.conf
[global]
workgroup = BACULA
include = /etc/samba/conf.d/all
```

At this point, it is possible to modify /etc/samba/smb.conf to add your own configuration directives.

Network share descriptions will be stored in the directory /etc/samba/conf.d. It is possible to create and customize the template used by Bacula to generate configuration files.

```
root@storage# cat /etc/samba/conf.d/custom.tpl
[__share__]
   path = __path__
   follow symlinks = yes
   wide links = yes
   writable = yes
```

See also:

Go back to:

```
• SIR Installation with BIM
```

Go to:

• BWeb Integration with Single Item Recovery

Go back to the main SIR Installation page.

Go back to the main Single Item Restore page.

Go back to the main vSphere Plugin Operations page.

#### **BWeb Integration with Single Item Recovery**

#### Installation

To use the BWeb Management Suite graphical GUI with the VMware Single File Restore option it is currently necessary to install and configure BWeb Management Suite on the Storage Daemon where vSphere jobs are stored. If the Director is not on the same machine than the Storage Daemon, remember that the administrator needs to connect to the right BWeb Management Suite instance to use specific VMware Single Item Restore screens.

After the installation of the Single Item Restore package, the BWeb service "bweb" must be restarted to take in account the bacula unix user group modification.

service bweb restart

#### **HTTP Server Extra Configuration**

To let the end user access the virtual machine files, it is necessary to set up the lighttpd daemon correctly. In this case, we advise using both SSL and user authentication. Example /opt/bweb/etc/httpd.conf:

```
# To enable SSL
# openssl req -x509 -nodes -days 365 -newkey rsa:1024 -keyout server.pem -out server.pem
# chown bacula:bacula server.pem
# chmod 400 server.pem
ssl.engine = "enable"
ssl.pemfile = "/opt/bweb/etc/server.pem"
# To enable Auth login http://redmine.lighttpd.net/projects/1/wiki/Docs_ModAuth
# htpasswd -c /opt/bweb/etc/htpasswd.bweb
auth.backend = "htpasswd"
auth.backend.htpasswd.userfile = "/opt/bweb/etc/htpasswd.bweb"
auth.require = ( "/" =>
      (
      "method" => "basic",
      "realm" => "Password protected area",
      "require" => "valid-user"
      )
  )
```

#### See also:

Go back to:

- SIR Installation with BIM
- SIR Installation with Package Manager

Go back to the main SIR Installation page.

Go back to the main Single Item Restore page.

Go back to the main vSphere Plugin Operations page.

#### See also:

Go back to:

- Single Item Restore Features
- Single Item Restore Scope

Go to:

- Single Item Restore Configuration
- Single Item Restore: Restore Scenarios

- Single Item Restore Limitations
- Single Item Restore Troubleshooting

Go back to the main VMware Single Item Restore article.

Go back to the main vSphere Plugin Operations page.

Go back to the main vSphere Plugin page.

#### **Single Item Restore Configuration**

#### **Storage Daemon Configuration**

On the **Storage Daemon** host server, the bconsole program should be configured properly to let the "bacula" user connect to the Director with /opt/bacula/etc/bconsole.conf.

```
bacula@storage# /opt/bacula/bin/bconsole
Connecting to Director mydir-dir:9101
1000 OK: 10002 mydir-dir Version: 8.4.0 (11 August 2015)
Enter a period to cancel a command.
* version
mydir-dir Version: 8.4.0 (11 August 2015) x86_64-redhat-linux-gnu
* quit
```

The package contains a script to test the connection with the Director and to test if the system can mount the *Bacula Virtual File System* properly.

```
bacula@storage# /opt/bacula/scripts/install-single-item-restore.sh check
I: Try to restart the script with sudo...
I: Found catalog MyCatalog
I: bacula-fused started on /tmp/bee-bfuse.XXXXX
I: MyCatalog found
I: 10 Client(s) found
I: /tmp/bee-bfuse.XXXXX unmounted
I: bacula-fused (rw) started on /tmp/bee-bfuse.XXXXX
I: MyCatalog found
I: 10 Client(s) found
I: 10 Client(s) found
OK: All tests are good.
```

The *Bacula Virtual File System* is not designed to be used by end users to browse or restore files directly. If you try to access and browse the mount point, you may not see any files or files may have strange permissions, ownerships and sizes and will inaccessible even to the root user.

#### See also:

Go back to:

- Single Item Restore Features
- Single Item Restore Scope
- Single Item Restore Installation

#### Go to:

Single Item Restore: Restore Scenarios

- Single Item Restore Limitations
- Single Item Restore Troubleshooting

Go back to the *main VMware Single Item Restore article*. Go back to the *main vSphere Plugin Operations page*. Go back to the *main vSphere Plugin page*.

#### Single Item Restore: Restore Scenarios

#### "bacula" Account on Redhat

All commands in this document use the "bacula" unix account to run.

On Redhat, the Unix "bacula" account is locked by default. It means that it's not possible by default to execute a command such as su - bacula.

It is possible to unlock the "bacula" account, or to use sudo -u bacula to execute commands. For example:

bacula@storage# /opt/bacula/bin/bconsole

It can be run from the root account using the following command:

root@storage# sudo -u bacula /opt/bacula/bin/bconsole

It is also possible to start a shell session using:

root@storage# sudo -u bacula /bin/bash

or unlock the "bacula" unix account and use su - with a command such as:

```
root@storage# chsh -s /bin/bash bacula
root@storage# su - bacula
bacula@storage# whoami
bacula
```

#### **Fuse FileSystem**

If a restore session is not properly cleaned up, the mount command may show some directories mounted with the Bacula Fuse FileSystem.

```
baculafs on /opt/bacula/working/cat-ro type fuse.baculafs (ro,user=bacula)
backend0 on /opt/bacula/working/26-0 type fuse.backend0 (ro,user=bacula)
/dev/fuse on /opt/bacula/working/26 type fuse (rw,nosuid,nodev,user=bacula)
```

It is possible to unmount directories with the fusermount -u command.

```
bacula@storage# fusermount -z -u /opt/bacula/working/26
bacula@storage# fusermount -z -u /opt/bacula/working/26-0
bacula@storage# fusermount -z -u /opt/bacula/working/cat-ro
```

#### **Cache Directory**

To speed up future VMware Single Item restore sessions, some files that are generated during a restore session are kept in a cache directory.

```
bacula@storage# ls /opt/bacula/working/mount-cache
1-5-0.bmp 1-5-2.bmp MyCatalog-2.idx MyCatalog-5.idx MyCatalog-8.idx
1-5-1.bmp 1-5.profile MyCatalog-4.idx MyCatalog-6.idx MyCatalog-9.idx
```

It is possible to remove files in the cache after some time - they will be re-generated if needed.

#### With Text Console Interface

The VMware Single Item Restore plugin provides a simple console program that provides access to files inside VMs.

```
bacula@storage# /opt/bacula/bin/mount-vmware
Automatically Selected Catalog: MyCatalog
Client list:
1: 127.0.0.1-fd
2: win2008-fd
3: rhel7-fd
Select a Client: 1
Selected Client: 127.0.0.1-fd
Job list:
1: NightlySave.2015-09-01_10.49.18_39
2: pluginTest.2015-09-01_10.40.20_04
3: pluginTest.2015-09-01_10.46.19_08
Select a Job: 2
Selected pluginTest.2015-09-01_10.40.20_04
Virtual Machine:
1: squeeze2 (5)
2: win2008 (6)
3: rhel7 (7)
Select a Virtual Machine: 1
Selected squeeze2 (5)
Actions list:
1: Mount guest filesystem locally
2: Export guest filesystem through SMB
3: Cleanup
Select a Actions: 1
Selected Mount guest filesystem locally
I: Files are available under /opt/bacula/working/vmware/5
I: Press enter to finish and cleanup the session
```

In this step, the virtual machine filesystem is mounted locally (in the example above, files are available under /opt/bacula/working/vmware/5. It is possible to browse directories and copy files (with cp, scp, ftp) as with a standard filesystem from another terminal session with the Unix "root" and "bacula" accounts. If you need to use another Unix account to operate on files, use the "-o allow\_other" option when starting the mount-vmware script.

| bacula@storage# ls /opt/bacula/working/vmware/5 |     |            |            |       |      |      |         |     |     |         |
|-------------------------------------------------|-----|------------|------------|-------|------|------|---------|-----|-----|---------|
| bin                                             | dev | home       | lib        | media | opt  | root | selinux | sys | usr | vmlinuz |
| boot                                            | etc | initrd.img | lost+found | mnt   | proc | sbin | srv     | tmp | var |         |

To clean up the session, just press "Enter" in the terminal session where the mount-vmware script was started.

It is possible to limit the Job list with the following command line options:

- -s=<days> Limit the job list to the last days
- -1=<number> Limit the job list to the last *number* entries
- -f=<filter> Specify an advanced filter based on the Job name, the FileSet name or the JobId

```
# Limit the job output to the last 100 jobs
bacula@storage# /opt/bacula/bin/mount-vmware -1 100
# Limit the job output to the last 30 days
bacula@storage# /opt/bacula/bin/mount-vmware -s 30
# Limit the job output to jobs that start with ``MyVMware''
bacula@storage# /opt/bacula/bin/mount-vmware -f 'jobname=MyVMware*'
# BAD USAGE for the filter option, it will search for a job named ``MyVMware''
bacula@storage# /opt/bacula/bin/mount-vmware -f 'jobname=MyVMware'
# Limit the job output to jobs that start with ``MyVMware''
# Limit the job output to jobs that start with ``MyVMware''
# Limit the job output to jobs that start with ``MyVMware''
# Limit the job output to jobs that start with ``MyVMware''
# Limit the job to the jibid XX
bacula@storage# /opt/bacula/bin/mount-vmware -f jobid=XX
```

On some cases, the device detection doesn't work properly. It is possible to use the -m option to mount recognized disks in a simple way. The option is automatically set when only one disk is selected during the restore.

bacula@storage# /opt/bacula/bin/mount-vmware -m

#### See also:

Go to the With BWeb Management Suite Interface article.

Go back to the Restore Scenarios article.

Go back to the Single Item Restore chapter.

#### With BWeb Management Suite Interface

The VMware Single Item Restore option in BWeb Management Suite is a wizard that provides easy restoration of files from a VMware guest. The integration of BWeb within the Single Item Restore is necessary following the below steps.

The first step is to select the Client where the vSphere backup job was done.

|                            |                            |          | Main → Jobs → VMware Restore                                                                                              |                                  |
|----------------------------|----------------------------|----------|----------------------------------------------------------------------------------------------------|----------------------------------|
| 1 Client Selection         | n 🔿 🔰 Select Restore Point | ⇒ 3 Virt | ual Machine Selection → 4 File Selection<br>Client: Not selected Backup selected: Not selected                            | Restore time point: Not selected |
| Step 1<br>Select a Client. |                            |          | Step 2<br>Select virtual machine backup to explore.<br>Please note that the vSphere plugin should be enabled for the job. | Step 3                           |
| Backup Client:             | please select client       | ~        | Backup: please select backup 💌                                                                                            | Virtual Machines: please set     |
|                            |                            |          |                                                                                                    |                                  |

Fig. 5: Client Selection

Once the Client is selected, the administrator needs to select the Job (a Restore Point) to restore.

If the selected Job is a valid vSphere job, the third step will display a list of all virtual machines included in the FileSet.

At this point, Bacula needs to build a virtual image of the selected virtual machine. A couple of small files need to be restored from each Job that makes up the selected *Restore Point*. Once done, Bacula needs to mount the disk of the selected virtual machine on the system. These steps are usually quite fast, but the time depends a lot on the configuration used. Indexes are created and kept during this phase to speed up any further restore requests.

#### Available with Bacula Enterprise 8.6

To create the index during the backup phase, the FileSet plugin option index can be used.

Plugin = "vsphere: host=myhost index"

Once mounted, the selected virtual machine files will be displayed in a file browser where it is possible to select files or directories to restore (figure below). The administrator can then choose to generate a ZIP or a TAR archive. The archive will be generated automatically and will be stored in /opt/bacula/working. A secure HTTP download link will be generated, and the administrator can provide this link to the end user.

If BWeb Management Suite is configured to use HTTP Authentication, it is necessary to configure lighttpd properly to allow "anonymous" users to download their files. (See *HTTP Server Extra Configuration*)

For each selection, the administrator can choose how to retrieve the files directly, compressed as a tar file or a zip file.

Once the restore has taken place it is important to terminate the

See also:

Go to the With Text Console Interface article.

Go back to the Restore Scenarios article.

Go back to the Single Item Restore chapter.

| , | - | ۰. |   |  |
|---|---|----|---|--|
| 1 | , | •  | h |  |
|   | Ŵ | 1  |   |  |

Client Selection

⇒

2 Restore Virtual Machine

Virtual

3

⇒

| Step 2<br>Select virtual r<br>Please note th | machine backup to explore.<br>nat the vSphere plugin should be enabled for the job.        |       | Sele                |
|----------------------------------------------|--------------------------------------------------------------------------------------------|-------|---------------------|
| Backup:                                      | please select backup please select backup 1 2015 00 02 16:10:55 Evil Set BackupClient1 E T |       | v                   |
|                                              | 1, 2015-09-03 10.19.00, Full Set, Dackupellenti, F, F                                      | .6:19 | <del>9</del> :58, I |
|                                              |                                                                                            |       |                     |

Fig. 6: Restore Point Selection

| Step 2        |                                                        |  |  |  |
|---------------|--------------------------------------------------------|--|--|--|
| Select virtua | al machine backup to explore.                          |  |  |  |
| Please note   | that the vSphere plugin should be enabled for the job. |  |  |  |
|               |                                                        |  |  |  |
| Backup:       | please select backup                                   |  |  |  |
|               | please select backup                                   |  |  |  |
|               | 1, 2015-09-03 16:19:58, Full Set, BackupClient1, F, T  |  |  |  |
|               |                                                        |  |  |  |
|               | 1, 2015-03-03 16                                       |  |  |  |
|               |                                                        |  |  |  |
|               |                                                        |  |  |  |

Fig. 7: Virtual Machine Selection

V

<

Client Selection ⇒

# g) 1

⇒

| Path: etc/     |        |                     |
|----------------|--------|---------------------|
| ₩ UF ₩<br>Name | Size   | Date                |
| 🦲 festival     | 4.0 KB | 2015-06-07 19:05:28 |
| 📋 filezilla    | 4.0 KB | 2015-06-03 16:24:14 |
| 🦲 firewalld    | 4.0 KB | 2015-07-30 13:31:27 |
| 🦲 fonts        | 4.0 KB | 2015-05-29 18:20:29 |
| 🧰 foomatic     | 4.0 KB | 2015-06-07 19:18:51 |
| 🚞 gconf        | 4.0 KB | 2014-08-15 20:58:03 |
| gcrypt         | 4.0 KB | 2015-04-03 17:12:23 |
| 🚞 gdbinit.d    | 4.0 KB | 2015-06-26 15:51:30 |
| 🚞 gdm          | 4.0 KB | 2015-07-11 18:48:07 |
| 🦲 geoclue      | 4.0 KB | 2015-06-07 19:08:55 |
| ghostscript    | 4.0 KB | 2015-06-07 19:39:24 |
| 🧰 gimp         | 4.0 KB | 2015-07-17 17:39:29 |

V

Fig. 8: File Selection

|   | Step 5<br>Access to Files and Directories                       |  |  |  |  |  |  |
|---|-----------------------------------------------------------------|--|--|--|--|--|--|
|   | File access method                                              |  |  |  |  |  |  |
|   | Selected file/directory: /etc/gcrypt                            |  |  |  |  |  |  |
|   | File access: please select accessibility method                 |  |  |  |  |  |  |
|   | please select accessibility method                              |  |  |  |  |  |  |
|   | Expiration time                                                 |  |  |  |  |  |  |
|   | Download tar.gz archive                                         |  |  |  |  |  |  |
|   | Select from calendar                                            |  |  |  |  |  |  |
| 7 | Next 1 days.                                                    |  |  |  |  |  |  |
|   | Access URL:                                                     |  |  |  |  |  |  |
|   |                                                                 |  |  |  |  |  |  |
|   |                                                                 |  |  |  |  |  |  |
|   |                                                                 |  |  |  |  |  |  |
|   | Delete the file after the download                              |  |  |  |  |  |  |
|   | 🗐 Session history \Xi Manage sessions 🛭 🖋 Genereate access link |  |  |  |  |  |  |

Fig. 9: Setup File Access

#### See also:

#### Go back to:

- Single Item Restore Features
- Single Item Restore Scope
- Single Item Restore Installation
- Single Item Restore Configuration

#### Go to:

- Single Item Restore Limitations
- Single Item Restore Troubleshooting

Go back to the main VMware Single Item Restore article.

Go back to the main vSphere Plugin Operations page.

Go back to the main vSphere Plugin page.

#### **Single Item Restore Limitations**

- The VMware Single Item Restore feature uses the Bacula BVFS interface to list files and directories. The Bacula BVFS interface is known to have some performance issues with MySQL catalog backend due to internal MySQL limitations with indexes on TEXT colums. For VMware and Exchange Single Item Restore there should not be too much impact on performances (the backup structure is usually quite small) but we advise using the Post-greSQL backend for the best experience.
- The VMware Single Item Restore performance may vary depending on various factors. For example, Bacula will have to read more data if the Volume was created with a large number of concurrent jobs.
- The Storage Daemon where the VMware Single Item Restore is installed should be have a CPU with the VTx/EPT extensions. If these extensions are not available, the performance will be degraded. (From 20s to 10 min in our lab).
- Redhat 7 and later does not support mounting NTFS disks with the libguestfs provided with their system. To mount Microsoft NTFS disks on Redhat 7 or later, it is required to install a patched version of the libguestfs packages. Please see notes in *Single Item Restore Installation* of this document for more information.
- The VMware Single Item Restore is compatible with *file based* devices (cloud, dedup, aligned, file, etc..). Tape devices are not supported.
- To perform Single Item Restore from a Copy/Migration job make sure destination Pool has Maximum Volume Jobs set to 1. Note that when you use MaximumVolumeJobs = 1 in the Pool resource, you must use MaximumConcurrentJobs = 1 in the Device resource(s).
- All volumes needed for the VMware Single Item Restore must reside on the single Storage Daemon instance where the SIR session is started. A storage group policy can conflict with this requirement.
- To avoid heavy network traffic and prevent jobs from failing, do not run the vSphere plugin along the FD running on the SD with a storage group.
- Volume encryption is compatible with vSphere SIR features. PKI Encryption is not compatible.

### See also:

#### Go back to:

- Single Item Restore Features
- Single Item Restore Scope

- Single Item Restore Installation
- Single Item Restore Configuration
- Single Item Restore: Restore Scenarios

#### Go to:

Single Item Restore Troubleshooting

Go back to the main VMware Single Item Restore article.

Go back to the main vSphere Plugin Operations page.

Go back to the main vSphere Plugin page.

#### Single Item Restore Troubleshooting

#### **Collecting Traces Automatically**

The install-single-item-restore.sh script can collect traces automatically when a mount-vmware session is running.

root@storage# /opt/bacula/scripts/install-single-item-restore.sh support

#### See also:

Go back to:

- Single Item Restore Features
- Single Item Restore Scope
- Single Item Restore Installation
- Single Item Restore Configuration
- Single Item Restore: Restore Scenarios
- Single Item Restore Limitations

Go back to the main VMware Single Item Restore article.

Go back to the main vSphere Plugin Operations page.

Go back to the main vSphere Plugin page.

#### See also:

Go back to:

- Backup
- Restore
- Quiescing Guests
- VM Instant Recovery

#### Go to:

• List Host Operations

Go back to the main vSphere Plugin Operations page.

# 6.6 List Host Operations

### Attention: New in version 16.0.12

It is possible to list Vmware hosts and apply different filters:

```
// List all hosts
.query client=my-fd plugin="vsphere:" parameter=host
// List hosts by tag name
.query client=my-fd plugin="vsphere: filter=tag filter_value=tag1" parameter=host
// List hosts by tag id
.query client=my-fd plugin="vsphere: filter=tag_id filter_value=id1" parameter=host
// List hosts by resource pool
.query client=my-fd plugin="vsphere: filter=pool filter_value=myPoolMoref1"_
\rightarrow parameter=host
// List hosts by datastore
.query client=my-fd plugin="vsphere: filter=datastore filter_value=myDatastore1"_
→parameter=host
// List hosts by host ESXi
.query client=my-fd plugin="vsphere: filter=host filter_value=myHost1" parameter=host
// List hosts by datacenter
.query client=my-fd plugin="vsphere: filter=datacenter filter_value=dc1" parameter=host
```

#### See also:

Go back to:

- Backup
- Restore
- Quiescing Guests
- VM Instant Recovery
- VMware Single Item Restore

Go back to the main vSphere Plugin Operations page.

Go back to the main vSphere Plugin page.

#### See also:

Go back to:

- Scope
- Features
- Backup Strategies
- Installation
- Configuration

Go to:

- Limitations
- Troubleshooting

Go back to the main vSphere Plugin page.

Go back to the main Dedicated Backup Solutions page.

# 7 Limitations

- vSphere 5.5 and older versions are supported only with the 10.0.6 Bacula FD or older.
- Backups created using the vSphere Plugin are not compatible with Virtual Full jobs. Do not attempt to combine these two backup strategies as you will not be able to properly restore vSphere Plugin jobs from Virtual Full backups.
- The vSphere Plugin uses the vStorage API to manipulate files and snapshots, this extension requires a valid, non-free VMware license.
- The restart command has limitations with plugins, as it initiates the Job from scratch rather than continuing it. Bacula determines whether a Job is restarted or continued, but using the restart command will result in a new Job.

#### See also:

Go back to:

- Scope
- Features
- Backup Strategies
- Installation
- Configuration
- Operations

Go to:

• Troubleshooting

```
Go back to the main vSphere Plugin page.
```

Go back to the main Dedicated Backup Solutions page.

# 8 Troubleshooting

## 8.1 Troubleshooting: Backup

The following article presents ways to troubleshoot issues regarding backup.

#### **Cleanup Old Snapshots**

Using the vSphere Plugin version 6.6.3 and later, if the VMware system contains snapshots that were not deleted automatically by the vSphere Plugin, the following commands are useful to clean up your system.

```
Cleanup old snapshots and previous failed generation
  vsphere-ctl clean-snapshot --snapshot myhost
Cleanup old snapshots with a name starting with a string
  vsphere-ctl clean-snapshot --snapshot-base pluginTest myhost
Cleanup snapshots with all children (probably faster)
  vsphere-ctl clean-snapshot --snapshot --snapshot-delete-child myhost
```

When starting a new backup job, the vSphere Plugin will automatically check if the previous job had a problem and will delete the old snapshot if required.

#### See also:

Go to:

• Working Files

Go back to the main vSphere Plugin Troubleshooting page.

Go back to the main vSphere Plugin page.

#### **Working Files**

The vSphere Plugin creates special files in the working directory. These files are needed to use the Changed Block Tracking (CBT) VMware feature. To clean up the vSphere Plugin working directory, you can schedule the vsphere-ctl command as:

# /opt/bacula/bin/vsphere-ctl clean 30

It will remove files and directories after a period of 30 days. This period should correspond at the minimum to the Full interval period plus additional days for safety reasons. During the backup, if the vSphere Plugin is not able to find working files created during the last Backup, the vSphere Plugin will create the necessary directories and upgrade the backup job to a Full backup of all disks.

#### See also:

Go to:

Cleanup Old Snapshots

Go back to the main vSphere Plugin Troubleshooting page.

Go back to the main vSphere Plugin page.

#### See also:

Go to:

- Troubleshooting: Restore
- vSphere Plugin Logs

Go back to the main vSphere Plugin Troubleshooting page.

# 8.2 Troubleshooting: Restore

The following article presents ways to troubleshoot issues regarding restore.

#### Not Loading OVF Guest Description into vSphere or vCenter Server

Sometimes, Bacula is not able to load the OVF guest description into your vSphere or vCenter server. This is mainly due to some limitations of VMware, such as "you can't deploy an OVF that contains references to a mounted CDROM", etc. The vSphere Plugin implements workarounds for well-known issues, but the plugin doesn't cover all of them. If you are facing this problem, you can use the default\_ovf parameter in vsphere\_global.conf file. Basically, you will need to configure the default\_ovf parameter to refer to an existing simple OVF template. The restore process will use it automatically, and you will have to configure your VM afterward for properties such as CPU number, amount of RAM, etc.

```
[vsphere]
```

. . .

default\_ovf=/opt/bacula/etc/default.ovf

#### See also:

Go to:

- Possible Additional Tasks Required after Restore on Windows
- Amount of Space Returned by EXSi or vCenter Accuracy

Go back to the *Troubleshooting: Restore page*.

Go back to the main vSphere Plugin Troubleshooting page.

Go back to the main vSphere Plugin page.

#### **Possible Additional Tasks Required after Restore on Windows**

On Windows systems, in some cases, after the actual restore process is finished, some additional tasks maybe required. For example, if the recovered system does not boot, the restored VM may need to be repaired using the repair options of the original Windows installation media. Also, for Active Directory servers, it may be necessary to follow Microsoft's guidelines to get a consistent state of the AD databases and synchronize with other AD servers. If your setup includes dynamic disks, you must import them in the freshly restored system after the reboot. You can do that from the disk manager or using "diskpart" by selecting one of the dynamic disk and using the "import" command.

```
select disk <XX>
import
```

See also:

Go to:

• Amount of Space Returned by EXSi or vCenter Accuracy

Go back to:

• Not Loading OVF Guest Description into vSphere or vCenter Server

Go back to the Troubleshooting: Restore page.

Go back to the main vSphere Plugin Troubleshooting page.

#### Amount of Space Returned by EXSi or vCenter Accuracy

The "uncommitted" amount of space returned by the EXSi or vCenter server is not always accurate, the refresh frequency can be changed using the method described in: http://kb.vmware.com/selfservice/microsites/search.do? language=en\_US&cmd=displayKC&externalId=2008367

See also:

Go back to:

- Possible Additional Tasks Required after Restore on Windows
- Not Loading OVF Guest Description into vSphere or vCenter Server

Go back to the Troubleshooting: Restore page.

Go back to the main vSphere Plugin Troubleshooting page.

Go back to the main vSphere Plugin page.

#### See also:

Go back to:

• Troubleshooting: Backup

Go to:

• vSphere Plugin Logs

Go back to the main vSphere Plugin Troubleshooting page.

Go back to the main vSphere Plugin page.

# 8.3 vSphere Plugin Logs

The vSphere Plugin uses many different technologies and third party libraries. The result is that traces are spread among different directories on the backup server. You will be able to consult the following files:

| File                        | Compo-                     | Note                                                                  |
|-----------------------------|----------------------------|-----------------------------------------------------------------------|
|                             | nent                       |                                                                       |
| /opt/bacula//vsphere-ctl-   | vsphere-                   | This file is produced by the Java vsphere-ctl program that sends com- |
| .log                        | ctl                        | mands to the ESXi/vCenter server.                                     |
| /opt/bacula/working/vsphere | /* <b>Ê<i>l</i>tk.</b> log | This file is produced by the C++ vddk program that read/write to the  |
|                             |                            | VMDK.                                                                 |
| /opt/bacula/working/*.trace | bacula-                    | This file is produced Bacula File Daemon when activating the debug.   |
|                             | fd                         |                                                                       |

Table 4: vSphere plugin traces

To extract the **bvmdk** file without converting it with **vddk** on the fly during a restore, you need to set the File Daemon debug level to 1. Bacula may report a false error during the restore about the file size. This is normal.

#### See also:

Go back to:

- Troubleshooting: Backup
- Troubleshooting: Restore

Go back to the *main vSphere Plugin Troubleshooting page*. Go back to the *main vSphere Plugin page*.

#### See also:

Go back to:

- Scope
- Features
- Backup Strategies
- Installation
- Configuration
- Operations
- Limitations

Go back to the main vSphere Plugin page.

Go back to the main Dedicated Backup Solutions page. Go back to the main Dedicated Backup Solutions page.